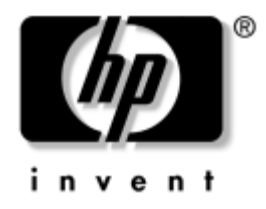

# Riešenie problémov

Biznisové stolné počítače

Katalógové číslo dokumentu: 361204-231

### Máj 2004

Táto príručka poskytuje užitočné tipy a postupy pre riešenie problémov s vyššie uvedenými produktmi, ako aj scenáre pre riešenie problémov s hardvérom a softvérom.

© Copyright 2004 Hewlett-Packard Development Company, L.P. Informácie v tomto dokumente sa môžu zmeniť bez predchádzajúceho upozornenia.

Microsoft, MS-DOS, Windows a Windows NT sú ochrannými známkami spoločnosti Microsoft v USA a ďalších krajinách.

Jediné záruky vzťahujúce sa na produkty a služby spoločnosti HP sú uvedené v prehláseniach o výslovnej záruke, ktoré sa dodávajú spolu s produktmi a službami. Žiadne informácie v tejto príručke nemožno považovať za dodatočnú záruku. Spoločnosť HP nie je zodpovedná za technické alebo redakčné chyby či vynechaný text v tejto príručke.

Tento dokument obsahuje informácie, na ktoré sa vzťahujú autorské práva. Žiadna časť tohto dokumentu sa nesmie kopírovať, reprodukovať alebo prekladať do iného jazyka bez predchádzajúceho písomného súhlasu spoločnosti Hewlett-Packard Company.

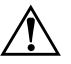

VÝSTRAHA: Takto zvýraznený text obsahuje pokyny, ktorých nedodržanie môže mať za následok ujmu na zdraví alebo smrť.

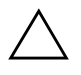

**UPOZORNENIE:** Takto zvýraznený text obsahuje pokyny, ktorých nedodržanie môže mať za následok poškodenie zariadení alebo stratu informácií.

#### Riešenie problémov

Biznisové stolné počítače Prvé vydanie (Máj 2004) Katalógové číslo dokumentu: 361204-231

# Obsah

## 1 Programy na diagnostiku počítača

| Diagnostics for Windows 1–1                                            |
|------------------------------------------------------------------------|
| Zisťovanie inštalácie programu Diagnostics for Windows 1–2             |
| Inštalácia programu Diagnostics for Windows 1–3                        |
| Používanie kategórií v programe Diagnostics for Windows 1–4            |
| Spúšťanie diagnostických testov v programe Diagnostics for Windows 1–7 |
| Obslužný program Configuration Record 1–10                             |
| Inštalácia obslužného programu Configuration Record 1–10               |
| Spustenie obslužného programu Configuration Record 1–11                |
| Ochrana softvéru 1–12                                                  |
| Obnovenie softvéru 1–12                                                |

## 2 Riešenie problémov bez diagnostiky

| Bezpečnosť a pohodlná obsluha                    |
|--------------------------------------------------|
| Prínrava na kontaktovanie technickej podnory 2–2 |
| Užitožná tiny                                    |
| 2-4                                              |
| Riešenie všeobecných problémov                   |
| Riešenie problémov so zdrojom napájania 2–10     |
| Riešenie problémov s disketovou jednotkou 2–12   |
| Riešenie problémov s pevným diskom 2–17          |
| Riešenie problémov s multifunkčnou pozíciou 2–22 |
| Riešenie problémov so zobrazením                 |
| Riešenie problémov so zvukom                     |
| Riešenie problémov s tlačiarňou                  |
| Riešenie problémov s klávesnicou a myšou 2–33    |
| Riešenie problémov s inštaláciou hardvéru        |
| Riešenie problémov so sieťou                     |
| Riešenie problémov s pamäťou                     |
| Riešenie problémov s procesorom 2–45             |

| Riešenie problémov s jednotkami CD-ROM a DVD    | 2–46 |
|-------------------------------------------------|------|
| Riešenie problémov so zariadeniami Drive Key    | 2–48 |
| Odstraňovanie problémov s prístupom na Internet | 2–49 |
| Riešenie problémov so softvérom                 | 2–52 |
| Kontaktovanie strediska podpory zákazníkov      | 2–53 |

### A Chybové hlásenia testu POST

| Číselné kódy a textové hlásenia pri teste POST                                   | A–2  |
|----------------------------------------------------------------------------------|------|
| Diagnostické kontrolky na prednom paneli a zvuková signalizácia pri teste POST A | 4–18 |

### B Zabezpečenie heslami a zmena nastavenia pamäte CMOS

| Vynulovanie hesla pomocou prepojky                         | В-2 |
|------------------------------------------------------------|-----|
| Vymazanie a opätovné nastavenie pamäte CMOS                | B-3 |
| Používanie tlačidla pre vymazanie pamäte CMOS              | B-3 |
| Použitie programu Computer Setup na nastavenie pamäte CMOS | В-5 |

### **C DPS (Drive Protection System)**

### D Nastavenie analógového alebo digitálneho zvukového výstupu

### Register

1

# Programy na diagnostiku počítača

## **Diagnostics for Windows**

Obslužný program Diagnostics for Windows (DFW) umožňuje zobrazovať informácie o hardvérovej a softvérovej konfigurácii počítača pri spustenom systéme Microsoft Windows XP. Tento program tiež umožňuje testovanie hardvéru a softvéru v subsystémoch počítača.

Po vyvolaní programu Diagnostics for Windows sa zobrazí súhrnná obrazovka s popisom aktuálnej konfigurácie počítača. Na tejto obrazovke môžete pristupovať k rôznym kategóriám informácií o počítači a prejsť na kartu **Test**. Informácie na jednotlivých obrazovkách obslužného programu možno uložiť do súboru alebo vytlačiť.

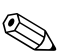

Ak chcete testovať všetky subsystémy, musíte sa prihlásiť ako správca. Ak sa neprihlásite ako správca, niektoré subsystémy nebudete môcť otestovať. O nedostupnosti určitého subsystému pre testovanie vás bude informovať chybové hlásenie zobrazené pod názvom subsystému v okne testovania alebo neaktívne začiarkavacie políčka, ktoré nebude možné začiarknuť.

Ak chcete zistiť, či systém rozpoznal všetky zariadenia nainštalované v počítači, a či dané zariadenia pracujú správne, použite program Diagnostics for Windows. Po nainštalovaní alebo pripojení nového zariadenia nie je spustenie testov nutné, ale odporúča sa.

Program Diagnostics for Windows nemusí zistiť zariadenia od iných výrobcov, ktoré spoločnosť HP nepodporuje. Informácie generované obslužným programom si uložte, vytlačte alebo zobrazte. Testy by ste mali spustiť a výsledky testov vytlačiť skôr, než zavoláte do strediska podpory zákazníkov spoločnosti.

### Zisťovanie inštalácie programu Diagnostics for Windows

Niektoré počítače sa dodávajú so zavedeným, nie však predinštalovaným programom Diagnostics for Windows. Program ste už možno nainštalovali skôr spolu s inými obslužnými programami, prípadne ho mohol nainštalovať iný používateľ.

Ak chcete zistiť inštaláciu programu Diagnostics for Windows, postupujte nasledovne:

- Prejdite na miesto, kde sa nachádzajú ikony programu Diagnostics. V systéme Windows XP Home alebo Windows XP Professional kliknite na tlačidlo Start (Štart) > Control Panel (Ovládací panel).
- 2. Prehľadajte ikony zobrazené v okne Control Panel (Ovládací panel).
  - Ak sú zobrazené ikony Configuration Record a Diagnostics for Windows, program Diagnostics for Windows je nainštalovaný.
  - Ak nie sú zobrazené ikony Configuration Record a Diagnostics for Windows, program Diagnostics for Windows je možno zavedený, ale nie je nainštalovaný.

## Inštalácia programu Diagnostics for Windows

Ak program Diagnostics for Windows nie je v počítači zavedený, na nasledovnej webovej lokalite si môžete prevziať balík SoftPaq s týmto programom:

#### www.hp.com/support

Nasledovná operácia je potrebná len v prípade, že diagnostický program bol zavedený na pevný disk, ale nie je nainštalovaný.

- 1. Zavrite všetky aplikácie systému Windows.
- 2. Nainštalujte obslužný program Diagnostics for Windows:
  - V systéme Windows XP kliknite na tlačidlo Start (Štart) > ikonu Setup Software (Inštalovať softvér). Kliknite na položku Diagnostics for Windows > tlačidlo Next (Ďalej) a postupujte podľa pokynov na obrazovke.
  - Ak sa ikona Setup Software (Inštalovať softvér) nenachádza na pracovnej ploche ani v ponuke Start (Štart), spustite inštalačný program z priečinka C:\CPQAPPS\DIAGS, alebo kliknite na tlačidlo Start (Štart) > Run (Spustiť) a do príkazového riadka zadajte nasledovný príkaz: C:\CPQAPPS\DIAGS\SETUP.
- 3. Kliknutím na tlačidlo **Next (Ďalej)** spustite inštaláciu programu Diagnostics for Windows.
- 4. Po dokončení inštalácie sa môže zobraziť výzva na reštartovanie počítača, alebo sa počítač reštartuje automaticky. Ak sa zobrazí výzva, kliknutím na tlačidlo Finish (Dokončiť) môžete reštartovať počítač, alebo kliknite na tlačidlo Cancel (Zrušiť) a program sa ukončí. Na dokončenie inštalácie programu Diagnostics for Windows je nutné reštartovať počítač.

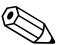

Ak chcete inovovať existujúcu verziu programu Diagnostics for Windows nainštalovanú v počítači, navštívte lokalitu www.hp.com/support, kde budete môcť vyhľadať a prevziať najnovší balík SoftPaq s programom Diagnostics for Windows.

### Používanie kategórií v programe Diagnostics for Windows

Na používanie kategórií je potrebné vykonať nasledovné kroky:

 Kliknite na tlačidlo Start (Štart) > HP Information Center > Diagnostics for Windows. Môžete tiež vybrať ikonu Diagnostics for Windows umiestnenú v okne Control Panel (Ovládací panel). Kliknite na tlačidlo Start (Štart) > Control Panel (Ovládací panel) a vyberte položku Diagnostics for Windows.

Na obrazovke sa zobrazí prehľad hardvéru a softvéru počítača.

2. Informácie o konkrétnom softvéri alebo hardvéri získate po výbere príslušnej kategórie v rozbaľovacej ponuke **Categories (Kategórie)** alebo po kliknutí na príslušnú ikonu na paneli s nástrojmi.

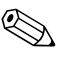

Keď umiestnite kurzor na ikonu na paneli s nástrojmi, pri kurzore sa zobrazí názov zodpovedajúcej kategórie.

- 3. Ak chcete zobraziť podrobnejšie informácie vybranej kategórie, kliknite na položku More (Viac) v poli Information Level (Množstvo poskytovaných informácií) v ľavom dolnom rohu okna alebo kliknite na položku Level (Úroveň) v hornej časti obrazovky a vyberte položku More (Viac).
- 4. Zobrazené informácie môžete podľa potreby prezerať, tlačiť alebo uložiť.

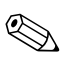

Ak chcete informácie vytlačiť, kliknite na ponuku File (Súbor) a vyberte položku Print (Tlačiť). Vyberte niektorú z nasledovných možností: Detailed Report (All Categories) (Podrobná zostava (Všetky kategórie)), Summary Report (All Categories) (Súhrnná zostava (Všetky kategórie)) alebo Current Category (Aktuálna kategória). Vybraná zostava sa vytlačí po kliknutí na tlačidlo OK.

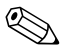

Ak chcete informácie uložiť, kliknite na ponuku File (Súbor) a potom na položku Save As (Uložiť ako). Vyberte jednu z nasledovných možností: Detailed Report (All Categories) (Podrobná zostava (Všetky kategórie)), Summary Report (All Categories) (Súhrnná zostava (Všetky kategórie)) alebo Current Category (Aktuálna kategória). Vybraná zostava sa uloží po kliknutí na tlačidlo OK.

5. Ak chcete program Diagnostics for Windows ukončiť, kliknite na ponuku **File (Súbor)** a potom na položku **Exit (Skončiť)**.

### Panel s ponukami File (Súbor), Categories (Kategórie), Navigation (Navigácia), Level (Úroveň), Tab (Karta), Help (Pomocník)

V hornej časti obrazovky programu Diagnostics for Windows sa nachádza panel so šiestimi rozbaľovacími ponukami:

- File (Súbor) obsahuje položky Save As (Uložiť ako), Print (Tlačiť), Printer Setup (Nastavenie tlačiarne) a Exit (Skončiť),
- Categories (Kategórie) zobrazuje zoznam kategórií v nasledovnej sekcii,
- Navigation (Navigácia) obsahuje položky Previous Category (Predchádzajúca kategória) (F5) a Next Category (Nasledujúca kategória) (F6),
- Level (Úroveň) obsahuje položky Less (Menej) (F7) a More (Viac) (F8) <informácií na obrazovke>,
- Tab (Karta) obsahuje položky Overview (Prehľad), Test, Status (Stav), Log (Denník) a Error (Chyby),
- Help (Pomocník) obsahuje položky Contents (Obsah), How to use Help (Návod na používanie Pomocníka) a About (Čo je...).

### Panel s nástrojmi – ikony rôznych kategórií informácií

Pod panelom s ponukami sa nachádza panel s nástrojmi, ktorý obsahuje rad ikon predstavujúcich nasledovné kategórie informácií o počítači:

- systém informácie o systémovej doske, pamäti ROM, dátume a čase,
- kontrola prostriedkov označenie prostriedkov, sériové číslo systému a informácie o procesore,
- vstupné zariadenia informácie o klávesnici, myši a pákovom ovládači,
- komunikácia porty systému a informácie o nich,
- ukladacie zariadenia ukladacie zariadenia v systéme a informácie o nich,
- grafika informácie o grafickom systéme,
- pamäť informácie o pamäti systémovej dosky a systému Windows,

- multimédiá informácie o optických zariadeniach pre prácu s údajmi (CD, DVD, atď.) a o zvukových zariadeniach,
- Windows informácie o systéme Windows,
- architektúra informácie o zariadeniach PCI,
- prostriedky informácie o prerušeniach IRQ, vstupoch a výstupoch a priradení pamäte,
- stav informácie o stave systému a pevných diskov,
- rôzne CMOS, DMI, BIOS, systém, názov produktu a sériové číslo.

### Karty Overview (Prehľad), Test, Status (Stav), Log (Denník) a Error (Chyby)

Pod panelom s nástrojmi sa nachádza päť kariet:

- Overview (Prehľad) v tomto okne sa zobrazujú všeobecné informácie o počítači. Toto okno sa zobrazí pri prvom spustení obslužného programu. V ľavej časti okna sa zobrazujú informácie o hardvéri a v pravej časti informácie o softvéri.
- Test toto okno umožňuje vybrať jednotlivé časti systému, ktoré sa majú testovať. Umožňuje zvoliť aj typ testu a režim testovania.
- Status (Stav) v okne Status (Stav) sa zobrazuje stav jednotlivých prebiehajúcich testov. Testovanie môžete zrušiť kliknutím na tlačidlo Cancel Testing (Zrušiť testovanie).
- Log (Denník) v okne Log (Denník) sa zobrazujú denníky testov pre jednotlivé zariadenia.
- Error (Chyby) v okne Error (Chyby) sa zobrazujú všetky chyby, ktoré sa vyskytli počas testovania zariadenia. V okne sa zobrazuje zoznam testovaných zariadení, typ a počet chýb a kód chyby.

### Spúšťanie diagnostických testov v programe Diagnostics for Windows

Ak chcete spustiť diagnostické testy, postupujte nasledovne:

 Kliknite na tlačidlo Start (Štart) > HP Information Center > Diagnostics for Windows. Môžete tiež vybrať ikonu Diagnostics for Windows umiestnenú v okne Control Panel (Ovládací panel). Kliknite na tlačidlo Start (Štart) > Control Panel (Ovládací panel) a vyberte položku Diagnostics for Windows.

Na obrazovke sa zobrazí prehľad hardvéru a softvéru počítača. Pod radom ikon sa zobrazí päť kariet: **Overview (Prehľad)**, **Test**, **Status (Stav)**, **Log (Denník)** a **Error (Chyby)**.

- 2. Kliknite na kartu **Test** alebo na **kartu** v hornej časti obrazovky a vyberte položku **Test**.
- 3. Vyberte jednu z nasledovných možností:
  - Quick Test (Rýchly test) spustí sa rýchle a všeobecné testovanie všetkých zariadení. V prípade výberu položky Unattended Mode (Automatický režim) nie sú potrebné žiadne zásahy zo strany používateľa.
  - Complete Test (Úplný test) spustí sa maximálne testovanie všetkých zariadení. Používateľ môže vybrať interaktívny režim (Interactive Mode) alebo automatický režim (Unattended Mode).
  - Custom Test (Vlastný test) spustia sa len vybrané testy. Ak chcete vybrať konkrétne zariadenia alebo testy, vyhľadajte požadované zariadenie v zozname a začiarknite políčko pri každom teste. Po vybratí testu sa v políčku zobrazí červený znak začiarknutia. Niektoré testy si vyžadujú zásah používateľa.

Ak chcete testovať všetky subsystémy, musíte sa prihlásiť ako správca. Ak sa neprihlásite ako správca, niektoré subsystémy nebudete môcť otestovať. O nedostupnosti určitého subsystému na testovanie vás bude informovať chybové hlásenie zobrazené pod názvom subsystému v okne testovania alebo neaktívne začiarkavacie políčka, ktoré nebude možné začiarknuť.

- 4. Vyberte položku **Interactive Mode (Interaktívny režim)** alebo **Unattended Mode (Automatický režim)**. V interaktívnom režime bude diagnostický softvér požadovať zadanie informácií počas testov, ktoré tieto informácie vyžadujú. Niektoré testy vyžadujú zásah používateľa. Ak ich spustíte v automatickom režime, zobrazia sa chyby, alebo sa testovanie ukončí.
  - Režim Interactive Mode (Interaktívny režim) poskytuje maximálnu kontrolu testovacieho procesu. O úspešnosti testu rozhoduje používateľ a môžu sa tiež zobraziť výzvy na vloženie alebo odstránenie zariadení.
  - V režime Unattended Mode (Automatický režim) sa nezobrazujú žiadne výzvy. Ak sa vyskytnú chyby, informácie o nich sa zobrazia po dokončení testovania.
- 5. Kliknite na tlačidlo Begin Testing (Začať testovanie) v dolnej časti okna. Zobrazí sa dialógové okno Test Status (Stav testovania) s informáciami o priebehu a výsledku každého testu. Ak chcete získať ďalšie podrobnosti o spustených testoch, kliknite na kartu Log (Denník) alebo na ponuku Tab (Karta) v hornej časti obrazovky a vyberte položku Log (Denník).
- 6. Ak chcete zobraziť zostavu s informáciami o teste, vyberte niektorú z kariet:
  - Karta Status (Stav) obsahuje súhrnné informácie o spustených testoch a úspešných a neúspešných testoch, ktoré sa vykonali počas aktuálnej relácie testovania.
  - Karta Log (Denník) zobrazuje zoznam testov spustených v systéme, počet spustení jednotlivých testov, počet chýb zistených v rámci jednotlivých testov a celkový čas trvania jednotlivých testov.
  - Karta Error (Chyby) obsahuje zoznam všetkých chýb zistených v počítači s príslušnými kódmi uvedených chýb.
- 7. Uloženie správy o testovaní:
  - Na karte Log (Denník) kliknite na tlačidlo Save (Uložiť).
     Uložíte tak informácie uvedené na tejto karte.
  - Na karte Error (Chyby) kliknite na tlačidlo Save (Uložiť). Uložíte tak informácie uvedené na tejto karte.

- 8. Ak chcete vytlačiť správu o testovaní, postupujte nasledovne:
  - Ak sa informácie správy o testovaní nachádzajú na karte Log (Denník), kliknite na File (Súbor) > Save As (Uložiť ako). Potom súbor vo vybranom priečinku vytlačte.
  - Ak sa informácie správy o testovaní nachádzajú na karte Error (Chyby), kliknite na karte Error (Chyby) na tlačidlo Print (Tlačiť).
- Ak sa vyskytnú chyby, kliknite na kartu Error (Chyby), na ktorej sa zobrazujú podrobnejšie informácie a odporúčané akcie. Niektoré problémy môžete vyriešiť sami vykonaním odporúčaných akcií.
- 10. Ak potrebujete požiadať o pomoc autorizovaného dílera, predajcu alebo poskytovateľa služieb, kliknite na tlačidlo **Print (Tlačiť)**, alebo informácie o chybách uložte.
- 11. Ak chcete ukončiť program Diagnostics for Windows, kliknite na ponuku **File (Súbor)**, potom na položku **Exit (Skončiť)**.

# **Obslužný program Configuration Record**

Obslužný program Configuration Record je nástroj na zhromažďovanie informácií pre platformu Windows a má podobné funkcie ako ostatné nástroje pre správu. Zhromažďuje kritické informácie o hardvéri a softvéri z rôznych subsystémov počítača a poskytuje používateľovi komplexný prehľad o počítači. Program Configuration Record poskytuje prostriedky na automatickú identifikáciu a porovnanie zmien v konfigurácii a umožňuje zaznamenávať históriu zmien konfigurácie. Tieto informácie môžu byť uložené ako história viacerých relácií.

Tento obslužný program bol vyvinutý preto, aby bolo možné problémy riešiť bez odpojenia počítača od siete, čím sa maximalizuje jeho dostupnosť. Informácie získané obslužným programom môžu byť užitočné pri riešení problémov so systémom a umožňujú rýchlo a jednoducho určiť systémovú konfiguráciu, čo vedie k zefektívneniu servisných zásahov.

Program Configuration Record automaticky zhromažďuje informácie o hardvéri a o softvéri operačného systému a umožňuje tak používateľovi získať ucelenú predstavu o stave systému. Zhromažďuje a zobrazuje napríklad informácie o pamäti ROM, označeniach prostriedkov, procesore, fyzických jednotkách, zariadeniach PCI, pamäti, grafickom systéme, čísle verzie operačného systému, parametroch operačného systému a spúšťacích súboroch operačného systému. Ak priečinok *cpqdigs* obsahuje pôvodný súbor *Base.log*, súbor *Base.log* sa spolu so súborom *Now.log* zobrazí v rozdelenom okne a rozdiely v oboch súboroch sa zvýraznia červenou farbou.

### Inštalácia obslužného programu Configuration Record

Obslužný program Configuration Record je súčasťou programu Diagnostics for Windows. Program Configuration Record sa inštaluje počas inštalácie programu Diagnostics for Windows.

## Spustenie obslužného programu Configuration Record

Ak chcete spustiť tento program, postupujte nasledovne:

1. Kliknite na tlačidlo Start (Štart) > HP Information Center > Configuration Record. Môžete tiež vybrať ikonu Configuration Record umiestnenú v okne Control Panel (Ovládací panel). Kliknite na tlačidlo Start (Štart) > Control Panel (Ovládací panel) a vyberte položku Configuration Record.

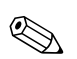

V programe Configuration Record sú k dispozícii dva režimy zobrazovania: **Show Changed Items Only (Zobraziť len zmenené položky)** a **Show All (Zobraziť všetko)**. Predvolené je zobrazenie **Show Changed Items Only (Zobraziť len zmenené položky)**, takže celý text sa zobrazí červenou farbou, pretože sa zobrazujú iba rozdiely. Po prepnutí do režimu **Show All (Zobraziť všetko)** sa zobrazia komplexné a ucelené informácie o systéme.

- Predvolené je zobrazenie Show Changed Items Only (Zobraziť len zmenené položky). Ak chcete zobraziť všetky informácie zhromaždené programom Configuration Record, kliknite na ponuku View (Zobraziť) v hornej časti okna a vyberte položku Show All (Zobraziť všetko) alebo kliknite na ikonu Show All Items (Zobraziť všetky položky).
- Ak chcete uložiť informácie v ľavej alebo v pravej časti okna, kliknite na položku File (Súbor) > Save Window File (Uložiť obsah okna do súboru) a potom vyberte položku Left Window File (Súbor obsahu okna vľavo) alebo Right Window File (Súbor obsahu okna vpravo).

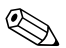

Pravidelné ukladanie informácií o konfigurácii počítača umožňuje používateľovi uchovať históriu konfigurácie. História môže poslúžiť poskytovateľovi služieb v prípade výskytu problému, ktorý si vyžiada ladenie systému.

4. Ak chcete ukončiť program Configuration Record, kliknite na ponuku File (Súbor), potom na položku Exit (Skončiť).

# Ochrana softvéru

Ak chcete softvér ochráni pred stratou alebo poškodením, mali by ste vytvori záložnú kópiu systémového softvéru, všetkých aplikácií a súvisiacich súborov uložených na pevnom disku. Postup na vytváranie záložných kópií súborov s údajmi nájdete v dokumentácii k operačnému systému alebo obslužnému programu pre zálohovanie.

## Obnovenie softvéru

Disk CD *Restore Plus*! umožňuje obnovi operačný systém Windows a softvér do stavu, v ktorom sa nachádzal pri zakúpení počítača. Úplné pokyny pre používanie tejto funkcie nájdete v dokumentácii dodávanej s diskom CD *Restore Plus*!.

2

# Riešenie problémov bez diagnostiky

Táto kapitola obsahuje informácie o identifikácii a odstraňovaní menej závažných problémov, ako sú napríklad problémy s disketovou jednotkou, pevným diskom, optickou jednotkou, zobrazením, zvukom, pamäťou a softvérom. Ak sa vyskytnú problémy s počítačom, ich pravdepodobné príčiny a odporúčané riešenia nájdete v tabuľkách uvedených v tejto kapitole.

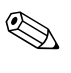

Informácie o špecifických chybových hláseniach, ktoré sa môžu zobraziť na obrazovke počas testu POST (Power-On Self-Test) pri spustení počítača, obsahuje príloha A "Chybové hlásenia testu POST".

## Bezpečnosť a pohodlná obsluha

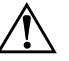

**VÝSTRAHA:** Nesprávne používanie osobného počítača alebo nebezpečné a nepohodlné pracovné prostredie môže mať za následok nepohodlie pri práci alebo vážny úraz. Ďalšie informácie o výbere pracoviska a vytvorení bezpečného a pohodlného pracovného prostredia nájdete v príručke *Príručka bezpečnosti a pohodlnej obsluhy* na disku CD *Documentation*. Táto príručka je k dispozícii aj na webovej lokalite www.hp.com/ergo.

Toto zariadenie bolo testované a vyhodnotené ako zariadenie spĺňajúce limity pre digitálne zariadenia triedy B podľa časti 15 predpisov Federálneho výboru pre telekomunikácie (FCC Rules, Part 15). Ďalšie informácie nájdete v príručke Bezpečnostné informácie a predpisy na disku CD Documentation.

## Príprava na kontaktovanie technickej podpory

Ak máte s počítačom problémy, pred kontaktovaním technickej podpory sa pokúste pomocou nižšie uvedených riešení presne identifikovať dané problémy.

- Spustite obslužný program Diagnostics for Windows. Ďalšie informácie obsahuje kapitola 1 "Programy na diagnostiku počítača".
- V programe Computer Setup spustite test systému ochrany disku DPS (Drive Protection System). Ďalšie informácie nájdete v *Príručke obslužného programu Computer Setup (F10)* na disku CD *Documentation*.
- Skontrolujte, či kontrolka napájania na prednom paneli počítača nebliká na červeno. Blikajúce kontrolky predstavujú kódy chýb, ktoré vám pomôžu pri diagnostikovaní problému. Ďalšie informácie obsahuje príloha A "Chybové hlásenia testu POST".
- Ak sa na obrazovke nič nezobrazuje, zapojte monitor do iného videoportu počítača (ak je k dispozícii). Môžete vyskúšať aj výmenu monitora za iný monitor, o ktorom viete, že pracuje správne.
- Ak pracujete v sieti, zapojte do sieťového pripojenia iný počítač a použite pri tom iný kábel. Je možné, že sa vyskytol problém so sieťovou zásuvkou alebo s káblom.
- Ak ste nedávno pridali nový hardvér, odstráňte ho a overte, či počítač pracuje správne.
- Ak ste nedávno nainštalovali nový softvér, odstráňte ho a overte, či počítač pracuje správne.
- Spustite počítač v núdzovom režime a overte tak, či sa spustí bez zavedenia všetkých ovládačov. Pri spúšťaní počítača vyberte možnosť Last Known Configuration (Posledná funkčná konfigurácia).
- Komplexnú technickú podporu online nájdete na adrese www.hp.com/support.
- Prečítajte si nasledovnú časť "Užitočné tipy" tejto príručky.
- Spustite disk CD *Restore Plus!*.

 $\triangle$ 

**UPOZORNENIE:** Po spustení disku CD *Restore Plus!* sa vymažú všetky údaje na pevnom disku.

Pri riešení problémov online pomáha nástroj HP Instant Support Professional Edition, ktorý poskytuje diagnostické nástroje pre riešenie problémov. Ak chcete kontaktovať podporu spoločnosti HP, použite funkciu pre rozhovor online obsiahnutú v nástroji HP Instant Support Professional Edition. Tento nástroj je dostupný na adrese www.hp.com/go/ispe.

Stredisko Business Support Center (BSC) na adrese www.hp.com/go/bizsupport poskytuje najnovšie podporné informácie online, softvér a ovládače, proaktívne upozornenia a celosvetovú komunitu iných používateľov a odborníkov spoločnosti HP.

Ak bude potrebné volať na telefónne číslo technickej podpory, pripravte sa na hovor tak, aby ste mali k dispozícii všetky informácie potrebné na poskytnutie servisu:

- Počas telefonického hovoru buďte pri počítači.
- Pred uskutočnením hovoru si zaznamenajte sériové a produktové číslo ID počítača spolu so sériovým číslom monitora.
- Vyhraďte si dostatok času na riešenie problému so servisným technikom.
- Odstráňte všetok hardvér, ktorý ste nedávno pridali do systému.
- Odstráňte všetok softvér, ktorý ste nedávno nainštalovali.
- Spustite disk CD *Restore Plus!*.

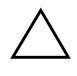

**UPOZORNENIE:** Po spustení disku CD *Restore Plus!* sa vymažú všetky údaje na pevnom disku.

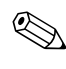

Informácie o predaji a záručných inováciách (balíky Care Pack) vám po zavolaní na príslušné číslo poskytne autorizovaný poskytovateľ služieb alebo díler.

# Užitočné tipy

Ak sa vyskytnú problémy s počítačom, monitorom alebo softvérom, pred vykonaním ďalších krokov si prezrite nasledovný zoznam všeobecných pokynov:

- Skontrolujte, či je počítač a monitor pripojený do funkčnej elektrickej zásuvky.
- Skontrolujte, či je prepínač voľby napätia (dostupný na niektorých modeloch) nastavený na napätie zodpovedajúce oblasti, v ktorej sa nachádzate (115 V alebo 230 V).
- Skontrolujte, či je počítač zapnutý, a či svieti zelená kontrolka napájania.
- Skontrolujte, či je monitor zapnutý, a či svieti zelená kontrolka monitora.
- Skontrolujte, či kontrolka napájania na prednom paneli počítača nebliká na červeno. Blikajúce kontrolky predstavujú kódy chýb, ktoré vám pomôžu pri diagnostikovaní problému. Ďalšie informácie obsahuje príloha A "Chybové hlásenia testu POST".
- Ak je obrazovka monitora matná, zvýšte jas a kontrast.
- Stlačte a podržte ľubovoľný kláves. Ak zaznie zvukový signál, klávesnica by mala pracovať správne.
- Skontrolujte, či sú všetky káble pevne a správne pripojené.
- Prebuďte počítač stlačením ľubovoľného klávesu na klávesnici alebo stlačením tlačidla napájania. Ak systém zotrváva v režime odloženia, vypnite počítač stlačením tlačidla napájania na aspoň štyri sekundy a potom ho reštartujte opätovným stlačením tlačidla napájania. Ak sa systém nevypne, odpojte napájací kábel, počkajte niekoľko sekúnd a potom ho znova zapojte. Ak je v programe Computer Setup nastavené, aby sa v prípade výpadku napájania počítač automaticky spustil, počítač sa reštartuje. Ak sa počítač nereštartuje, zapnite ho stlačením tlačidla napájania.
- Po inštalácii rozširujúcej dosky alebo iného zariadenia nepodporujúceho technológiu Plug and Play znova nastavte konfiguráciu počítača. Pokyny nájdete v časti "Riešenie problémov s inštaláciou hardvéru".

- Uistite sa, že sú nainštalované všetky potrebné ovládače zariadení. Ak používate napríklad tlačiareň, budete potrebovať ovládač pre daný model tlačiarne.
- Pred zapnutím systému z neho vyberte všetky spúšťacie médiá (disketa, disk CD alebo zariadenie USB).
- Ak ste nainštalovali iný operačný systém než systém nainštalovaný výrobcom, skontrolujte, či je podporovaný.
- Ak je počítač vybavený viacerými zdrojmi pre zobrazovanie (integrované adaptéry, adaptéry PCI alebo adaptéry PCI Express) a jedným monitorom, monitor musí byť pripojený ku konektoru pre monitor na zdroji, ktorý je vybraný ako primárna grafická karta. Pri spúšťaní sú ostatné konektory pre monitor vypnuté. Ak je monitor pripojený k niektorému z týchto portov, nebude pracovať. Predvolený zdroj VGA môžete vybrať v programe Computer Setup.

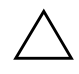

**UPOZORNENIE:** Ak je počítač pripojený k zdroju striedavého prúdu, na systémovú dosku sa neustále privádza napätie. Aby sa zabránilo poškodeniu systémovej dosky alebo iných súčastí, pred otvorením počítača je nutné odpojiť napájací kábel od zdroja napájania.

# Riešenie všeobecných problémov

Všeobecné problémy popísané v tejto časti budete pravdepodobne môcť jednoducho vyriešiť aj sami. Ak problém pretrváva a nedokážete ho vyriešiť sami, alebo ak sa obávate vykonať danú operáciu, obráťte sa na autorizovaného dílera alebo predajcu.

#### Riešenie všeobecných problémov

|                                                                                                    |                                                                                                    | R. Y. I.                                                                                                    |  |
|----------------------------------------------------------------------------------------------------|----------------------------------------------------------------------------------------------------|----------------------------------------------------------------------------------------------------|--|
| Problem                                                                                                    | Pricina                                                                                                    | Riesenie                                                                                                    |  |
| Počítač nereaguje a po<br>stlačení tlačidla<br>napájania sa nevypne.                                                                                                    | Nefunguje softvérové<br>ovládanie vypínača<br>napájania.                                                                                                    | Stlačte tlačidlo napájania aspoň na<br>4 sekundy, kým sa počítač nevypne.                                                                                                    |  |
| Počítač nereaguje na myš<br>alebo klávesnicu USB.                                                                                                    | Počítač je spustený<br>v <b>úspornom</b> režime.                                                                                                    | Stlačte tlačidlo napájania na návrat<br>z <b>úsporného</b> režimu.                                                                                                    |  |
|                                                                                                    | Systém nereaguje.                                                                                                    | Reštartujte počítač.                                                                                                    |  |
| UPOZORNENIE: Pri pokuse o návrat z úsporného režimu nedržte tlačidlo<br>napájania stlačené dlhšie než štyri sekundy. V opačnom prípade sa počítač vypne<br>a stratia sa údaje. |                                                                                                    |                                                                                                    |  |
| Počítač zobrazuje<br>nesprávny dátum a čas.                                                                                                    | Pravdepodobne je potrebné<br>vymeniť batériu hodín RTC<br>(Real-Time Clock).<br>Pripojenie počítača<br>do funkčnej zásuvky<br>so striedavým<br>napätím predlžuje<br>životnosť<br>batérie RTC. | Najprv skúste zmeniť dátum a čas<br>v okne <b>Control Panel (Ovládací</b><br><b>panel)</b> (na aktualizáciu dátumu<br>a času hodín RTC je možné použiť<br>aj program Computer Setup).<br>Ak problém pretrváva, vymeňte<br>batériu hodín RTC. Pokyny pre<br>inštaláciu novej batérie nájdete<br>v <i>Referenčnej príručke k hardvéru</i> na<br>disku <i>CD Documentation</i> . S výmenou<br>batérie sa môžete obrátiť aj na<br>autorizovaného dílera alebo predajcu. |  |
| Kurzorom sa nedá<br>pohybovať pomocou<br>klávesov so šípkami na<br>numerickej klávesnici.                                                                                      | Pravdepodobne je zapnutá<br>funkcia <b>Num Lock</b> .                                                                                                    | Stlačte kláves <b>Num Lock</b> . Ak chcete<br>používať klávesy so šípkami, kontrolka<br>Num Lock by nemala svietiť. Kláves<br><b>Num Lock</b> je možné vypnúť (alebo<br>zapnúť) v programe Computer Setup.                                                                                                    |  |

| Problém                                                      | Príčina                                                                          | Riešenie                                                                                                    |
|--------------------------------------------------------------|----------------------------------------------------------------------------------|----------------------------------------------------------------------------------------------------|
| Kryt počítača alebo<br>prístupový kryt nemožno<br>odstrániť. | Zámok Smart Cover Lock,<br>ktorým sú niektoré počítače<br>vybavené, je zamknutý. | Odomknite zámok Smart Cover Lock<br>pomocou programu Computer Setup.<br>Zámok Smart Cover Lock je možné<br>manuálne odomknúť pomocou<br>bezpečnostného kľúča zámku Smart<br>Cover, ktorý dodáva spoločnosť HP.<br>Tento kľúč budete potrebovať<br>v prípade výpadku napájania, poruchy<br>počítača alebo ak zabudnete heslo.<br>Ak chcete kľúč podobný francúzskemu<br>kľúču, objednajte si položku<br>PN 166527-001. Ak potrebujete kľúč<br>podobný skrutkovaču, objednajte si<br>položku PN 166527-002. |
| Výkon počítača je<br>mimoriadne nízky.                       | Procesor je prehriaty.                                                           | <ol> <li>Uistite sa, že prúdenie vzduchu do<br/>počítača nie je blokované.</li> <li>Skontrolujte, či sú ventilátory<br/>pripojené, a či pracujú správne<br/>(niektoré ventilátory pracujú len<br/>v prípade potreby).</li> <li>Uistite sa, že chladič procesora je<br/>nainštalovaný správne.</li> </ol>                                                                                                    |
|                                                              | Pevný disk je plný.                                                              | Prenosom údajov z pevného disku<br>vytvorte voľné miesto na pevnom disku.                                                                                                    |
|                                                              | Nedostatok pamäte.                                                               | Nainštalujte pamäťové moduly<br>s väčšou kapacitou.                                                                                                    |
|                                                              | Pevný disk je<br>fragmentovaný.                                                  | Defragmentujte pevný disk.                                                                                                    |
|                                                              | Predtým spustený program<br>neuvoľnil vyhradenú<br>pamäť späť pre systém.        | Reštartujte počítač.                                                                                                    |
|                                                              | Pevný disk je napadnutý<br>vírusom.                                              | Spustite antivírusový program.                                                                                                    |

## Riešenie všeobecných problémov (pokračovanie)

| Problém                                                                                                    | Príčina                                                                                                    | ,<br>Riešenie                                                                                                    |
|----------------------------------------------------------------------------------------------------|----------------------------------------------------------------------------------------------------|----------------------------------------------------------------------------------------------------|
| Výkon počítača je<br>mimoriadne nízky.<br>(pokračovanie)                                                                                                    | Je spustených príliš veľa<br>aplikácií.                                                                                                    | <ol> <li>Zatvorením nepotrebných aplikácií<br/>uvoľnite pamäť.</li> </ol>                                                                  |
|                                                                                                    |                                                                                                    | <ol> <li>Nainštalujte pamäťové moduly<br/>s väčšou kapacitou.</li> </ol>                                                                   |
|                                                                                                    | Neznáma príčina.                                                                                                    | Reštartujte počítač.                                                                                                    |
| Počítač sa automaticky<br>vypne a kontrolka<br>napájania dvakrát<br>blikne na červeno<br>(jedno bliknutie za<br>sekundu, potom<br>nasleduje dvojsekundová<br>pauza), pričom dvakrát<br>zaznie zvukový signál. | Aktivovala sa ochrana<br>procesora pred prehriatím:<br>Ventilátor je pravdepodobne<br>zablokovaný, netočí sa                                                                                                    | <ol> <li>Skontrolujte, či nie sú zablokované<br/>vetracie otvory počítača, a či<br/>pracuje chladiaci ventilátor<br/>procesora.</li> </ol> |
|                                                                                                    | <ol> <li>Otvorte kryt, stlačte tlačidlo<br/>napájania a skontrolujte, či sa točí<br/>ventilátor procesora. Ak sa<br/>ventilátor procesora netočí, uistite<br/>sa, že kábel ventilátora je zapojený<br/>do konektora na systémovej doske.<br/>Uistite sa, že ventilátor je úplne<br/>a správne vložený na svoje miesto.</li> </ol> |                                                                                                    |
|                                                                                                    |                                                                                                    | <ol> <li>Ak je ventilátor zapojený<br/>a správne umiestnený, ale netočí<br/>sa, vymeňte ventilátor procesora.</li> </ol>                   |
|                                                                                                    |                                                                                                    | <ol> <li>Opätovne umiestnite chladič<br/>procesora na svoje miesto a overte,<br/>či je ventilátor správne pripojený.</li> </ol>            |
|                                                                                                    |                                                                                                    | <ol> <li>Obráťte sa na autorizovaného<br/>predajcu alebo poskytovateľa<br/>služieb.</li> </ol>                                             |

### Riešenie všeobecných problémov (pokračovanie)

| Problém                                                                           | Príčina                                            | Riešenie                                                                                                    |
|-----------------------------------------------------------------------------------|----------------------------------------------------|----------------------------------------------------------------------------------------------------|
| Problém<br>Napájanie systému sa<br>nespustí a kontrolky na<br>počítači nesvietia. | Príčina<br>Napájanie systému<br>sa nemôže spustiť. | <ul> <li>Riešenie</li> <li>Stlačte tlačidlo napájania na menej<br/>než štyri sekundy. Ak sa kontrolka<br/>pevného disku rozsvieti na zeleno,<br/>postupujte nasledovne: <ol> <li>Skontrolujte, či je volič napätia<br/>(nachádza sa na zadnej strane<br/>zdroja napájania na vybraných<br/>modeloch) nastavený na<br/>zodpovedajúcu hodnotu. Správne<br/>nastavenie napätia závisí od oblasti.</li> <li>Skúste postupne vyberať<br/>rozširujúce karty, kým sa na<br/>systémovej doske nerozsvieti<br/>kontrolka 3 V_aux.</li> <li>Vymeňte systémovú dosku.</li> </ol> </li> <li>ALEBO</li> <li>Stlačte tlačidlo napájania na menej<br/>než štyri sekundy. Ak sa kontrolka<br/>pevného disku nerozsvieti na zeleno,<br/>postupujte nasledovne: <ol> <li>Skontrolujte, či je počítač<br/>zapojený do funkčnej zásuvky<br/>so striedavým prúdom.</li> <li>Otvorte kryt a skontrolujte, či je<br/>prípojka tlačidla napájania správne<br/>pripojená na systémovú dosku.</li> </ol> </li> </ul> |
|                                                                                   |                                                    | pripojené na systémovú dosku.<br>4. Skontrolujte, či na systémovej<br>doske nesvieti kontrolka 3 V_aux.<br>Ak svieti, vymeňte prípojku tlačidla                                                                                                    |
|                                                                                   |                                                    | napájania.<br>5. Ak kontrolka 3 V_aux na<br>systémovej doske nesvieti, vymeňte<br>zdroj napájania.                                                                                                    |
|                                                                                   |                                                    | o. vymenie sysiemovu dosku.                                                                                                    |

### Riešenie všeobecných problémov (pokračovanie)

# Riešenie problémov so zdrojom napájania

| Problém                                                                                                    | Príčina                                                                                                    | Riešenie                                                                                                    |  |
|----------------------------------------------------------------------------------------------------|----------------------------------------------------------------------------------------------------|----------------------------------------------------------------------------------------------------|--|
| Zdroj napájania sa<br>občas vypne.                                                                                                    | Prepínač voľby<br>napájania umiestnený na<br>zadnej strane počítača<br>(na niektorých modeloch)<br>nie je prepnutý na<br>správnu hodnotu napätia<br>(115 V alebo 230 V).         | Pomocou prepínača voľby napájania<br>nastavte správnu hodnotu<br>striedavého napätia.                                                                                                    |  |
|                                                                                                    | Zdroj napájania sa<br>nezapne, pretože sa<br>vyskytla interná chyba<br>zdroja napájania.                                                                                         | Obráťte sa na autorizovaného<br>poskytovateľa služieb a požiadajte<br>ho o výmenu zdroja napájania.                                                                                                    |  |
| Počítač sa automaticky<br>vypne a kontrolka napájania<br>dvakrát blikne na červeno<br>(jedno bliknutie za sekundu,<br>potom nasleduje<br>dvojsekundová pauza),<br>pričom dvakrát zaznie<br>zvukový signál. | Aktivovala sa ochrana<br>procesora pred<br>prehriatím:<br>Ventilátor je<br>pravdepodobne<br>zablokovaný, netočí sa,<br>ALEBO<br>Chladič nie je správne<br>pripojený k procesoru. | <ol> <li>Skontrolujte, či nie sú zablokované<br/>vetracie otvory počítača, a či<br/>pracuje chladiaci ventilátor<br/>procesora.</li> <li>Otvorte kryt, stlačte tlačidlo<br/>napájania a skontrolujte, či sa točí<br/>ventilátor procesora. Ak sa<br/>ventilátor procesora netočí, uistite<br/>sa, že kábel ventilátora je<br/>zapojený do konektora na<br/>systémovej doske. Uistite sa,<br/>že ventilátor je úplne a správne<br/>vložený na svoje miesto.</li> <li>Ak je ventilátor zapojený<br/>a správne umiestnený, ale netočí<br/>sa, vymeňte ventilátor procesora.</li> <li>Opätovne umiestnite chladič<br/>procesora na svoje miesto a overte,<br/>či je ventilátor správne pripojený.</li> <li>Obráťte sa na autorizovaného<br/>predajcu alebo poskytovateľa<br/>služieb.</li> </ol> |  |

V nasledovnej tabuľke sú uvedené bežné príčiny a riešenia problémov so zdrojom napájania.

### Riešenie problémov so zdrojom napájania

| Problém                                                                                                    | Príčina                                                  | Riešenie                                                                                                    |
|----------------------------------------------------------------------------------------------------|----------------------------------------------------------|----------------------------------------------------------------------------------------------------|
| Kontrolka napájania<br>štyrikrát blikne na červeno<br>(jedno bliknutie za sekundu,<br>potom nasleduje<br>dvojsekundová pauza<br>a štyrikrát zaznie<br>zvukový signál). | Zlyhanie napájania<br>(zdroj napájania je<br>preťažený). | <ol> <li>Skontrolujte, či je volič napätia<br/>(nachádza sa na zadnej strane<br/>zdroja napájania na niektorých<br/>modeloch) nastavený na<br/>zodpovedajúcu hodnotu. Správne<br/>nastavenie napätia závisí<br/>od oblasti.</li> </ol>                                                                                                    |
|                                                                                                    |                                                          | <ol> <li>Otvorte kryt a skontrolujte, či je<br/>štvoržilový kábel zdroja<br/>napájania pripojený ku konektoru<br/>na systémovej doske.</li> </ol>                                                                                                    |
|                                                                                                    |                                                          | 3. Odstránením VŠETKÝCH<br>pripojených zariadení (ako je<br>napríklad pevný disk, disketová<br>alebo optická jednotka<br>a rozširujúce karty) sa uistite,<br>že príčinou problému nie je<br>niektoré zo zariadení. Zapnite<br>počítač. Po spustení testu POST<br>vždy vypnite počítač a pridajte<br>jedno zariadenie. Tento postup<br>opakujte, až kým nedôjde<br>k zlyhaniu. Nahraď te zariadenie,<br>ktoré spôsobuje zlyhanie.<br>Postupným pridávaním<br>jednotlivých zariadení sa uistite,<br>že všetky zariadenia pracujú<br>správne. |
|                                                                                                    |                                                          | <ol> <li>Obráťte sa na autorizovaného<br/>poskytovateľa služieb a požiadajte<br/>ho o výmenu zdroja napájania.</li> </ol>                                                                                                    |
|                                                                                                    |                                                          | 5. Vymeňte systémovú dosku.                                                                                                    |

## Riešenie problémov so zdrojom napájania (pokračovanie)

# Riešenie problémov s disketovou jednotkou

V nasledovnej tabuľke sú uvedené bežné príčiny a riešenia problémov s disketovou jednotkou.

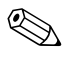

Ak pridáte alebo odstránite hardvér, napríklad ďalšiu disketovú jednotku, bude možno potrebné znova nakonfigurovať počítač. Pokyny nájdete v časti "Riešenie problémov s inštaláciou hardvéru".

| Problém                                           | Príčina                                               | Riešenie                                                                                                    |
|---------------------------------------------------|-------------------------------------------------------|----------------------------------------------------------------------------------------------------|
| Kontrolka disketovej<br>jednotky neustále svieti. | Disketa je poškodená.                                 | V systéme Microsoft Windows XP<br>kliknite pravým tlačidlom myši na<br>tlačidlo Start (Štart), kliknite na<br>položku Explore (Preskúmať)<br>a vyberte jednotku. Kliknite na<br>položku File (Súbor) ><br>Properties (Vlastnosti) > Tools<br>(Nástroje). V rámčeku<br>Error-checking (Kontrola chýb)<br>kliknite na tlačidlo Check Now<br>(Skontrolovať). |
|                                                   | Disketa je vložená<br>nesprávne.                      | Vyberte disketu a znova ju vložte.                                                                                                    |
|                                                   | Kábel jednotky nie je<br>správne pripojený.           | Znova pripojte kábel jednotky. Uistite<br>sa, že k jednotke sú pripojené všetky<br>štyri konektory napájacieho kábla<br>disketovej jednotky.                                                                                                    |
| Jednotku sa<br>nepodarilo nájsť.                  | Kábel je uvoľnený.                                    | Zapojte napájací kábel a kábel pre<br>prenos údajov disketovej jednotky.                                                                                                    |
|                                                   | Vymeniteľná jednotka<br>nie je správne<br>umiestnená. | Vložte jednotku znova.                                                                                                    |

#### Riešenie problémov s disketovou jednotkou

| Problém                                            | Príčina                                                                            | Riešenie                                                                                                    |
|----------------------------------------------------|------------------------------------------------------------------------------------|----------------------------------------------------------------------------------------------------|
| Disketová jednotka nemôže<br>zapisovať na disketu. | Disketa nie je<br>naformátovaná.                                                   | Naformátujte disketu.                                                                                                    |
|                                                    |                                                                                    | <ol> <li>V programe Windows Explorer<br/>(Prieskumník) vyberte<br/>jednotku (A).</li> </ol>                                                                                                    |
|                                                    |                                                                                    | <ol> <li>Kliknite pravým tlačidlom myši<br/>na písmeno jednotky a vyberte<br/>položku Format<br/>(Formátovať).</li> </ol>                                                                                |
|                                                    |                                                                                    | <ol> <li>Vyberte požadované možnosti<br/>a kliknutím na tlačidlo Start<br/>(Spustit') spustite formátovanie<br/>diskety.</li> </ol>                                                                      |
|                                                    | Disketa je chránená<br>proti zápisu.                                               | Použite inú disketu alebo zrušte<br>ochranu proti zápisu.                                                                                                    |
|                                                    | Zapisuje sa na<br>nesprávnu jednotku.                                              | Skontrolujte písmeno jednotky<br>v zadanej ceste.                                                                                                    |
|                                                    | Na diskete nie je<br>dostatok voľného miesta.                                      | 1. Použite inú disketu.                                                                                                    |
|                                                    |                                                                                    | <ol> <li>Z diskety odstráňte<br/>nepotrebné súbory.</li> </ol>                                                                                                    |
|                                                    | V programe Computer<br>Setup je vypnuté<br>zapisovanie na staršie<br>tipy diskiet. | Spustite program Computer Setup<br>a v ponuke Storage (Ukladacie<br>zariadenia) > Storage Options<br>(Možnosti ukladania) aktivujte<br>položku Legacy Diskette Write<br>(Zápis na staršie tipy diskiet). |
|                                                    | Disketa je poškodená.                                                              | Vymeňte poškodenú disketu.                                                                                                    |

| Problém                                        | Príčina                                                            | Riešenie                                                                                                    |
|------------------------------------------------|--------------------------------------------------------------------|----------------------------------------------------------------------------------------------------|
| Disketu nemožno<br>naformátovať.               | Zadané médium je<br>neplatné.                                      | Pri formátovaní diskety v systéme<br>MS-DOS môže byť potrebné zadať<br>kapacitu diskety. Ak chcete<br>naformátovať napríklad disketu<br>s kapacitou 1,44 MB, zadajte do<br>príkazového riadka systému MS-DOS<br>nasledovný príkaz:<br><b>FORMAT A: /F:1440</b>                                                                                  |
|                                                | Disketa je chránená<br>proti zápisu.                               | Otvorte zámok na diskete.                                                                                                    |
|                                                | Je zapnuté riadenie<br>zápisu na disketu.                          | Spustite program Computer Setup<br>a v ponuke Storage (Ukladacie<br>zariadenia) > Storage Options<br>(Možnosti ukladania) aktivujte<br>položku Legacy Diskette Write<br>(Zápis na staršie tipy diskiet).                                                                                                    |
| Vyskytol sa problém<br>s diskovou transakciou. | Chybná štruktúra<br>adresárov alebo<br>problém so súborom.         | V systéme Windows XP kliknite<br>pravým tlačidlom myši na tlačidlo<br>Start (Štart), kliknite na položku<br>Explore (Preskúmať) a vyberte<br>jednotku. Kliknite na položku File<br>(Súbor) > Properties<br>(Vlastnosti) > Tools (Nástroje).<br>V rámčeku Error-checking<br>(Kontrola chýb) kliknite na<br>tlačidlo Check Now<br>(Skontrolovať). |
| Disketová jednotka nemôže<br>čítať z diskety.  | Používate nesprávny typ<br>diskety pre danú<br>disketovú jednotku. | Skontrolujte typ používanej jednotky<br>a použite správny typ diskety.                                                                                                    |
|                                                | Číta sa z nesprávnej<br>jednotky.                                  | Skontrolujte písmeno jednotky<br>v zadanej ceste.                                                                                                    |
|                                                | Disketa je poškodená.                                              | Vymeňte disketu za novú.                                                                                                    |

|                                                                              |                                                                                                    | ,<br>,                                                                                                    |
|------------------------------------------------------------------------------|----------------------------------------------------------------------------------------------------|----------------------------------------------------------------------------------------------------|
| Problém                                                                      | Príčina                                                                                                    | Riešenie                                                                                                    |
| Zobrazilo sa hlásenie<br>"Invalid system disk"<br>(Neplatný systémový disk). | Do jednotky bola<br>vložená disketa, ktorá<br>neobsahuje systémové<br>súbory potrebné na<br>spustenie počítača. | Po skončení činnosti jednotky vyberte<br>disketu a stlačte <b>medzerník</b> .<br>Počítač by sa mal spustiť.                                                                                                    |
|                                                                              | Nastala chyba diskety.                                                                                          | Stlačením tlačidla napájania<br>reštartujte počítač.                                                                                                    |
| Nemožno vykonať spustenie<br>z diskety.                                      | Disketa nie je spúšťacia.                                                                                       | Vymeňte disketu za spúšťaciu.                                                                                                    |
|                                                                              | V programe Computer<br>Setup je vypnuté<br>spúšťanie systému<br>z diskety.                                      | <ol> <li>Spustite program Computer<br/>Setup a v ponuke Storage<br/>(Ukladacie zariadenia) &gt;<br/>Boot Order (Poradie<br/>spúšťania) zapnite spúšťanie<br/>z diskety.</li> </ol>                                                                           |
|                                                                              |                                                                                                    | <ol> <li>Spustite program Computer<br/>Setup a v ponuke Storage<br/>(Ukladacie zariadenia) &gt;<br/>Storage Options (Možnosti<br/>ukladania) &gt; Removable<br/>Media Boot (Spúšťanie<br/>z vymeniteľných médií)<br/>zapnite spúšťanie z diskety.</li> </ol> |
|                                                                              |                                                                                                    | Vykonajte obidva kroky,<br>pretože funkcia Removable<br>Media Boot (Spúšťanie<br>z vymeniteľných médií)<br>v programe Computer Setup<br>prepisuje príkaz na zapnutie<br>položky Boot Order<br>(Poradie spúšťania).                                           |

| Problém                                                   | Príčina                                                                     | Riešenie                                                                                                    |
|-----------------------------------------------------------|-----------------------------------------------------------------------------|----------------------------------------------------------------------------------------------------|
| Nemožno vykonať spustenie<br>z diskety.<br>(pokračovanie) | V programe Computer<br>Setup je zapnutý režim<br>sieťového servera.         | Spustite program Computer Setup<br>a v ponuke Security<br>(Zabezpečenie) > Password<br>Options (Možnosti hesla) vypnite<br>položku Network Server Mode<br>(Režim sieťového servera)                                                     |
|                                                           | V programe Computer<br>Setup je vypnuté spustenie<br>z vymeniteľného média. | Spustite program Computer Setup<br>a v ponuke Storage (Ukladacie<br>zariadenia) > Storage Options<br>(Možnosti ukladania) ><br>Removable Media Boot<br>(Spúšťanie z vymeniteľných<br>médií) zapnite spúšťanie<br>z vymeniteľných médií. |

# Riešenie problémov s pevným diskom

| Problém                                          | Príčina                                                     | Riešenie                                                                                                    |
|--------------------------------------------------|-------------------------------------------------------------|----------------------------------------------------------------------------------------------------|
| Vyskytla sa chyba<br>pevného disku.              | Pevný disk obsahuje<br>chybné sektory<br>alebo zlyhal.      | <ol> <li>V systéme Windows XP kliknite<br/>pravým tlačidlom myši na tlačidlo<br/>Start (Štart), kliknite na<br/>položku Explore<br/>(Preskúmať) a vyberte<br/>jednotku. Kliknite na položku<br/>File (Súbor) &gt; Properties<br/>(Vlastnosti) &gt; Tools<br/>(Nástroje). V rámčeku<br/>Error-checking (Kontrola<br/>chýb) kliknite na tlačidlo<br/>Check Now (Skontrolovať).</li> </ol> |
|                                                  |                                                             | <ol> <li>Použite obslužný program na<br/>vyhľadanie chybných sektorov<br/>a zablokovanie ich používania.<br/>V prípade potreby preformátujte<br/>pevný disk.</li> </ol>                                                                                                    |
| Problém s diskovou<br>transakciou.               | Chybná štruktúra<br>priečinkov alebo<br>problém so súborom. | V systéme Windows XP kliknite<br>pravým tlačidlom myši na tlačidlo<br>Start (Štart), kliknite na položku<br>Explore (Preskúmať) a vyberte<br>jednotku. Kliknite na položku File<br>(Súbor) > Properties<br>(Vlastnosti) > Tools<br>(Nástroje). V rámčeku<br>Error-checking (Kontrola<br>chýb) kliknite na tlačidlo Check<br>Now (Skontrolovať).                                         |
| Jednotku sa nepodarilo<br>nájsť (identifikovať). | Kábel je uvoľnený.                                          | Skontrolujte pripojenia káblov.                                                                                                    |

### Riešenie problémov s pevným diskom

| Problém                                                            | Príčina                                                               | Riešenie                                                                                                    |
|--------------------------------------------------------------------|-----------------------------------------------------------------------|----------------------------------------------------------------------------------------------------|
| Jednotku sa nepodarilo<br>nájsť (identifikovať).<br>(pokračovanie) | Systém automaticky<br>nerozpoznal<br>novonainštalované<br>zariadenie. | Ďalšie pokyny pre zmenu<br>konfigurácie nájdete v časti<br>"Riešenie problémov s inštaláciou<br>hardvéru". Ak systém stále nemôže<br>rozpoznať nové zariadenie,<br>skontrolujte, či sa zariadenie<br>nachádza v zozname programu<br>Computer Setup. Ak sa v zozname<br>nachádza, problém pravdepodobne<br>spôsobuje ovládač zariadenia.<br>Ak sa v zozname nenachádza,<br>problém pravdepodobne spôsobuje<br>hardvér.<br>Ak ide o novonainštalovanú<br>jednotku, spustite program<br>Computer Setup a pomocou<br>položky Advanced (Rozšírené<br>nastavenia) > Power-On<br>(Pri zapnutí) skúste pridať<br>oneskorenie testovania POST. |
|                                                                    | Prepojky jednotky sú<br>pravdepodobne<br>nesprávne nastavené.         | Ak ide o nadradenú jednotku,<br>prepojku na zadnej strane jednotky<br>nastavte do polohy Master<br>(Nadradená jednotka) alebo Cable<br>Select (Výberová funkcia kábla).<br>Ak ide o podradenú jednotku,<br>prepojku nastavte do polohy Slave<br>(Podradená jednotka) alebo Cable<br>Select (Výberová funkcia kábla).                                                                                                    |
|                                                                    | V programe Computer<br>Setup je vypnutý radič<br>jednotky.            | Spustite program Computer Setup<br>a v ponuke <b>Storage (Ukladacie</b><br><b>zariadenia) &gt; Storage</b><br><b>Options (Možnosti ukladania)</b><br>zapnite všetky radiče IDE a SATA.                                                                                                    |

## Riešenie problémov s pevným diskom (pokračovanie)

| Problém                                                                                   | Príčina                                                                                                    | Riešenie                                                                                                    |
|-------------------------------------------------------------------------------------------|----------------------------------------------------------------------------------------------------|----------------------------------------------------------------------------------------------------|
| Jednotku sa nepodarilo<br>nájsť (identifikovať).<br>(pokračovanie)                        | Odozva jednotky je<br>ihneď po jej<br>zapnutí pomalá.                                                       | Spustite program Computer Setup<br>a v ponuke <b>Advanced</b><br>(Rozšírené nastavenia) ><br>Power-On Options (Možnosti<br>pri zapnutí) predĺžte časový<br>interval oneskorenia testu POST.                                                                                                    |
| Hlásenie o nesystémovej<br>diskete alebo chýbajúcom<br>zavádzači NTLDR.                   | Počítač sa pokúša<br>spustiť systém z diskety,<br>ktorá nie je určená na<br>spúšťanie.                      | Vyberte disketu z disketovej jednotky.                                                                                                    |
| Hlásenie o nesystémovej<br>diskete alebo chýbajúcom<br>zavádzači NTLDR.<br>(pokračovanie) | Počítač sa pokúša<br>spustiť systém<br>z pevného disku,<br>ale pevný disk je<br>pravdepodobne<br>poškodený. | <ol> <li>Do disketovej jednotky vložte<br/>spúšťaciu disketu a reštartujte<br/>počítač.</li> <li>Pomocou programu FDISK<br/>skontrolujte formát pevného disku:<br/>Ak je jednotka formátovaná<br/>systémom NTFS, na testovanie<br/>jednotky použite program na<br/>čítanie od iného výrobcu.<br/>Ak je jednotka formátovaná<br/>systémom FAT32, pevný disk je<br/>neprístupný. Preinštalujte hlavný<br/>zavádzací záznam (MBR).</li> <li>Ak je aj po spustení systému<br/>z diskety disk stále neprístupný<br/>a zabezpečenie hlavného<br/>zavádzacieho záznamu (MBR)<br/>je zapnuté, pokúste sa obnoviť<br/>predtým uloženú kópiu hlavného<br/>zavádzacieho záznamu (MBR).<br/>Ak chcete obnoviť pôvodnú kópiu<br/>záznamu MBR, spustite program<br/>Computer Setup a vyberte<br/>položku Security<br/>(Zabezpečenie) &gt; Restore<br/>Master Boot Record<br/>(Obnoviť hlavný zavádzací<br/>záznam).</li> </ol> |

### Riešenie problémov s pevným diskom (pokračovanie)

| Problém                                                                 | Príčina                                                                          | Riešenie                                                                                                    |
|-------------------------------------------------------------------------|----------------------------------------------------------------------------------|----------------------------------------------------------------------------------------------------|
| Hlásenie o nesystémovej<br>diskete alebo chýbajúcom<br>zavádzači NTLDR. | Systémové súbory<br>chýbajú, alebo nie sú<br>správne nainštalované.              | <ol> <li>Do disketovej jednotky vložte<br/>spúšťaciu disketu a reštartujte<br/>počítač.</li> </ol>                                                                                                    |
| (pokračovanie)                                                          |                                                                                  | <ol> <li>Pomocou programu FDISK<br/>skontrolujte formát pevného disku:<br/>Ak je jednotka formátovaná<br/>systémom NTFS, na testovanie<br/>jednotky použite program na<br/>čítanie od iného výrobcu.<br/>Ak je jednotka formátovaná<br/>systémom FAT32, pevný disk je<br/>neprístupný. Preinštalujte hlavný<br/>zavádzací záznam (MBR).</li> </ol>                                                                                       |
|                                                                         |                                                                                  | Ak je aj po spustení systému<br>z diskety disk stále neprístupný<br>a zabezpečenie hlavného<br>zavádzacieho záznamu (MBR) je<br>zapnuté, pokúste sa obnoviť<br>predtým uloženú kópiu hlavného<br>zavádzacieho záznamu (MBR).<br>Ak chcete obnoviť pôvodnú kópiu<br>záznamu MBR, spustite program<br>Computer Setup a vyberte položku<br>Security (Zabezpečenie) ><br>Restore Master Boot Record<br>(Obnoviť hlavný zavádzací<br>záznam). |
|                                                                         | V programe Computer<br>Setup je vypnuté<br>spúšťanie systému<br>z pevného disku. | Spustite program Computer Setup,<br>vyberte položku <b>Storage</b><br>(Ukladacie zariadenia) ><br>Boot Order (Poradie<br>spúšťania) a v zozname aktivujte<br>položku pre pevný disk.                                                                                                    |

## Riešenie problémov s pevným diskom (pokračovanie)
| Problém                                                                                   | Príčina                                                                                                    | Riešenie                                                                                                    |
|-------------------------------------------------------------------------------------------|----------------------------------------------------------------------------------------------------|----------------------------------------------------------------------------------------------------|
| Hlásenie o nesystémovej<br>diskete alebo chýbajúcom<br>zavádzači NTLDR.<br>(pokračovanie) | Spúšťací pevný disk nie<br>je v konfigurácii<br>s viacerými pevnými<br>diskami pripojený<br>ako prvý.         | Ak sa pokúšate systém zaviesť<br>z pevného disku IDE, uistite sa,<br>že daný pevný disk je pripojený ako<br>primárne zariadenie 0. Ak chcete<br>systém zaviesť z pevného disku<br>SATA, pripojte daný disk ako<br>zariadenie SATA 0.                                                                                    |
|                                                                                           | Radič spúšťacieho<br>pevného disku nie je<br>v zozname Boot Order<br>(Poradie spúšťania)<br>uvedený ako prvý. | Spustite program Computer Setup,<br>prejdite do ponuky <b>Storage</b><br>(Ukladacie zariadenia) > Boot<br>Order (Poradie spúšťania)<br>a uistite sa, že radič spúšťacieho<br>pevného disku je uvedený hneď za<br>položku Hard Drive<br>(Pevný disk).                                                                    |
| Pevný disk PATA (Parallel<br>ATA) nepracuje optimálne.                                    | Používate nesprávny<br>kábel pre daný typ disku.                                                              | Preinštalujte pevný disk Ultra ATA<br>a použite 80-vodičový kábel.                                                                                                    |
| Počítač sa nespustí.                                                                      | Jednotka pevného disku<br>je poškodená.                                                                       | Skontrolujte, či kontrolka na<br>prednom paneli počítača nebliká<br>na červeno a či sa neozýva zvuková<br>signalizácia. Pokyny pre určenie<br>možných príčin blikania kontrolky<br>na červeno a zvukovej signalizácie<br>obsahuje príloha A "Chybové<br>hlásenia testu POST". Podmienky<br>nájdete v Obmedzenej záruke. |
| Počítač nereaguje.                                                                        | Používaný program<br>prestal reagovať na<br>príkazy.                                                          | Pokúste sa použiť bežný postup<br>systému Windows na vypnutie<br>počítača pomocou príkazu<br>"Shut Down" (Vypnúť). Ak ani to<br>nepomôže, vypnite napájanie<br>stlačením tlačidla napájania na<br>minimálne štyri sekundy.<br>Opätovným stlačením tlačidla<br>napájania reštartujte počítač.                            |

#### Riešenie problémov s pevným diskom (pokračovanie)

## Riešenie problémov s multifunkčnou pozíciou

| Riesenie problemov s multifunkchou poziciou |                                                                                                    |                                                                                                    |
|---------------------------------------------|----------------------------------------------------------------------------------------------------|----------------------------------------------------------------------------------------------------|
| Problém                                     | Príčina                                                                                                    | Riešenie                                                                                                    |
| Jednotku sa<br>nepodarilo nájsť.            | Do spusteného počítača<br>ste sa pokúsili vložiť<br>vymeniteľný pevný disk,<br>ktorý má zapnuté<br>zabezpečenie<br>DriveLock. (Táto funkcia<br>je podporovaná len na<br>vybraných modeloch.) | Vypnite systém Windows a vypnite<br>počítač. Ak jednotka ešte nie je<br>vložená do multifunkčnej pozície,<br>vložte ju do tejto pozície. Zapnite<br>počítač.                                                           |
|                                             | Multifunkčná pozícia sa<br>nezobrazuje v programe<br>Computer Setup.                                                                                                    | Spustite program Computer Setup<br>a v ponuke Security<br>(Zabezpečenie) > Device<br>Security (Zabezpečenie<br>zariadení) nastavte multifunkčnú<br>pozíciu na hodnotu Device<br>Available (Zariadenie je<br>dostupné). |

#### Riešenie problémov s multifunkčnou pozíciou

## Riešenie problémov so zobrazením

Ak sa vyskytnú problémy so zobrazením, pozrite sa do dokumentácie dodanej s monitorom alebo do nasledovnej tabuľky, v ktorej sú uvedené bežné príčiny a riešenia týchto problémov.

| Príčina                                                                                                    | Riešenie                                                                                                    |
|----------------------------------------------------------------------------------------------------|----------------------------------------------------------------------------------------------------|
| Monitor nie je zapnutý<br>a kontrolka monitora<br>nesvieti.                                                                                       | Zapnite monitor a skontrolujte, či svieti<br>kontrolka monitora.                                                                                                    |
| Chybný monitor.                                                                                                    | Skúste použiť iný monitor.                                                                                                    |
| Káble nie sú správne<br>pripojené.                                                                                                    | Skontrolujte pripojenie káblov<br>monitora k počítaču a elektrickej<br>zásuvke.                                                                                                    |
| Je nainštalovaný<br>obslužný program pre<br>šetrenie obrazovky,<br>alebo sú zapnuté funkcie<br>úspory energie.                                    | Stlačte ľubovoľný kláves alebo<br>tlačidlo myši a v prípade potreby<br>zadajte heslo.                                                                                                    |
| Chybná systémová pamäť<br>ROM; systém pracuje<br>v bezpečnostnom režime<br>zavádzania. Tento režim<br>je indikovaný ôsmymi<br>zvukovými signálmi. | Obnovte obsah pamäte ROM<br>pomocou diskety ROMPaq.<br>Ďalšie informácie nájdete v časti<br>"Bezpečnostný spúšťací blok pamäte<br>ROM" príručky Správa osobného<br>počítača na disku CD Documentation                                                                                                    |
| Používate monitor<br>s pevnou synchronizáciou,<br>ktorý nedokáže<br>synchronizovať pri<br>zvolenom rozlíšení.                                     | Uistite sa, že monitor môže pracovať<br>s rovnakou horizontálnou obnovovacou<br>frekvenciou ako zvolené rozlíšenie.                                                                                                    |
| Počítač je spustený                                                                                                    | Stlačte tlačidlo napájania na návrat                                                                                                    |
|                                                                                                    | <ul> <li>Monitor nie je zapnutý<br/>a kontrolka monitora<br/>nesvieti.</li> <li>Chybný monitor.</li> <li>Káble nie sú správne<br/>pripojené.</li> <li>Je nainštalovaný<br/>obslužný program pre<br/>šetrenie obrazovky,<br/>alebo sú zapnuté funkcie<br/>úspory energie.</li> <li>Chybná systém pracuje<br/>v bezpečnostnom režime<br/>zavádzania. Tento režim<br/>je indikovaný ôsmymi<br/>zvukovými signálmi.</li> <li>Používate monitor<br/>s pevnou synchronizáciou,<br/>ktorý nedokáže<br/>synchronizovať pri<br/>zvolenom rozlíšení.</li> </ul> |

#### Riešenie problémov so zobrazením

napajania stlacene dihsie nez styri sekundy. V opacnom pripade sa pocifac vypne a stratia sa údaje.

|                                                              |                                                                           | <b></b> • •                                                                                                    |
|--------------------------------------------------------------|---------------------------------------------------------------------------|----------------------------------------------------------------------------------------------------|
| Problém                                                      | Pričina                                                                   | Riešenie                                                                                                    |
| Prázdna obrazovka<br>(nič sa nezobrazuje).<br>(pokračovanie) | Kábel monitora je<br>zapojený do<br>nesprávneho konektora.                | Ak sa na počítači nachádza konektor<br>pre integrovanú grafickú kartu<br>a konektor pre prídavnú grafickú<br>kartu, kábel monitora pripojte ku<br>konektoru grafickej karty na zadnej<br>strane počítača.                                          |
|                                                              |                                                                           | Ak je grafická karta štandardná<br>rozširujúca karta PCI, integrovanú<br>grafickú kartu môžete zapnúť<br>v programe Computer Setup. Ak je<br>v počítači nainštalovaná grafická<br>karta PCI Express, integrovanú<br>grafickú kartu nemožno zapnúť. |
|                                                              | Nastavenia monitora na<br>počítači nie sú<br>kompatibilné<br>s monitorom. | <ol> <li>Reštartujte počítač a po zobrazení<br/>hlásenia "Press F8" (Stlačte kláves<br/>F8) v pravom dolnom rohu<br/>obrazovky stlačte kláves <b>F8</b>.</li> </ol>                                                                                |
|                                                              |                                                                           | <ol> <li>Pomocou klávesov so šípkami<br/>vyberte položku Enable VGA<br/>Mode (Zapnúť režim VGA)<br/>a stlačte kláves Enter.</li> </ol>                                                                                                    |
|                                                              |                                                                           | <ol> <li>V ovládacom paneli systému<br/>Windows dvakrát kliknite na<br/>ikonu Display (Obrazovka)<br/>a potom kliknite na kartu<br/>Settings (Nastavenia).</li> </ol>                                                                              |
|                                                              |                                                                           | <ol> <li>Pomocou posúvača obnovte<br/>pôvodné rozlíšenie.</li> </ol>                                                                                                    |

| Problém                                                                                                    | Príčina                                                                                                 | Riešenie                                                                                        |
|----------------------------------------------------------------------------------------------------|----------------------------------------------------------------------------------------------------|-------------------------------------------------------------------------------------------------|
| Na obrazovke sa nič<br>nezobrazuje a kontrolka<br>napájania päťkrát blikne na<br>červeno (jedno bliknutie za<br>sekundu, potom nasleduje                                                                    | Chyba videopamäte.                                                                                      | <ol> <li>Moduly DIMM znova vložte na<br/>svoje miesto. Zapnite počítač.</li> </ol>              |
|                                                                                                    |                                                                                                    | <ol> <li>Postupne vymieňajte moduly<br/>DIMM, kým neidentifikujete<br/>chybný modul.</li> </ol> |
| a päťkrát zaznie zvukový<br>signál).                                                                                                    |                                                                                                    | <ol> <li>Nahrad'te pamäť iného výrobcu<br/>pamäťou od spoločnosti HP.</li> </ol>                |
| 5 /                                                                                                    |                                                                                                    | 4. Vymeňte systémovú dosku.                                                                     |
| Na obrazovke sa nič                                                                                                    | Chyba grafickej karty.                                                                                  | Systémy s grafickou kartou:                                                                     |
| nezobrazuje a kontrolka<br>napájania šesťkrát blikne<br>na čarvana (jadna bliknutia                                                                                                    |                                                                                                    | <ol> <li>Znova zasuňte grafickú kartu.<br/>Spustite počítač.</li> </ol>                         |
| za sekundu, potom                                                                                                    |                                                                                                    | 2. Vymeňte grafickú kartu.                                                                      |
| nasleduje dvojsekundová                                                                                                    |                                                                                                    | 3. Vymeňte systémovú dosku.                                                                     |
| pauza a šesťkrát zaznie<br>zvukový signál).                                                                                                    |                                                                                                    | V systémoch s integrovanou grafickou<br>kartou vymeňte systémovú dosku.                         |
| Na obrazovke sa nič<br>nezobrazuje a kontrolka<br>napájania sedemkrát blikne<br>na červeno (jedno bliknutie<br>za sekundu, potom<br>nasleduje dvojsekundová<br>pauza a sedemkrát zaznie<br>zvukový signál). | Zlyhanie systémovej<br>dosky (zlyhanie<br>rozpoznané pamäťou<br>ROM pred zobrazením).                   | Vymeňte systémovú dosku.                                                                        |
| Monitor nepracuje správne,<br>ak sú zapnuté funkcie<br>úspory energie.                                                                                                    | Monitor, ktorý<br>nepodporuje úsporu<br>energie sa používa so<br>zapnutými funkciami<br>úspory energie. | Vypnite funkciu úspory energie<br>monitora.                                                     |

| Problém                                                                   | Príčina                                                                                                   | Riešenie                                                                                                    |
|---------------------------------------------------------------------------|----------------------------------------------------------------------------------------------------|----------------------------------------------------------------------------------------------------|
| Nejasné znaky.                                                            | Ovládacie prvky jasu<br>a kontrastu nie sú<br>správne nastavené.                                          | Upravte jas a kontrast monitora.                                                                                                    |
|                                                                           | Káble nie sú správne<br>pripojené.                                                                        | Skontrolujte, či je grafický kábel<br>pevne pripojený ku grafickej karte<br>a monitoru.                                                                                                    |
| Obraz je rozmazaný, alebo<br>sa nedá nastaviť<br>požadované rozlíšenie.   | Ak bola inovovaná<br>grafická karta,<br>pravdepodobne sa<br>nenainštalovali správne<br>grafické ovládače. | Nainštalujte ovládače grafickej karty,<br>ktoré boli dodané v rámci inovačnej<br>súpravy.                                                                                                    |
|                                                                           | Monitor nedokáže<br>zobrazovať<br>v požadovanom rozlíšení.                                                | Zmeňte požadované rozlíšenie.                                                                                                    |
|                                                                           | Grafická karta je<br>chybná.                                                                              | Vymeňte grafickú kartu.                                                                                                    |
| Obraz je porušený, posúva<br>sa, chveje sa alebo bliká.                   | Monitor nie je úplne<br>pripojený alebo je<br>nesprávne nastavený.                                        | <ol> <li>Uistite sa, že kábel monitora je<br/>pevne pripojený k počítaču.</li> </ol>                                                                                                    |
|                                                                           |                                                                                                    | <ol> <li>Ak používate systém s dvoma<br/>monitormi, alebo ak sa v tesnej<br/>blízkosti nachádza ďalší monitor,<br/>zväčšite vzdialenosť medzi<br/>monitormi, aby ste zabránili<br/>vzájomnému rušeniu ich<br/>elektromagnetických polí.</li> </ol> |
|                                                                           |                                                                                                    | <ol> <li>V blízkosti monitora sa možno<br/>nachádzajú fluorescenčné svetlá<br/>alebo ventilátory.</li> </ol>                                                                                                    |
|                                                                           | Monitor je potrebné<br>odmagnetizovať.                                                                    | Odmagnetizujte monitor. Pokyny<br>nájdete v dokumentácii k monitoru.                                                                                                    |
| Z monitora CRT po zapnutí<br>vychádzajú vibrácie alebo<br>hrkotavé zvuky. | Bola aktivovaná cievka<br>pre odmagnetizovanie<br>monitora.                                               | Žiadne. Je úplne normálne, ak sa pri<br>zapnutí monitora aktivuje cievka pre<br>odmagnetizovanie.                                                                                                    |

| Problém                                                                                                    | Príčina                                                                                                    | Riešenie                                                                                                    |
|----------------------------------------------------------------------------------------------------|----------------------------------------------------------------------------------------------------|----------------------------------------------------------------------------------------------------|
| Z monitora CRT počuť<br>cvakanie.                                                                                                    | Vo vnútri monitora boli<br>aktivované<br>elektronické relé.                                                                                  | Žiadne. V prípade niektorých monitorov<br>je úplne normálne, ak pri zapnutí alebo<br>vypnutí, prechode do úsporného režimu<br>alebo zmene rozlíšenia vydávajú zvuky<br>podobné cvakaniu.                                                                                                    |
| Z monitora LCD vychádza<br>vysoký zvuk.                                                                                                    | Jas alebo kontrast je<br>nastavený na príliš<br>vysokú úroveň.                                                                               | Znížte nastavenie jasu alebo kontrastu.                                                                                                    |
| Neostrý obraz; prítomné<br>efekty pruhov, "duchov"<br>alebo tieňov; horizontálne<br>posúvajúce sa riadky;<br>nejasné vertikálne pruhy;<br>nemožnosť vycentrovať<br>obraz na obrazovke.<br>(len v prípade monitorov<br>LCD, pri ktorých sa používa<br>analógové pripojenie<br>vstupu VGA) | Interné obvody pre<br>konverziu digitálneho<br>signálu monitora LCD sa<br>nemôžu prispôsobiť<br>výstupnej synchronizácii<br>grafickej karty. | <ol> <li>V ponuke monitora na obrazovke<br/>vyberte voľbu Auto-Adjustment<br/>(Automatické prispôsobenie).</li> </ol>                                                                                                    |
|                                                                                                    |                                                                                                    | <ol> <li>Manuálne zosynchronizujte funkcie<br/>displeja Clock (Hodiny) a Clock<br/>Phase (Fáza hodín). Môžete tiež<br/>prevziať balík SoftPaq, ktorý vám<br/>pomôže pri synchronizácii. Navštívte<br/>nasledovnú webovú lokalitu, vyberte<br/>príslušný monitor a prevezmite balík<br/>SP20930 alebo SP22333:<br/>www.hp.com/support</li> </ol>                                       |
|                                                                                                    | Grafická karta nie je<br>správne vložená alebo<br>je chybná.                                                                                 | 1. Znova vložte grafickú kartu.                                                                                                    |
|                                                                                                    |                                                                                                    | 2. Vymeňte grafickú kartu.                                                                                                    |
| Niektoré zadané symboly sa<br>nezobrazujú správne.                                                                                                    | Použité písmo<br>nepodporuje<br>daný symbol.                                                                                                 | Použite program Character Map (Mapa<br>znakov), v ktorom nájdite a vyberte<br>príslušný symbol. Kliknite na tlačidlo<br>Start (Štart) > All Programs<br>(Všetky programy) > Accessories<br>(Príslušenstvo) > System Tools<br>(Systémové nástroje) ><br>Character Map (Mapa znakov).<br>Požadovaný symbol môžete skopírovať<br>z programu Character Map (Mapa<br>znakov) do dokumentu. |

## Riešenie problémov so zvukom

Ak je počítač vybavený zvukovými funkciami a vyskytnú sa problémy so zvukom, prezrite si nasledovnú tabuľku, v ktorej sú uvedené bežné príčiny a riešenia daných problémov.

| Problém                       | Príčina                                                          | Riešenie                                                                                                    |
|-------------------------------|------------------------------------------------------------------|----------------------------------------------------------------------------------------------------|
| Dochádza k výpadkom<br>zvuku. | Prostriedky procesora<br>využívajú ďalšie<br>spustené aplikácie. | Ukončite všetky spustené aplikácie,<br>ktoré sú náročné na výkon<br>procesora.                                                                                                    |
|                               | Priame oneskorenie                                               | V systéme Windows XP:                                                                                                    |
|                               | zvuku, bežné v mnohých<br>aplikáciách pre<br>prehrávanie médií.  | <ol> <li>V okne Control Panel (Ovládací<br/>panel) kliknite na položku Sounds<br/>and Audio Devices (Zvuky<br/>a zvukové zariadenia).</li> </ol>                                                                                                    |
|                               |                                                                  | <ol> <li>Na karte Audio (Zvuk) vyberte<br/>zo zoznamu Sound Playback<br/>(Prehrávanie zvuku)<br/>požadované zariadenie.</li> </ol>                                                                                                    |
|                               |                                                                  | <ol> <li>Kliknite na tlačidlo Advanced<br/>(Spresniť) a potom na kartu<br/>Performance (Výkon).</li> </ol>                                                                                                    |
|                               |                                                                  | <ol> <li>Posúvač Hardware acceleration<br/>(Hardvérové urýchľovanie)<br/>nastavte na hodnotu None<br/>(Žiadne) a posúvač Sample rate<br/>conversion quality (Kvalita<br/>konverzie vzorkovacej<br/>frekvencie) na hodnotu Good<br/>(Dobrá). Potom otestujte zvuk.</li> </ol> |
|                               |                                                                  | Posúvač Hardware acceleration<br>(Hardvérové urýchľovanie)<br>nastavte na hodnotu Full (Úplné)<br>a posúvač Sample rate conversion<br>quality (Kvalita konverzie<br>vzorkovacej frekvencie) na hodnotu<br>Best (Najlepšia). Potom otestujte zvuk.                            |

#### Riešenie problémov so zvukom

| Problém                                                       | Príčina                                                                         | Riešenie                                                                                                    |
|---------------------------------------------------------------|---------------------------------------------------------------------------------|----------------------------------------------------------------------------------------------------|
| Z reproduktora alebo<br>slúchadiel nevychádza<br>žiadny zvuk. | Softvérové ovládanie<br>hlasitosti je stlmené.                                  | Dvakrát kliknite na ikonu<br><b>reproduktora</b> na paneli úloh, uistite<br>sa, že nie je začiarknuté políčko Mute<br>(Stlmiť) a posunutím jazdca nastavte<br>požadovanú hlasitosť.                                                                                   |
|                                                               | V programe Computer<br>Setup sa nezobrazujú<br>položky pre nastavenie<br>zvuku. | Zapnite zvuk v programe Computer<br>Setup: Security (Zabezpečenie) ><br>Device Security (Zabezpečenie<br>zariadení) > Audio (Zvuk).                                                                                                    |
|                                                               | Externé reproduktory nie<br>sú zapnuté.                                         | Zapnite externé reproduktory.                                                                                                    |
|                                                               | Externé reproduktory sú<br>pripojené k nesprávnemu<br>zvukovému konektoru.      | Informácie o správnom pripojení<br>reproduktorov nájdete v dokumentácii<br>k zvukovej karte.                                                                                                    |
|                                                               | Digitálne prehrávanie<br>zvuku nie je povolené.                                 | Povoľte digitálne prehrávanie zvuku:<br>1. V okne <b>Control Panel</b><br>(Ovládací panel) kliknite na<br>položku System (Systém).                                                                                                    |
|                                                               |                                                                                 | <ol> <li>Na karte Hardware<br/>(Hardvér) kliknite na tlačidlo<br/>Device Manager (Správca<br/>zariadení).</li> </ol>                                                                                                    |
|                                                               |                                                                                 | <ol> <li>Pravým tlačidlom myši kliknite na<br/>zariadenie CD/DVD a potom<br/>kliknite na položku Properties<br/>(Vlastnosti).</li> </ol>                                                                                                    |
|                                                               |                                                                                 | <ol> <li>Na karte Properties         (Vlastnosti) skontrolujte, či je         začiarknuté políčko Enable         digital CD audio for this         CD-ROM device (Povoliť         digitálne prehrávanie         zvuku pre toto zariadenie         CD-ROM).</li> </ol> |

#### Riešenie problémov so zvukom (pokračovanie)

| •                                                                               | N/                                                                                                    | ,                                                                                                    |
|---------------------------------------------------------------------------------|----------------------------------------------------------------------------------------------------|----------------------------------------------------------------------------------------------------|
| Problém                                                                         | Príčina                                                                                               | Riešenie                                                                                                    |
| Z reproduktora alebo<br>slúchadiel nevychádza<br>žiadny zvuk.<br>(pokračovanie) | Slúchadlá alebo<br>zariadenia pripojené ku<br>konektoru pre výstup<br>stlmujú interný<br>reproduktor. | Ak sú pripojené slúchadlá alebo<br>externé reproduktory, môžete ich<br>zapnúť a používať, alebo ich<br>môžete vypnúť.                                                                                                    |
|                                                                                 | Hlasitosť je stlmená.                                                                                 | <ol> <li>V okne Control Panel<br/>(Ovládací panel) kliknite na<br/>položku Sound, Speech and<br/>Audio Devices (Zvuk, reč<br/>a zvukové zariadenia)<br/>a potom kliknite na položku<br/>Sounds and Audio Devices<br/>(Zvuky a zvukové<br/>zariadenia).</li> </ol> |
|                                                                                 |                                                                                                    | <ol> <li>Zrušte začiarknutie políčka<br/>Mute (Stlmiť).</li> </ol>                                                                                                    |
|                                                                                 | Počítač je spustený<br>v <b>úspornom</b> režime.                                                      | Stlačte tlačidlo napájania na návrat<br>z <b>úsporného</b> režimu.                                                                                                    |
| UPOZORNENIE: Pri<br>napájania stlačené dlh<br>a stratia sa údaje.               | pokuse o návrat z <b>úsporn</b><br>šie než štyri sekundy. V opo                                       | <b>ého</b> režimu nedržte tlačidlo<br>ačnom prípade sa počítač vypne                                                                                                    |

Riešenie problémov so zvukom (pokračovanie)

| Problém                                                                                        | Príčina                                                                                                    | Riešenie                                                                                                    |
|------------------------------------------------------------------------------------------------|----------------------------------------------------------------------------------------------------|----------------------------------------------------------------------------------------------------|
| Z reproduktorov alebo<br>slúchadiel vychádza hluk,<br>alebo z nich nevychádza<br>žiadny zvuk.  | Počítač pravdepodobne<br>nesprávne rozpoznal typ<br>reproduktorov alebo<br>slúchadiel, alebo<br>automatické<br>rozpoznávanie<br>digitálneho<br>a analógového signálu<br>nie je zapnuté. | <ol> <li>Ak používate digitálne<br/>reproduktory so stereofónnym<br/>konektorom a chcete, aby systém<br/>automaticky prepínal na digitálny<br/>výstup, automatické rozpoznávanie<br/>bude správne pracovať až po<br/>použití adaptéra stereofónneho<br/>zvuku na monofónny.</li> <li>Ak tento adaptér nie je<br/>k dispozícii, použite okno vlastností<br/>multimediálneho zariadenia<br/>a manuálne prepnite analógový<br/>zvukový signál na digitálny.</li> <li>Ak používate slúchadlá<br/>s monofónnym konektorom, použite<br/>okno vlastností multimediálneho<br/>zariadenia a prepnite systém na<br/>analógový výstup.</li> </ol> |
|                                                                                                |                                                                                                    | Informácie o zmene <b>režimu výstupu</b><br>zvuku obsahuje príloha D "Nastavenie<br>analógového alebo digitálneho<br>zvukového výstupu".                                                                                                    |
| Ak položku Output M<br>reproduktor a externé a<br>nastavenie neprepnete<br>analógového režimu. | <b>ode (Režim výstupu)</b> n<br>nalógové reproduktory nel<br>späť do režimu automatick                                                                                                  | astavíte na digitálny výstup, interný<br>budú vydávať zvuk, až kým toto<br>rého rozpoznávania alebo                                                                                                    |
| Ak položku <b>Output M</b><br>externé digitálne reproc<br>neprepnete späť do rež               | <b>ode (Režim výstupu)</b> n<br>duktory nebudú vydávať zv<br>imu automatického rozpoz                                                                                                   | nastavíte na analógový výstup,<br>vuk, až kým toto nastavenie<br>znávania alebo digitálneho režimu.                                                                                                    |

#### **Riešenie problémov so zvukom** (pokračovanie)

Ďalšie informácie nájdete v časti príloha D "Nastavenie analógového alebo digitálneho zvukového výstupu".

| Počítač sa počas<br>nahrávania zvuku správa,<br>ako keby prestal reagovať. | Pevný disk je zaplnený. | Pred nahrávaním sa uistite, že na<br>pevnom disku je dostatok voľného<br>miesta. Môžete tiež skúsiť nahrať<br>zvukový súbor v komprimovanom<br>formáte |
|----------------------------------------------------------------------------|-------------------------|----------------------------------------------------------------------------------------------------|
|                                                                            |                         | formáte.                                                                                                    |

## Riešenie problémov s tlačiarňou

Ak sa vyskytnú problémy s tlačiarňou, pozrite sa do dokumentácie dodanej s tlačiarňou alebo do nasledovnej tabuľky, v ktorej sú uvedené bežné príčiny a riešenia týchto problémov.

| Problém                                  | Príčina                                                                               | Riešenie                                                                                                    |
|------------------------------------------|---------------------------------------------------------------------------------------|----------------------------------------------------------------------------------------------------|
| Tlačiareň netlačí.                       | Tlačiareň nie je zapnutá<br>a nie je v režime online.                                 | Zapnite tlačiareň a uistite sa, že je<br>v režime online.                                                                            |
|                                          | Pre danú aplikáciu nie<br>sú nainštalované<br>správne ovládače<br>tlačiarne.          | <ol> <li>Nainštalujte správny ovládač<br/>tlačiarne pre danú aplikáciu.</li> </ol>                                                   |
|                                          |                                                                                       | <ol> <li>Skúste tlačiť pomocou príkazu<br/>systému MS-DOS:</li> </ol>                                                                |
|                                          |                                                                                       | DIR C:\ > [port tlačiarne]                                                                                                    |
|                                          |                                                                                       | kde <b>[port tlačiarne]</b><br>predstavuje adresu používanej<br>tlačiarne. Ak tlačiareň pracuje,<br>znova zaveďte ovládač tlačiarne. |
|                                          | Ak pracujete v sieti,<br>možno ste nevytvorili<br>pripojenie počítača<br>k tlačiarni. | Vytvorte správne sieťové pripojenia<br>k tlačiarni.                                                                                  |
|                                          | Tlačiareň zlyhala.                                                                    | Spustite automatický test tlačiarne.                                                                                                 |
| Tlačiareň nemožno zapnúť.                | Káble nie sú správne<br>pripojené.                                                    | Znova pripojte všetky káble<br>a skontrolujte napájací kábel<br>a elektrickú zásuvku.                                                |
| Tlačiareň tlačí skreslené<br>informácie. | Pre danú aplikáciu nie<br>je nainštalovaný správny<br>ovládač tlačiarne.              | Nainštalujte správny ovládač<br>tlačiarne pre danú aplikáciu.                                                                        |
|                                          | Káble nie sú správne<br>pripojené.                                                    | Znova pripojte všetky káble.                                                                                                    |
|                                          | Pamäť tlačiarne je<br>preťažená.                                                      | Vypnutím tlačiarne na jednu minútu<br>vynulujte tlačiareň a potom ju znova<br>zapnite.                                               |

#### Riešenie problémov s tlačiarňou

| Problém                                             | Príčina                              | Riešenie                                                                                       |
|-----------------------------------------------------|--------------------------------------|------------------------------------------------------------------------------------------------|
| Tlačiareň je v režime<br>offline.<br>(pokračovanie) | V tlačiarni nie je žiadny<br>papier. | Skontrolujte zásobník papiera, a ak<br>je prázdny, vložte doň papier.<br>Zapnite režim online. |

#### Riešenie problémov s tlačiarňou (pokračovanie)

## Riešenie problémov s klávesnicou a myšou

.

Ak sa vyskytnú problémy s klávesnicou alebo myšou, pozrite sa do dokumentácie dodanej so zariadením a do nasledovnej tabuľky, v ktorej sú uvedené bežné príčiny a riešenia týchto problémov.

| Problém                                                        | Príčina                                              | Riešenie                                                                                                    |
|----------------------------------------------------------------|------------------------------------------------------|----------------------------------------------------------------------------------------------------|
| Počítač nerozpoznáva<br>príkazy klávesnice<br>a zadávaný text. | Konektor klávesnice<br>nie je správne<br>zapojený.   | <ol> <li>Na pracovnej ploche systému<br/>Windows kliknite na tlačidlo<br/>Start (Štart).</li> </ol>                                                                               |
|                                                                |                                                      | <ol> <li>Kliknite na položku</li> <li>Shut Down (Vypnúť).</li> <li>Zobrazí sa dialógové okno</li> <li>Shut Down Windows</li> <li>(Ukončenie systému</li> <li>Windows).</li> </ol> |
|                                                                |                                                      | <ol> <li>Kliknite na položku Shut<br/>Down (Vypnúť).</li> </ol>                                                                                                    |
|                                                                |                                                      | <ol> <li>Po vypnutí znova zapojte<br/>klávesnicu do zadnej časti<br/>počítača a reštartujte počítač.</li> </ol>                                                                   |
|                                                                | Používaný program<br>prestal reagovať<br>na príkazy. | Vypnite počítač pomocou myši<br>a reštartujte ho.                                                                                                    |

#### 114 114

.

~ .

| Problem                                                                                                    | Pricina                                                  | Riesenie                                                                                                    |
|----------------------------------------------------------------------------------------------------|----------------------------------------------------------|----------------------------------------------------------------------------------------------------|
| Počítač nerozpoznáva<br>príkazy klávesnice<br>a zadávaný text.                                                                                                    | Klávesnicu je potrebné<br>opraviť.                       | Podmienky nájdete v Obmedzenej<br>záruke.                                                                                                    |
|                                                                                                    | Počítač je spustený<br>v <b>úspornom</b> režime.         | Stlačte tlačidlo napájania na návrat<br>z <b>úsporného</b> režimu.                                                                                                    |
| UPOZORNENIE: Pri pokuse o návrat z úsporného režimu nedržte tlačidlo<br>napájania stlačené dlhšie než štyri sekundy. V opačnom prípade sa počítač vypne<br>a stratia sa údaje. |                                                          |                                                                                                    |
| Kurzorom sa nedá<br>pohybovať pomocou<br>klávesov so šípkami na<br>numerickej klávesnici.                                                                                      | Pravdepodobne<br>je zapnutá funkcia<br><b>Num Lock</b> . | Stlačte kláves <b>Num Lock</b> .<br>Ak chcete používať klávesy so<br>šípkami, kontrolka Num Lock by<br>nemala svietiť. Funkciu <b>Num Lock</b><br>možno vypnúť (alebo zapnúť)<br>v programe Computer Setup. |

#### Riešenie problémov s klávesnicou (pokračovanie)

#### Riešenie problémov s myšou

| Problém                         | Príčina                                                               | Riešenie                                                                                                    |
|---------------------------------|-----------------------------------------------------------------------|----------------------------------------------------------------------------------------------------|
| Myš nereaguje na pohyb          | Konektor myši nie je<br>správne zapojený do<br>zadnej časti počítača. | Vypnite počítač pomocou klávesnice.                                                                                                    |
| alebo reaguje<br>príliš pomaly. |                                                                       | <ol> <li>Súčasným stlačením klávesov<br/>Ctrl a Esc (alebo stlačením<br/>klávesu s logom Windows)<br/>zobrazte ponuku Start (Štart).</li> </ol> |
|                                 |                                                                       | <ol> <li>Pomocou klávesu so šípkou nahor<br/>alebo nadol vyberte položku</li> <li>Shut Down (Vypnúť)<br/>a stlačte kláves Enter.</li> </ol>     |
|                                 |                                                                       | <ol> <li>Pomocou klávesu so šípkou<br/>nahor alebo nadol vyberte<br/>voľbu Shut Down (Vypnúť)<br/>a potom stlačte kláves Enter.</li> </ol>      |
|                                 |                                                                       | <ol> <li>Po vypnutí zapojte konektor<br/>myši do zadnej časti počítača<br/>(alebo klávesnice) a reštartujte<br/>počítač.</li> </ol>             |

| -                                                                                                    | <b>-</b> ., .                                        |                                                                                                    |
|----------------------------------------------------------------------------------------------------|------------------------------------------------------|----------------------------------------------------------------------------------------------------|
| Problém                                                                                                    | Príčina                                              | Riešenie                                                                                                    |
| Myš nereaguje na pohyb<br>alebo reaguje<br>príliš pomaly.<br>(pokračovanie)                                                                                                    | Používaný program<br>prestal reagovať<br>na príkazy. | Vypnite počítač pomocou klávesnice<br>a potom ho reštartujte.                                                                                                    |
|                                                                                                    | Myš je potrebné vyčistiť.                            | Z myši vyberte posuvnú guľôčku<br>a vyčistite interné súčasti.                                                                                                    |
|                                                                                                    | Myš je potrebné opraviť.                             | Podmienky nájdete v Obmedzenej<br>záruke.                                                                                                    |
|                                                                                                    | Počítač je spustený<br>v <b>úspornom</b> režime.     | Stlačte tlačidlo napájania na návrat<br>z <b>úsporného</b> režimu.                                                                                                    |
| UPOZORNENIE: Pri pokuse o návrat z úsporného režimu nedržte tlačidlo<br>napájania stlačené dlhšie než štyri sekundy. V opačnom prípade sa počítač vypne<br>a stratia sa údaje. |                                                      |                                                                                                    |
| Kurzor myši sa pohybuje<br>len vertikálne alebo<br>horizontálne, alebo je jeho<br>pohyb prerušovaný.                                                                           | Posuvná guľôčka myši<br>je znečistená.               | Vyberte posuvnú guľôčku myši zo<br>spodnej časti myši a vyčistite ju<br>pomocou súpravy na čistenie myši,<br>ktorá je dostupná vo väčšine<br>obchodov s výpočtovou technikou. |

#### Riešenie problémov s myšou (pokračovanie)

## Riešenie problémov s inštaláciou hardvéru

Pri pridávaní alebo odstraňovaní hardvéru, ako je napríklad ďalšia jednotka alebo rozširujúca karta, môže byť potrebné prekonfigurovať počítač. Ak nainštalujte zariadenie typu Plug and Play, systém Windows XP ho automaticky rozpozná a nakonfiguruje počítač. Ak nainštalujete zariadenie, ktoré technológiu Plug and Play nepodporuje, po dokončení inštalácie nového hardvéru je potrebné nakonfigurovať počítač. V systéme Windows XP použite sprievodcu Add Hardware Wizard (Sprievodca pridaním hardvéru) a postupujte podľa pokynov na obrazovke.

| Problém                               | Príčina                                                                                   | Riešenie                                                                                                    |
|---------------------------------------|-------------------------------------------------------------------------------------------|----------------------------------------------------------------------------------------------------|
| Systém nerozpozná<br>nové zariadenie. | Zariadenie nie je<br>správne vložené alebo<br>pripojené.                                  | Uistite sa, že zariadenie je správne<br>a pevne pripojené a kontakty<br>konektora nie sú ohnuté.                               |
|                                       | Káble nového externého<br>zariadenia sú uvoľnené<br>alebo sú odpojené<br>napájacie káble. | Uistite sa, že všetky káble sú<br>správne a pevne pripojené, a že<br>kontakty káblov alebo konektorov<br>nie sú ohnuté.        |
|                                       | Vypínač nového<br>externého zariadenia<br>nie je zapnutý.                                 | Vypnite počítač, zapnite externé<br>zariadenie a potom zapnite počítač,<br>aby sa zariadenie začlenilo do<br>systému počítača. |
|                                       | Keď vás systém<br>informoval o zmenách<br>v konfigurácii, neprijali<br>ste ich.           | Reštartujte počítač a postupujte<br>podľa pokynov pre prijatie zmien.                                                          |

#### Riešenie problémov s inštaláciou hardvéru

| Problém                                                                                                    | Príčina                                                                                                    | Riešenie                                                                                                    |
|----------------------------------------------------------------------------------------------------|----------------------------------------------------------------------------------------------------|----------------------------------------------------------------------------------------------------|
| Systém nerozpozná<br>nové zariadenie.<br>(pokračovanie)                                                                                                    | Ak je predvolená<br>konfigurácia v konflikte<br>s inými zariadeniami,<br>doska Plug and Play sa<br>po pridaní nemusí<br>automaticky<br>nakonfigurovať. | V systéme Windows XP môžete na<br>zrušenie výberu automatických<br>nastavení pre dosku a voľbu takej<br>základnej konfigurácie, ktorá<br>nespôsobí konflikty prostriedkov,<br>použiť správcu Device Manager<br>(Správca zariadení). Konflikt<br>prostriedkov môžete vyriešiť aj tak,<br>že použijete program Computer<br>Setup na opätovné nastavenie<br>konfigurácie alebo vypnutie<br>zariadení. |
| Počítač sa nespustí.                                                                                                    | Pri inovácii boli použité<br>nesprávne pamäťové<br>moduly, alebo boli<br>pamäťové moduly<br>vložené na nesprávne<br>miesto.                            | <ol> <li>Nahliadnutím do dokumentácie<br/>dodanej so systémom zistite,<br/>či používate správne pamäťové<br/>moduly, a overte správnosť<br/>inštalácie.</li> <li>Všímajte si zvukovú signalizáciu<br/>a kontrolky na prednom paneli<br/>počítača. Ak chcete zistiť<br/>pravdepodobné príčiny, pozrite<br/>si časť príloha A "Chybové<br/>hlásenia testu POST".</li> </ol>                          |
|                                                                                                    |                                                                                                    | <ol> <li>Ak sa problém ani tak<br/>neodstráni, obráťte sa na<br/>podporu zákazníkov.</li> </ol>                                                                                                    |
| Kontrolka napájania<br>päťkrát blikne na červeno<br>(jedno bliknutie za<br>sekundu, potom nasleduje<br>dvojsekundová pauza<br>a päťkrát zaznie zvukový<br>signál). | Pamäť je nesprávne<br>nainštalovaná alebo                                                                                                    | <ol> <li>Moduly DIMM znova vložte na<br/>svoje miesto. Zapnite počítač.</li> </ol>                                                                                                    |
|                                                                                                    | chybná.                                                                                                    | <ol> <li>Postupne vymieňajte moduly<br/>DIMM, kým neidentifikujete<br/>chybný modul.</li> </ol>                                                                                                    |
|                                                                                                    |                                                                                                    | <ol> <li>Nahrad'te pamät' iného výrobcu<br/>pamät'ou od spoločnosti HP.</li> </ol>                                                                                                    |
|                                                                                                    |                                                                                                    | 4. Vymeňte systémovú dosku.                                                                                                    |

## Riešenie problémov s inštaláciou hardvéru (pokračovanie)

| Problém                                                                                                    | Príčina                                                   | Riešenie                                                                                                    |
|----------------------------------------------------------------------------------------------------|-----------------------------------------------------------|----------------------------------------------------------------------------------------------------|
| Kontrolka napájania                                                                                                    | Grafická karta je<br>chybná alebo<br>nesprávne vložená na | Systémy s grafickou kartou:                                                                                                    |
| šesťkrát blikne na červeno<br>(jedno bliknutie za<br>sakundu, potom posladuje                                                                              |                                                           | <ol> <li>Znova zasuňte grafickú kartu.<br/>Spustite počítač.</li> </ol>                                                                                                    |
| dvojsekundová pauza                                                                                                    | je chybná systémová                                       | 2. Vymeňte grafickú kartu.                                                                                                    |
| a šesťkrát zaznie zvukový                                                                                                    | doska.                                                    | 3. Vymeňte systémovú dosku.                                                                                                    |
| signál).                                                                                                    |                                                           | V systémoch s integrovanou<br>grafickou kartou vymeňte<br>systémovú dosku.                                                                                                    |
| Kontrolka napájania<br>desaťkrát blikne na<br>červeno (jedno bliknutie za<br>sekundu, potom nasleduje<br>dvojsekundová pauza<br>a desaťkrát zaznie zvukový | Chybná voliteľná karta.                                   | <ol> <li>Postupne vyberte všetky<br/>voliteľné karty (ak ich je<br/>v systéme viac) a skontrolujte<br/>ich. Potom zapnite počítač<br/>a skontrolujte, či sa tým problém<br/>odstránil.</li> </ol> |
| signál).                                                                                                    |                                                           | <ol> <li>Chybnú voliteľnú kartu po jej<br/>identifikovaní vyberte<br/>a vymeňte.</li> </ol>                                                                                                    |
|                                                                                                    |                                                           | 3. Vymeňte systémovú dosku.                                                                                                    |

## Riešenie problémov s inštaláciou hardvéru (pokračovanie)

## Riešenie problémov so sieťou

V nasledovnej tabuľke sú uvedené niektoré bežné príčiny a riešenia problémov so sieťou. Tieto pokyny nezahŕňajú proces odhaľovania porúch káblových rozvodov siete.

| Problém             | Príčina                 | Riešenie                                                                                                    |
|---------------------|-------------------------|----------------------------------------------------------------------------------------------------|
| Funkcia Wake-on-LAN | Funkcia Wake-on-LAN nie | Zapnite funkciu Wake-on-LAN.                                                                                                    |
| nefunguje.          | je zapnutá.             | <ol> <li>Kliknite na tlačidlo Start<br/>(Štart) &gt; Control Panel<br/>(Ovládací panel).</li> </ol>                                                                                                    |
|                     |                         | <ol> <li>Dvakrát kliknite na ikonu<br/>Network Connections<br/>(Sieťové pripojenia).</li> </ol>                                                                                                    |
|                     |                         | <ol> <li>Dvakrát kliknite na položku</li> <li>Local Area Connection</li> <li>(Lokálne pripojenie).</li> </ol>                                                                                                    |
|                     |                         | <ol> <li>Kliknite na položku</li> <li>Properties (Vlastnosti).</li> </ol>                                                                                                    |
|                     |                         | <ol> <li>Kliknite na tlačidlo Configure<br/>(Konfigurovať).</li> </ol>                                                                                                    |
|                     |                         | 6. Kliknite na kartu Power<br>Management (Správa<br>napájania) a začiarknite<br>políčko Allow this device to<br>bring the computer out of<br>standby (Umožniť<br>zariadeniu prepnúť<br>počítač z úsporného<br>režimu) |

#### D: . . .: L L ź i a ť

| Problém                                                                                               | Príčina                                                | Riešenie                                                                                                    |
|----------------------------------------------------------------------------------------------------|--------------------------------------------------------|----------------------------------------------------------------------------------------------------|
| Sieťový ovládač<br>nerozpoznal radič<br>sieťového rozhrania.                                          | Radič sieťového rozhrania<br>je vypnutý.               | <ol> <li>Spustite program Computer<br/>Setup a zapnite radič<br/>sieťového rozhrania.</li> </ol>                                                                                                    |
|                                                                                                    |                                                        | <ol> <li>Pomocou programu Device<br/>Manager (Správca zariadení)<br/>zapnite radič sieťového<br/>rozhrania v operačnom<br/>systéme.</li> </ol>                                                                                                    |
|                                                                                                    | Nesprávny sieťový<br>ovládač.                          | Vyhľadajte správny ovládač<br>v dokumentácii k radiču sieťového<br>rozhrania, alebo získajte najnovší<br>ovládač na webovej lokalite<br>výrobcu.                                                                                                    |
| Kontrolka stavu sieťového<br>pripojenia nebliká.                                                      | Nepodarilo sa rozpoznať<br>žiadnu aktívnu sieť.        | Skontrolujte správne pripojenie<br>káblov a sieťových zariadení.                                                                                                    |
| Kontrolka stavu<br>sieťového<br>pripojenia má<br>blikať, ak počítač<br>zaznamená<br>sieťovú aktivitu. | Radič sieťového rozhrania<br>nie je správne nastavený. | Skontrolujte stav zariadenia v rámci<br>systému Windows, napríklad<br>prostredníctvom kontroly zavedenia<br>ovládačov v programe Device<br>Manager (Správca zariadení)<br>a stavu pripojení na aplete<br>Network Connections (Sieťové<br>pripojenia) v systéme Windows. |
|                                                                                                    | Radič sieťového rozhrania<br>je vypnutý.               | <ol> <li>Spustite program Computer<br/>Setup a zapnite radič<br/>sieťového rozhrania.</li> </ol>                                                                                                    |
|                                                                                                    |                                                        | <ol> <li>Pomocou programu Device<br/>Manager (Správca zariadení)<br/>zapnite radič sieťového<br/>rozhrania v operačnom<br/>systéme.</li> </ol>                                                                                                    |
|                                                                                                    | Sieťový ovládač sa<br>nenačítal správne.               | Preinštalujte sieťové ovládače.<br>Informácie nájdete v Príručke pre<br>sieťovú a internetovú komunikáciu<br>na disku CD Documentation.                                                                                                    |

#### Riešenie problémov so sieťou (pokračovanie)

| Problém                                                            | Príčina                                                                                         | Riešenie                                                                                                    |
|--------------------------------------------------------------------|-------------------------------------------------------------------------------------------------|----------------------------------------------------------------------------------------------------|
| Kontrolka stavu sieťového<br>pripojenia nebliká.<br>(pokračovanie) | Systém nedokáže<br>automaticky zistiť sieť.                                                     | Vypnite funkcie automatického<br>zisťovania a prepnite systém do<br>správneho prevádzkového režimu.<br>Informácie nájdete v Príručke pre<br>sieťovú a internetovú komunikáciu<br>na disku CD Documentation. |
| Diagnostický program<br>hlási chybu.                               | Kábel nie je pevne<br>pripojený.                                                                | Uistite sa, že kábel je pevne<br>pripojený k sieťovému konektoru,<br>a že druhý koniec je pevne<br>pripojený k správnemu zariadeniu.                                                                        |
|                                                                    | Kábel je pripojený<br>k nesprávnemu konektoru.                                                  | Uistite sa, že kábel je pripojený<br>k správnemu konektoru.                                                                                                    |
|                                                                    | Vyskytol sa problém<br>s káblom alebo zariadením<br>na druhom konci kábla.                      | Uistite sa, že kábel a zariadenie na<br>jeho druhom konci pracujú správne.                                                                                                    |
|                                                                    | Radič sieťového rozhrania<br>zdieľa prerušenie<br>s rozširujúcou doskou.                        | V ponuke <b>Advanced (Rozšírené</b><br><b>nastavenia)</b> programu Computer<br>Setup zmeňte nastavenie<br>prostriedkov pre dosku.                                                                           |
|                                                                    | Radič sieťového rozhrania<br>je chybný.                                                         | Obráťte sa na autorizovaného<br>poskytovateľa služieb.                                                                                                    |
| Diagnostika bol úspešná,<br>no počítač nekomunikuje<br>so sieťou.  | Sieťové ovládače<br>sa nenačítali, alebo ich<br>parametre nevyhovujú<br>aktuálnej konfigurácii. | Uistite sa, že sieťové ovládače<br>sa načítali, a že ich parametre<br>vyhovujú konfigurácii radiča<br>sieťového rozhrania.                                                                                  |
|                                                                    |                                                                                                 | Uistite sa, že je nainštalovaný<br>správny sieťový klient a protokol.                                                                                                    |
|                                                                    | Radič sieťového rozhrania<br>nie je nakonfigurovaný pre<br>tento počítač.                       | V okne <b>Control Panel</b><br>( <b>Ovládací panel</b> ) dvakrát kliknite<br>na ikonu <b>Network (Sieť)</b><br>a nakonfigurujte radič sieťového<br>rozhrania.                                               |

#### Riešenie problémov so sieťou (pokračovanie)

| Problém                                                                                        | Príčina                                                                                                    | Riešenie                                                                                                    |
|------------------------------------------------------------------------------------------------|----------------------------------------------------------------------------------------------------|----------------------------------------------------------------------------------------------------|
| Po pridaní rozširujúcej<br>dosky do počítača prestal<br>pracovať radič sieťového<br>rozhrania. | Radič sieťového rozhrania<br>zdieľa prerušenie<br>s rozširujúcou doskou.                                               | V ponuke <b>Advanced (Rozšírené</b><br><b>nastavenia)</b> programu<br>Computer Setup zmeňte nastavenie<br>prostriedkov pre dosku.                                                     |
|                                                                                                | Radič sieťového rozhrania<br>vyžaduje ovládače.                                                                        | Overte, či ovládače neboli náhodne<br>odstránené pri inštalácii ovládačov<br>pre novú rozširujúcu dosku.                                                                              |
|                                                                                                | Nainštalovaná rozširujúca<br>doska predstavuje sieťovú<br>kartu a je v konflikte<br>s integrovanou<br>sieťovou kartou. | V ponuke <b>Advanced (Rozšírené</b><br><b>nastavenia)</b> programu<br>Computer Setup zmeňte nastavenie<br>prostriedkov pre dosku.                                                     |
| Radič sieťového rozhrania<br>prestane pracovať bez<br>zjavnej príčiny.                         | Súbory obsahujúce<br>sieťové ovládače sú<br>poškodené.                                                                 | Preinštalujte sieťové ovládače<br>pomocou disku CD <i>Restore Plus</i> !.                                                                                                    |
|                                                                                                | Kábel nie je pevne<br>pripojený.                                                                                       | Uistite sa, že kábel je pevne<br>pripojený k sieťovému konektoru,<br>a že druhý koniec je pevne<br>pripojený k správnemu zariadeniu.                                                  |
|                                                                                                | Radič sieťového rozhrania<br>je chybný.                                                                                | Obráťte sa na autorizovaného<br>poskytovateľa služieb.                                                                                                    |
| Systém sa nespustí<br>prostredníctvom novej<br>sieťovej karty.                                 | Nová sieťová karta je<br>pravdepodobne chybná<br>alebo nespĺňa štandardné<br>špecifikácie.                             | Nainštalujte štandardnú funkčnú<br>sieťovú kartu alebo zmeňte poradie<br>spúšťania tak, aby sa systém<br>spúšťal z iného zariadenia.                                                  |
| Pri pokuse o vzdialenú<br>inštaláciu systému sa<br>nemožno pripojiť na<br>sieťový server.      | Radič sieťového rozhrania<br>nie je správne<br>nakonfigurovaný.                                                        | Skontrolujte pripojenie do siete<br>a uistite sa, že je dostupný server<br>DHCP, a že na serveri vzdialenej<br>inštalácie systému sú k dispozícii<br>ovládače pre vašu sieťovú kartu. |
| Obslužný program pre<br>nastavenie systému hlási<br>nenaprogramovanú<br>pamäť typu EEPROM.     | Nenaprogramovaná<br>pamäť typu EEPROM.                                                                                 | Obráťte sa na autorizovaného<br>poskytovateľa služieb.                                                                                                    |

#### Riešenie problémov so sieťou (pokračovanie)

## Riešenie problémov s pamäťou

Ak sa vyskytnú problémy s pamäťou, prezrite si nasledovnú tabuľku, v ktorej sú uvedené niektoré bežné príčiny a riešenia týchto problémov.

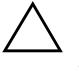

**UPOZORNENIE:** V systémoch podporujúcich pamäť typu ECC spoločnosť HP nepodporuje súčasné používanie pamätí typu ECC a pamätí iného typu. V opačnom prípade sa v počítači nezavedie operačný systém.

#### Riešenie problémov s pamäťou

| Problém                                                                                          | Príčina                                                                                                    | Riešenie                                                                                         |
|--------------------------------------------------------------------------------------------------|----------------------------------------------------------------------------------------------------|--------------------------------------------------------------------------------------------------|
| Po nainštalovaní ďalších<br>pamäťových modulov sa<br>systém nespustí alebo<br>nepracuje správne. | Typ alebo rýchlostná<br>trieda pamäťového<br>modulu nie je správna<br>pre daný systém alebo<br>nový pamäťový modul<br>nie je správne vložený. | Nahrad'te modul správnym<br>štandardným pamäťovým modulom<br>pre váš počítač.                    |
|                                                                                                  |                                                                                                    | V niektorých modeloch nie je možné<br>súčasne používať moduly typu ECC<br>a moduly iného typu.   |
| Chyba Out of Memory<br>(Nedostatok pamäte).                                                      | Pamäť možno nie je<br>správne nakonfigurovaná.                                                                                                | Skontrolujte konfiguráciu pamäte<br>pomocou nástroja Device Manager<br>(Správca zariadení).      |
|                                                                                                  | Na spustenie aplikácie<br>nie je dostatok<br>voľnej pamäte.                                                                                   | V dokumentácii k aplikácii<br>vyhľadajte informácie<br>o požiadavkách na pamäť.                  |
| Veľkosť pamäte zistená<br>testom POST je nesprávna.                                              | Pamäťové moduly nie<br>sú správne<br>nainštalované.                                                                                           | Skontrolujte, či sú pamäťové moduly<br>správne nainštalované, a či sú<br>použité správne moduly. |
|                                                                                                  | Integrovaná grafická<br>karta používa<br>systémovú pamäť.                                                                                     | Nie je potrebné vykonať<br>žiadnu akciu.                                                         |

| Problém                                                                                                    | Príčina                                                                               | Riešenie                                                                                                    |  |
|----------------------------------------------------------------------------------------------------|---------------------------------------------------------------------------------------|----------------------------------------------------------------------------------------------------|--|
| Počas operácie sa vyskytla<br>chyba Insufficient memory<br>(Nedostatok pamäte).                                | Je nainštalovaných príliš<br>mnoho programov TSR<br>(Terminate and Stay<br>Resident). | Odstráňte všetky nepotrebné<br>programy TSR.                                                                 |  |
|                                                                                                    | Pre danú aplikáciu nie<br>je dostatok voľnej<br>pamäte.                               | Skontrolujte požiadavky danej<br>aplikácie na pamäť alebo pridajte<br>do počítača ďalšie pamäťové<br>moduly. |  |
| Kontrolka napájania<br>päťkrát blikne na červeno                                                               | Pamäť je nesprávne<br>nainštalovaná alebo<br>chybná.                                  | <ol> <li>Moduly DIMM znova vložte na<br/>svoje miesto. Zapnite počítač.</li> </ol>                           |  |
| (jedno bliknutie za<br>sekundu, potom nasleduje<br>dvojsekundová pauza<br>a päťkrát zaznie zvukový<br>signál). |                                                                                       | <ol> <li>Postupne vymieňajte moduly<br/>DIMM, kým neidentifikujete<br/>chybný modul.</li> </ol>              |  |
|                                                                                                    |                                                                                       | <ol> <li>Nahrad'te pamät' iného výrobcu<br/>pamät'ou od spoločnosti HP.</li> </ol>                           |  |
|                                                                                                    |                                                                                       | 4. Vymeňte systémovú dosku.                                                                                  |  |

#### Riešenie problémov s pamäťou (pokračovanie)

# Riešenie problémov s procesorom

Ak sa vyskytnú problémy s procesorom, prezrite si nasledovnú tabuľku, v ktorej sú uvedené bežné príčiny a riešenia týchto problémov.

| Riesenie problemov s procesorom                                   |                                                                   |                                                                                                    |
|-------------------------------------------------------------------|-------------------------------------------------------------------|----------------------------------------------------------------------------------------------------|
| Problém                                                           | Príčina                                                           | Riešenie                                                                                                    |
| Výkon počítača je<br>mimoriadne nízky.                            | Procesor je prehriaty.                                            | <ol> <li>Uistite sa, že prúdenie vzduchu<br/>do počítača nie je blokované.</li> </ol>                                                                 |
|                                                                   |                                                                   | <ol> <li>Skontrolujte, či sú ventilátory<br/>pripojené, a či pracujú správne<br/>(niektoré ventilátory pracujú len<br/>v prípade potreby).</li> </ol> |
|                                                                   |                                                                   | <ol> <li>Uistite sa, že chladič procesora<br/>je nainštalovaný správne.</li> </ol>                                                                    |
| Kontrolka napájania trikrát<br>blikne na červeno (jedno           | Procesor nie je správne<br>vložený alebo nie je<br>nainštalovaný. | <ol> <li>Skontrolujte, či sa v počítači<br/>nachádza procesor.</li> </ol>                                                                             |
| bliknutie za sekundu,<br>potom nasleduje<br>dvojsekundová pauza). |                                                                   | 2. Znova vložte procesor.                                                                                                    |

#### D: . ž .: L L ź

## Riešenie problémov s jednotkami CD-ROM a DVD

Ak sa vyskytnú problémy s jednotkami CD-ROM alebo DVD, bežné príčiny a riešenia týchto problémov nájdete v nasledovnej tabuľke alebo v dokumentácii dodanej s voliteľným zariadením.

| Problém                                                                               | Príčina                                                                | Riešenie                                                                                                    |
|---------------------------------------------------------------------------------------|------------------------------------------------------------------------|----------------------------------------------------------------------------------------------------|
| Systém sa nespustí<br>z jednotky CD-ROM<br>alebo DVD.                                 | V obslužnom programe<br>je vypnuté spúšťanie<br>z vymeniteľných médií. | Spustite program Computer Setup<br>a v ponuke Storage (Ukladacie<br>zariadenia) > Storage<br>Options (Možnosti ukladania)<br>zapnite spúšťanie z vymeniteľných<br>médií. Uistite sa, že v ponuke<br>Storage (Ukladacie<br>zariadenia) > Boot Order<br>(Poradie spúšťanie) je vybraná<br>jednotka IDE CD-ROM. |
|                                                                                       | V programe Computer<br>Setup je zapnutý režim<br>sieťového servera.    | Spustite program Computer Setup<br>a v ponuke <b>Security</b><br>(Zabezpečenie) > Password<br>Options (Možnosti hesla)<br>vypnite režim sieťového servera.                                                                                                    |
|                                                                                       | V jednotke CD-ROM nie<br>je vložený spúšťací disk.                     | Vložte do jednotky CD-ROM<br>spúšťací disk.                                                                                                    |
|                                                                                       | Poradie spúšťania nie je<br>správne.                                   | Spustite program Computer Setup<br>a v ponuke <b>Storage (Ukladacie</b><br><b>zariadenia) &gt; Boot Order</b><br><b>(Poradie spúšťania)</b> zmeňte<br>poradie spúšťania.                                                                                                    |
| Zariadenie CD-ROM alebo<br>DVD nebolo rozpoznané<br>alebo ovládač nie je<br>načítaný. | Jednotka nie je správne<br>pripojená alebo<br>nakonfigurovaná.         | Pozrite si dokumentáciu dodanú<br>s voliteľným zariadením.                                                                                                    |
| Film vložený do jednotky<br>DVD nemožno prehrať.                                      | Film je určený na<br>prehrávanie v inej<br>krajine.                    | Pozrite si dokumentáciu dodanú<br>s jednotkou DVD.                                                                                                    |

#### Diažania nychlámay a industions: CD DOM

| Problém                                                                                                    | Príčina                                                                                                    | Riešenie                                                                                                    |
|----------------------------------------------------------------------------------------------------|----------------------------------------------------------------------------------------------------|----------------------------------------------------------------------------------------------------|
| Film vložený do jednotky<br>DVD nemožno prehrať.<br>(pokračovanie)                                                                    | Nie je nainštalovaný<br>softvér dekodéra.                                                                                                    | Nainštalujte softvér dekodéra.                                                                                                    |
|                                                                                                    | Médium je poškodené.                                                                                                    | Vymeňte médium.                                                                                                    |
|                                                                                                    | Hodnotenie obsahu<br>filmu je zablokované<br>rodičovským zámkom.                                                                                          | Použite softvér pre odstránenie<br>rodičovského zámku diskov DVD.                                                                                                    |
|                                                                                                    | Médium je vložené<br>naopak.                                                                                                    | Znova vložte médium.                                                                                                    |
| Kompaktný disk nemožno<br>vysunúť (jednotka<br>podávača).                                                                             | Disk nie je správne<br>vložený do jednotky.                                                                                                    | Vypnite počítač a do otvoru pre<br>núdzové vysunutie pevne zastrčte<br>tenký kovový kolík. Pomaly vyťahujte<br>podávač disku, kým nie je úplne<br>vysunutý, a potom vyberte disk.           |
| Jednotka CD-ROM,<br>CD-RW, DVD-ROM alebo<br>DVD-R/RW nemôže<br>prečítať disk, alebo jej<br>trvá príliš dlho, kým začne<br>disk čítať. | Médium je vložené<br>naopak.                                                                                                    | Znova vložte médium štítkom nahor.                                                                                                    |
|                                                                                                    | Spustenie jednotky<br>DVD-ROM trvá dlhšie,<br>pretože jednotka musí<br>zistiť typ prehrávaného<br>média, t. j. či ide<br>o zvukové médium<br>alebo video. | Ponechajte jednotke DVD dostatok<br>času na určenie typu prehrávaného<br>média (aspoň 30 sekúnd). Ak sa<br>disk ani potom nespustí, prečítajte si<br>ostatné riešenia uvedené v tejto téme. |
|                                                                                                    | Disk CD alebo DVD je<br>znečistený.                                                                                                    | Vyčistite disk CD alebo DVD<br>pomocou súpravy na čistenie, ktorá<br>je dostupná vo väčšine obchodov<br>s výpočtovou technikou.                                                             |

## Riešenie problémov s jednotkami CD-ROM a DVD (pokračovanie)

|                                                                                                    |                                                                 | <b>N ,</b>                                                                                                    |
|----------------------------------------------------------------------------------------------------|-----------------------------------------------------------------|----------------------------------------------------------------------------------------------------|
| Problém                                                                                                    | Príčina                                                         | Riešenie                                                                                                    |
| Jednotka CD-ROM,<br>CD-RW, DVD-ROM alebo<br>DVD-R/RW nemôže<br>prečítať disk, alebo jej trvá<br>príliš dlho, kým začne disk | Systém Windows<br>nezistil jednotku<br>CD-ROM alebo<br>DVD-ROM. | <ol> <li>Použite nástroj Device Manager<br/>(Správca zariadení)<br/>na odstránenie alebo<br/>odinštalovanie sporného<br/>zariadenia.</li> </ol> |
| čítať. (pokračovanie)                                                                                                    |                                                                 | <ol> <li>Reštartujte počítač a umožnite<br/>systému Windows rozpoznať<br/>ovládač jednotky CD alebo DVD.</li> </ol>                             |
| Nahrávanie zvukových Nesp<br>diskov CD je zložité alebo<br>nemožné. kvality                                                 | Nesprávny typ média<br>alebo médium nízkej<br>kvality.          | <ol> <li>Pokúste sa pri nahrávaní použiť<br/>menšiu rýchlosť.</li> </ol>                                                                        |
|                                                                                                    |                                                                 | <ol> <li>Overte, či pre jednotku<br/>používate správne médium.</li> </ol>                                                                       |
|                                                                                                    |                                                                 | <ol> <li>Vyskúšajte inú značku média.<br/>Kvalita sa značne odlišuje<br/>v závislosti od výrobcu.</li> </ol>                                    |

#### Riešenie problémov s jednotkami CD-ROM a DVD (pokračovanie)

## Riešenie problémov so zariadeniami Drive Key

Ak sa vyskytnú problémy so zariadeniami Drive Key, prezrite si nasledovnú tabuľku, v ktorej sú uvedené bežné príčiny a riešenia týchto problémov.

| Problém                                                                                   | Príčina                                                                                              | Riešenie                                                                                |
|-------------------------------------------------------------------------------------------|----------------------------------------------------------------------------------------------------|-----------------------------------------------------------------------------------------|
| V systéme Windows XP nie<br>je zariadenie Drive Key<br>zobrazené ako písmeno<br>jednotky. | Písmeno jednotky<br>nasledujúce po písmene<br>poslednej fyzickej<br>jednotky nie je<br>k dispozícii. | Zmeňte predvolené písmeno<br>jednotky pre zariadenie Drive Key<br>v systéme Windows XP. |
| Po vytvorení spúšťacieho<br>zariadenia Drive Key sa<br>počítač spustí<br>v systéme DOS.   | Zariadenie Drive Key je<br>spúšťacie.                                                                | Zariadenie Drive Key nainštalujte až<br>po spustení operačného systému.                 |

#### Riešenie problémov so zariadeniami Drive Key

## Odstraňovanie problémov s prístupom na Internet

Ak sa vyskytnú problémy s prístupom na Internet, obráťte sa na poskytovateľa ISP, alebo si prezrite nasledovnú tabuľku, v ktorej sú uvedené bežné príčiny a riešenia daných problémov:

| Problém                             | Príčina                                                                               | Riešenie                                                                                                    |
|-------------------------------------|---------------------------------------------------------------------------------------|----------------------------------------------------------------------------------------------------|
| Nemožno sa pripojiť na<br>Internet. | Konto u poskytovateľa<br>internetových služieb<br>(ISP) nie je správne<br>nastavené.  | Skontrolujte internetové nastavenia<br>alebo sa obráťte na poskytovateľa<br>internetových služieb.                                                                                                    |
|                                     | Modem nie je správne<br>nastavený.                                                    | Modem odpojte a znova pripojte.<br>Pomocou príručky pre rýchlu<br>inštaláciu skontrolujte, či sú<br>pripojenia správne.                                                                                           |
|                                     | Webový prehľadávač<br>nie je správne nastavený.                                       | Skontrolujte, či je webový<br>prehľadávač nainštalovaný<br>a nastavený podľa požiadaviek<br>príslušného poskytovateľa<br>internetových služieb.                                                                   |
|                                     | Káblový modem alebo<br>modem DSL nie je<br>zapojený.                                  | Zapojte káblový modem alebo<br>modem DSL. Na prednej strane<br>káblového modemu alebo modemu<br>DSL by sa mala rozsvietiť kontrolka<br>napájania.                                                                 |
|                                     | Káblová/DSL služba je<br>nedostupná alebo sa<br>prerušila pre<br>nepriaznivé počasie. | Pokúste sa pripojiť na Internet<br>neskôr, alebo sa obráťte na<br>poskytovateľa ISP. (Ak sa pripojíte<br>ku káblovej/DSL službe, kontrolka<br>na prednej strane modemu<br>indikujúca jej funkčnosť sa rozsvieti.) |

#### Riešenie problémov s prístupom na Internet

| Problém                                                 | Príčina                                                                                                    | Riešenie                                                                                                    |
|---------------------------------------------------------|----------------------------------------------------------------------------------------------------|----------------------------------------------------------------------------------------------------|
| Nemožno sa pripojiť na<br>Internet.<br>(pokračovanie)   | Kábel UTP kategórie 5<br>je odpojený.                                                                                                    | Pripojte kábel UTP kategórie 5 ku<br>káblovému modemu a konektoru<br>RJ-45 na počítači. (Ak je pripojenie<br>v poriadku, kontrolka PC na prednej<br>strane káblového/DSL modemu sa<br>rozsvieti.)                                                                                                    |
|                                                         | Adresa IP nie je správne<br>nakonfigurovaná.                                                                                                    | Obráťte sa na poskytovateľa ISP<br>a požiadajte ho o správnu adresu IP.                                                                                                    |
|                                                         | Súbory "cookie"                                                                                                    | V systéme Windows XP:                                                                                                    |
|                                                         | sú poškodené.<br>(Súbory "cookie"<br>sú krátke kódy nesúce<br>informácie, ktoré môže<br>webový server<br>pomocou webového<br>prehľadávača dočasne<br>uložiť. Tieto súbory<br>umožňujú<br>prehľadávaču<br>zapamätať si určité<br>informácie, ktoré môže | <ol> <li>Kliknite na ponuku Start<br/>(Štart) &gt; Control Panel<br/>(Ovládací panel).</li> <li>Dvakrát kliknite na ikonu<br/>Internet Options (Možnosti<br/>siete Internet).</li> <li>Na karte General<br/>(Všeobecné) kliknite na<br/>tlačidlo Delete Cookies<br/>(Odstrániť súbory<br/>cookie")</li> </ol> |
|                                                         | webový server neskôr<br>načítať.)                                                                                                    | "COOKIE J.                                                                                                    |
| Nemožno automaticky<br>spustiť internetové<br>programy. | Pred spustením<br>niektorých programov<br>je potrebné prihlásiť sa<br>k poskytovateľovi<br>internetových služieb.                                                                                                    | Prihláste sa k poskytovateľovi<br>internetových služieb a spustite<br>požadovaný program.                                                                                                    |

## Riešenie problémov s prístupom na Internet (pokračovanie)

| Problém                                          | Príčina                            | Riešenie                                                                                                    |
|--------------------------------------------------|------------------------------------|----------------------------------------------------------------------------------------------------|
| Preberanie webových<br>lokalít je príliš pomalé. | Modem nie je správne<br>nastavený. | Skontrolujte, či je nastavená správna<br>rýchlosť modemu a správny<br>port COM.                                                                                      |
|                                                  |                                    | V systéme Windows XP:                                                                                                    |
|                                                  |                                    | <ol> <li>Kliknite na ponuku Start<br/>(Štart) &gt; Control Panel<br/>(Ovládací panel).</li> </ol>                                                                    |
|                                                  |                                    | <ol> <li>Dvakrát kliknite na ikonu<br/>System (Systém).</li> </ol>                                                                                                   |
|                                                  |                                    | <ol> <li>Kliknite na kartu Hardware<br/>(Hardvér).</li> </ol>                                                                                                    |
|                                                  |                                    | <ol> <li>V rámčeku Device Manager<br/>(Správca zariadení) kliknite na<br/>tlačidlo Device Manager<br/>(Správca zariadení).</li> </ol>                                |
|                                                  |                                    | <ol> <li>Dvakrát kliknite na položku<br/>Ports (COM &amp; LPT)<br/>(Porty (COM a LPT)).</li> </ol>                                                                   |
|                                                  |                                    | <ol> <li>Kliknite pravým tlačidlom myši<br/>na port COM používaný<br/>modemom a kliknite na položku<br/>Properties (Vlastnosti).</li> </ol>                          |
|                                                  |                                    | <ol> <li>7. V rámčeku Device status<br/>(Stav zariadenia)<br/>skontrolujte, či modem pracuje<br/>správne.</li> </ol>                                                 |
|                                                  |                                    | <ol> <li>V rámčeku Device usage<br/>(Využitie zariadenia)<br/>skontrolujte, či je modem<br/>zapnutý.</li> </ol>                                                      |
|                                                  |                                    | <ol> <li>9. Ak problémy pretrvávajú,<br/>kliknite na tlačidlo</li> <li>Troubleshoot (Riešenie<br/>problémov) a postupujte<br/>podľa pokynov na obrazovke.</li> </ol> |

## Riešenie problémov s prístupom na Internet (pokračovanie)

## Riešenie problémov so softvérom

Väčšina problémov so softvérom vzniká v dôsledku nasledovných príčin:

- Aplikácia nebola správne nainštalovaná alebo nakonfigurovaná.
- Na spustenie aplikácie nie je k dispozícii dostatok pamäte.
- Nastal konflikt aplikácií.
- Uistite sa, že sú nainštalované všetky potrebné ovládače zariadení.
- Ak ste nainštalovali iný operačný systém než systém nainštalovaný výrobcom, skontrolujte, či je podporovaný.

Ak je to možné, spustite obslužný program Configuration Record a zistite, či boli v softvéri vykonané zmeny, ktoré by mohli spôsobiť problém. Ďalšie informácie nájdete v časti "Obslužný program Configuration Record" tejto príručky.

Ak sa vyskytnú problémy so softvérom, použiteľné riešenia týchto problémov nájdete v nasledovnej tabuľke.

#### Riešenie problémov so softvérom

| Problém                                                                                          | Príčina                            | Riešenie                                                                                                    |
|--------------------------------------------------------------------------------------------------|------------------------------------|----------------------------------------------------------------------------------------------------|
| Počítač nepokračuje<br>v spúšťaní, pričom sa<br>nezobrazila obrazovka<br>s logom spoločnosti HP. | Nastala chyba počas<br>testu POST. | Všímajte si zvukovú signalizáciu<br>a kontrolky na prednom paneli<br>počítača.<br>Ak chcete zistiť pravdepodobné<br>príčiny, pozrite si časť príloha A<br>"Chybové hlásenia testu POST". |
|                                                                                                  |                                    | Podmienky nájdete v súprave<br>Restore Kit alebo v Obmedzenej<br>záruke.                                                                                                    |
| Zobrazila sa obrazovka<br>s logom spoločnosti HP,<br>no počítač nepokračuje<br>v spúšťaní.       | Systémové súbory sú<br>poškodené.  | Pomocou diskety pre obnovu<br>skontrolujte, či pevný disk<br>neobsahuje chyby.                                                                                                    |

| Problém                                                                                                | Príčina                                                                                                 | Riešenie                                                                                                    |  |
|----------------------------------------------------------------------------------------------------|----------------------------------------------------------------------------------------------------|----------------------------------------------------------------------------------------------------|--|
| Zobrazilo sa chybové<br>hlásenie "Illegal Operation<br>has Occurred" (Nastala<br>nepovolená operácia). | Používaný softvér nie je<br>certifikovaný spoločnosťou<br>Microsoft pre vašu verziu<br>systému Windows. | Skontrolujte, či je softvér certifikovaný<br>spoločnosťou Microsoft pre vašu verziu<br>systému Windows (tieto informácie<br>nájdete na obale programu). |  |
|                                                                                                    | Konfiguračné súbory sú<br>poškodené.                                                                    | Ak je to možné, uložte všetky údaje,<br>zatvorte všetky programy<br>a reštartujte počítač.                                                              |  |

#### **Riešenie problémov so softvérom** (pokračovanie)

## Kontaktovanie strediska podpory zákazníkov

Ak potrebujete pomoc alebo služby, obráťte sa na autorizovaného predajcu alebo dílera. Ak chcete vyhľadať najbližšieho predajcu alebo dílera, navštívte lokalitu www.hp.com.

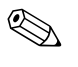

Ak počítač prinesiete k autorizovanému predajcovi, dílerovi alebo poskytovateľovi služieb za účelom servisu, mali by ste mu poskytnúť heslá pre nastavenie a spustenie, ak sú nastavené.

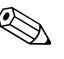

V záruke alebo v príručke *Telefónne čísla technickej podpory* na disku CD *Documentation* sú uvedené čísla, na ktorých získate technickú podporu.

A

# Chybové hlásenia testu POST

Táto príloha obsahuje popis kódov chýb, chybových hlásení a rôznych svetelných a zvukových signálov, ktoré sa môžu vyskytnúť počas testu POST (Power-On Self-Test) alebo pri reštartovaní počítača, pravdepodobných príčin problémov a krokov, ktoré môžete vykonať a chybu tak odstrániť.

V režime POST Message Disabled (POST – Hlásenie vypnuté) je zobrazovanie väčšiny systémových hlásení (napríklad hlásenia o veľkosti pamäte alebo iných než chybových textových hlásení) potlačené. Ak sa počas testu POST vyskytne chyba, na obrazovke sa zobrazí chybové hlásenie. Ak chcete počas testu POST manuálne aktivovať režim POST Messages Enabled (POST – Hlásenie zapnuté), stlačte ľubovoľný kláves (okrem klávesov **F10** a **F12**). Ako predvolený je nastavený režim POST Message Disabled (POST – Hlásenie vypnuté).

Rýchlosť načítania operačného systému a rozsah testovania závisí od vybraného režimu testu POST.

Režim Quick Boot (Rýchle zavedenie) umožňuje rýchle spustenie, pri ktorom sa nespúšťajú všetky systémové testy, ako je napríklad test pamäte. V režime Full Boot (Úplné zavedenie) sa spúšťajú všetky systémové testy v pamäti ROM a spúšťanie trvá dlhšie.

Interval spúšťania režimu Full Boot je možné nastaviť na 1 až 30 dní. Ak chcete naplánovať pravidelné spúšťanie, nastavte pomocou programu Computer Setup režim Full Boot Every xx Days (Úplné zavedenie každý x. deň).

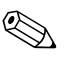

Ďalšie informácie o programe Computer Setup nájdete v *Príručke* obslužného programu Computer Setup (F10) na disku CD Documentation.

# Číselné kódy a textové hlásenia pri teste POST

Táto časť sa zaoberá chybami testu POST, ku ktorým sú priradené číselné kódy. Sú tu uvedené aj niektoré textové hlásenia, ktoré sa môžu vyskytnúť počas testu POST.

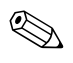

Po zobrazení textového hlásenia testu POST na obrazovke počítača zaznie jeden zvukový signál.

#### Číselné kódy a textové hlásenia

| Kód/Hlásenie                                                       | Pravdepodobná<br>príčina                                                                       | Odporúčaná akcia                                                                                                    |
|--------------------------------------------------------------------|------------------------------------------------------------------------------------------------|----------------------------------------------------------------------------------------------------|
| 101-Option ROM<br>Error (chyba<br>kontrolného súčtu<br>pamäte ROM) | Kontrolný súčet<br>systémovej pamäte ROM<br>alebo voliteľnej pamäte<br>ROM rozširujúcej dosky. | 1. Skontrolujte správnosť pamäte ROM.                                                                                                 |
|                                                                    |                                                                                                | <ol> <li>Ak je to potrebné, aktualizujte<br/>pamäť ROM.</li> </ol>                                                                    |
|                                                                    |                                                                                                | <ol> <li>Ak ste pridali rozširujúcu dosku,<br/>odstráňte ju a skontrolujte, či problém<br/>pretrváva.</li> </ol>                      |
|                                                                    |                                                                                                | <ol> <li>Vymažte obsah pamäte CMOS.<br/>(Pozrite príloha B "Zabezpečenie<br/>heslami a zmena nastavenia pamäte<br/>CMOS".)</li> </ol> |
|                                                                    |                                                                                                | <ol> <li>Ak sa chybové hlásenie<br/>už nezobrazuje, problém<br/>pravdepodobne spôsobuje<br/>rozširujúca karta.</li> </ol>             |
|                                                                    |                                                                                                | 6. Vymeňte systémovú dosku.                                                                                                    |
| 102-System Board<br>Failure (zlyhanie<br>systémovej dosky)         | DMA alebo časovače.                                                                            | <ol> <li>Vymažte obsah pamäte CMOS.<br/>(Pozrite príloha B "Zabezpečenie<br/>heslami a zmena nastavenia pamäte<br/>CMOS".)</li> </ol> |
|                                                                    |                                                                                                | 2. Odstráňte rozširujúce dosky.                                                                                                    |
|                                                                    |                                                                                                | 3. Vymeňte systémovú dosku.                                                                                                    |

|                                                            | Pravdepodobná                                                              |                                                                                                    |  |
|------------------------------------------------------------|----------------------------------------------------------------------------|----------------------------------------------------------------------------------------------------|--|
| Kód/Hlásenie                                               | príčina                                                                    | Odporúčaná akcia                                                                                                    |  |
| 103-System Board<br>Failure (zlyhanie<br>systémovej dosky) | DMA alebo časovače.                                                        | <ol> <li>Vymažte obsah pamäte CMOS.<br/>(Pozrite príloha B "Zabezpečenie<br/>heslami a zmena nastavenia pamäte<br/>CMOS".)</li> </ol>                                                                                                    |  |
|                                                            |                                                                            | 2. Odstráňte rozširujúce dosky.                                                                                                    |  |
|                                                            |                                                                            | 3. Vymeňte systémovú dosku.                                                                                                    |  |
| 110-Out of Memory<br>Space for Option<br>ROMs (nedostatok  | Pridaná rozširujúca karta<br>PCI obsahuje voliteľnú<br>pamäť ROM, ktorá je | <ol> <li>Ak ste pridali rozširujúcu kartu PCI,<br/>odstráňte ju a skontrolujte, či problém<br/>pretrváva.</li> </ol>                                                                                                    |  |
| pamäte pre voliteľné<br>pamäte ROM)                        | príliš veľká na prevzatie<br>počas testu POST.                             | <ul> <li>2. V programe Computer Setup nastavte položku Advanced (Rozšírené nastavenia) &gt; Device Options (Možnosti zariadení) &gt; NIC PXE Option ROM Download (Prevzatie voliteľnej pamäte NIC PXE ROM) na hodnotu DISABLE (VYPNUTÉ). Zabránite tým preberaniu voliteľnej pamäte PXE ROM pre internú sieťovú kartu počas testu POST, čím sa uvoľní pamäť pre voliteľnú pamäť ROM rozširujúcej karty. Interná voliteľná pamäť PXE ROM sa používa na zavádzanie pomocou sieťovej karty na server PXE.</li> <li>3. V programe Computer Setup aktivujte položku ACPI/USB Buffers @ Top of Memory (Vyrovnávacie pamäte ACPI/USB v hornej časti pamäte).</li> </ul> |  |
| 150-SafePost Active<br>(aktívna funkcia<br>SafePost)       | Rozširujúca karta PCI<br>neodpovedá.                                       | 1. Reštartujte počítač.                                                                                                    |  |
|                                                            |                                                                            | 2. Vypnite funkciu SafePost.                                                                                                    |  |
|                                                            |                                                                            | <ol> <li>Ak rozširujúca karta neodpovedá,<br/>vymeňte ju.</li> </ol>                                                                                                    |  |

#### Číselné kódy a textové hlásenia (pokračovanie)
| Kód/Hlásenie                                                              | Pravdepodobná<br>príčina                                                                                                    | Odporúčaná akcia                                                                                                    |
|---------------------------------------------------------------------------|----------------------------------------------------------------------------------------------------|----------------------------------------------------------------------------------------------------|
| 162-System Options<br>Not Set (nie sú<br>nastavené systémové<br>možnosti) | Nesprávna konfigurácia.<br>Pravdepodobne je<br>potrebné vymeniť batériu<br>RTC (Real-Time Clock).                                         | Spustite program Computer Setup<br>a skontrolujte konfiguráciu položiek<br>v ponuke Advanced (Rozšírené<br>nastavenia) > Onboard Devices<br>(Zariadenia na základnej doske).<br>V okne Control Panel (Ovládací<br>panel) znova nastavte dátum a čas.<br>Ak problém pretrváva, vymeňte batériu<br>hodín RTC. Pokyny pre inštaláciu novej<br>batérie nájdete v <i>Referenčnej príručke</i><br><i>k hardvéru</i> na disku <i>CD Documentation</i> .<br>S výmenou batérie sa môžete obrátiť aj<br>na autorizovaného dílera alebo predajcu. |
| 163-Time & Date<br>Not Set<br>(nie je nastavený<br>dátum a čas)           | Neplatný čas alebo<br>dátum v konfiguračnej<br>pamäti.<br>Pravdepodobne<br>je potrebné vymeniť<br>batériu hodín RTC<br>(real-time clock). | Znova nastavte dátum a čas v okne<br><b>Control Panel (Ovládací panel)</b><br>(môžete použiť aj program Computer<br>Setup). Ak problém pretrváva, vymeňte<br>batériu hodín RTC. Pokyny pre inštaláciu<br>novej batérie nájdete v <i>Referenčnej</i><br><i>príručke k hardvéru</i> na disku <i>CD</i><br><i>Documentation</i> . S výmenou batérie sa<br>môžete obrátiť aj na autorizovaného<br>dílera alebo predajcu.                                                                                                    |
|                                                                           | Prepojka CMOS možno<br>nie je správne nasadená.                                                                                           | Ak je to možné, skontrolujte, či je<br>prepojka CMOS správne nasadená.                                                                                                    |

|                                                     | Pravdepodobná                                                                                          |                                                                                                    |  |
|-----------------------------------------------------|----------------------------------------------------------------------------------------------------|----------------------------------------------------------------------------------------------------|--|
| Kód/Hlásenie                                        | príčina                                                                                                | Odporúčaná akcia                                                                                                    |  |
| 164-Memory Size<br>Error (chyba veľkosti<br>pamäte) | Od posledného<br>zavedenia systému sa<br>zmenila veľkosť pamäte<br>(bola pridaná alebo<br>odstránená). | Stlačením klávesu <b>F1</b> uložte zmeny<br>vo veľkosti pamäte.                                                                  |  |
|                                                     | Nesprávna konfigurácia<br>pamäte.                                                                      | <ol> <li>Spustite program Computer Setup<br/>alebo obslužné programy systému<br/>Windows.</li> </ol>                             |  |
|                                                     |                                                                                                    | <ol> <li>Skontrolujte, či sú pamäťové moduly<br/>správne nainštalované.</li> </ol>                                               |  |
|                                                     |                                                                                                    | <ol> <li>Ak bol pridaný pamäťový modul od<br/>iného výrobcu, skúste použiť len<br/>pamäťové moduly od spoločnosti HP.</li> </ol> |  |
|                                                     |                                                                                                    | <ol> <li>Skontrolujte, či sú nainštalované<br/>pamäťové moduly vhodného typu.</li> </ol>                                         |  |
| 201-Memory Error<br>(chyba pamäte)                  | Zlyhanie pamäte RAM.                                                                                   | <ol> <li>Spustite program Computer Setup<br/>alebo obslužné programy systému<br/>Windows.</li> </ol>                             |  |
|                                                     |                                                                                                    | <ol> <li>Skontrolujte, či sú pamäťové moduly<br/>správne nainštalované.</li> </ol>                                               |  |
|                                                     |                                                                                                    | <ol> <li>Skontrolujte, či sú nainštalované<br/>pamäťové moduly vhodného typu.</li> </ol>                                         |  |
|                                                     |                                                                                                    | <ol> <li>Postupným vyberaním a vkladaním<br/>pamäťových modulov izolujte<br/>chybný modul.</li> </ol>                            |  |
|                                                     |                                                                                                    | <ol> <li>Vymeňte chybný pamäťový modul<br/>(moduly).</li> </ol>                                                                  |  |
|                                                     |                                                                                                    | <ol> <li>Ak chyba pretrváva aj po výmene<br/>pamäťových modulov, vymeňte<br/>systémovú dosku.</li> </ol>                         |  |

|                                                                                                    | N.                                                                                                    | ,                                                                                                    |
|----------------------------------------------------------------------------------------------------|----------------------------------------------------------------------------------------------------|----------------------------------------------------------------------------------------------------|
| Kód/Hlásenie                                                                                                    | Pravdepodobná<br>príčina                                                                                                    | Odporúčaná akcia                                                                                                    |
| 202-Memory Type<br>Mismatch<br>(nezodpovedajúci<br>typ pamäte)                                                                                                    | Pamäťové moduly sú<br>navzájom<br>nekompatibilné.                                                                                                    | Vymeňte pamäťové moduly<br>za kompatibilnú súpravu.                                                                                                    |
| 213-Incompatible<br>memory Module in<br>memory Socket(s) X,<br>X (nekompatibilný<br>pamäťový modul<br>v pätici pre<br>pamäť X, X,)                                                    | Pamäťový modul v pätici<br>uvedenej v chybovom<br>hlásení nemá k dispozícii<br>dôležité informácie SPD<br>alebo nie je kompatibilný<br>s čipovou súpravou. | <ol> <li>Skontrolujte, či sú nainštalované<br/>pamäťové moduly vhodného typu.</li> <li>Skúste zasunúť pamäť do inej pätice.</li> <li>Vymeňte modul DIMM za modul<br/>kompatibilný so štandardom SPD.</li> </ol>                                                |
| 214-DIMM<br>Configuration<br>Warning<br>(upozornenie na<br>konfiguráciu modulu<br>DIMM)                                                                                               | V pamäťovom zariadení,<br>ktoré je nainštalované<br>v identifikovanej pätici,<br>sa vyskytla chyba.                                                        | <ol> <li>Skontrolujte, či sú nainštalované<br/>pamäťové moduly vhodného typu.</li> <li>Skúste zasunúť pamäť do inej pätice.</li> <li>Ak problém pretrváva, vymeňte<br/>pamäťový modul.</li> </ol>                                                              |
| 219-ECC Memory<br>Module Detected<br>ECC Modules not<br>supported on this<br>Platform (moduly<br>ECC zistené<br>pamäťovým<br>modulom ECC nie<br>sú na tejto platforme<br>podporované) | Korekcia chýb pamäte<br>ECC týkajúca sa<br>podpory pridaných<br>pamäťových modulov.                                                                        | <ol> <li>Ak ste pridali pamäťové moduly,<br/>odstráňte ich a skontrolujte, či<br/>problém pretrváva.</li> <li>Informácie týkajúce sa podpory<br/>pamäte nájdete v dokumentácii<br/>k produktu.</li> </ol>                                                      |
| 301-Keyboard Error<br>(chyba klávesnice)                                                                                                    | Zlyhanie klávesnice.                                                                                                    | <ol> <li>Vypnite počítač a odpojte a znovu<br/>pripojte klávesnicu.</li> <li>Skontrolujte, či kontakty konektora nie<br/>sú ohnuté alebo nechýbajú.</li> <li>Skontrolujte, či nie sú stlačené<br/>niektoré z klávesov.</li> <li>Vymeňte klávesnicu.</li> </ol> |

| · · · · · · · · · · · · · · · · · · ·                                                                   | , All All All All All All All All All Al                          | ,                                                                                                    |
|----------------------------------------------------------------------------------------------------|-------------------------------------------------------------------|----------------------------------------------------------------------------------------------------|
| Kód/Hlásenie                                                                                            | Pravdepodobná<br>príčina                                          | Odporúčaná akcia                                                                                                    |
| 303-Keyboard<br>Controller Error                                                                        | Radič klávesnice.                                                 | <ol> <li>Vypnite počítač a odpojte a znovu<br/>pripojte klávesnicu.</li> </ol>                                                                                          |
| (chyba radiča<br>klávesnice)                                                                            |                                                                   | 2. Vymeňte systémovú dosku.                                                                                                    |
| 304-Keyboard or                                                                                         | Zlyhanie klávesnice.                                              | <ol> <li>Vypnite počítač a odpojte klávesnicu.</li> </ol>                                                                                                    |
| System Unit Error<br>(chyba klávesnice                                                                  |                                                                   | <ol> <li>Skontrolujte, či nie sú stlačené<br/>niektoré z klávesov.</li> </ol>                                                                                           |
| alebo systemovej<br>iednotkv)                                                                           |                                                                   | 3. Vymeňte klávesnicu.                                                                                                    |
| 1                                                                                                    |                                                                   | 4. Vymeňte systémovú dosku.                                                                                                    |
| 404-Parallel Port<br>Address Conflict<br>Detected (bol zistený<br>konflikt adresy<br>paralelného portu) | Externý aj interný port je<br>priradený k paralelnému<br>portu X. | <ol> <li>Odstráňte všetky rozširujúce karty<br/>paralelného portu.</li> </ol>                                                                                           |
|                                                                                                    |                                                                   | <ol> <li>Vymažte obsah pamäte CMOS.<br/>(Pozrite príloha B "Zabezpečenie<br/>heslami a zmena nastavenia pamäte<br/>CMOS".)</li> </ol>                                   |
|                                                                                                    |                                                                   | <ol> <li>Znova nastavte konfiguráciu<br/>prostriedkov karty alebo spustite<br/>program Computer Setup.</li> </ol>                                                       |
| 410-Audio Interrupt<br>Conflict (konflikt<br>prerušenia pre zvuk)                                       | Adresa IRQ je v konflikte<br>s iným zariadením.                   | Spustite program Computer Setup<br>a v ponuke Advanced (Rozšírené<br>nastavenia) > Onboard Devices<br>(Zariadenia na základnej doske)<br>znova nastavte prerušenie IRQ. |
| 411-Network<br>Interface Card<br>Interrupt Conflict<br>(konflikt prerušenia<br>sieťovej karty)          | Adresa IRQ je v konflikte<br>s iným zariadením.                   | Spustite program Computer Setup<br>a v ponuke Advanced (Rozšírené<br>nastavenia) > Onboard Devices<br>(Zariadenia na základnej doske)<br>znova nastavte prerušenie IRQ. |

| -                                                                                                    |                                                                                                    | •                                                                                                    |
|----------------------------------------------------------------------------------------------------|----------------------------------------------------------------------------------------------------|----------------------------------------------------------------------------------------------------|
| Kód/Hlásenie                                                                                                    | Pravdepodobná<br>príčina                                                                                                  | Odporúčaná akcia                                                                                                    |
| 501-Display<br>Adapter Failure                                                                                                    | Grafický radič.                                                                                                    | <ol> <li>Znova zasuňte grafickú kartu<br/>(ak sa v systéme nachádza).</li> </ol>                                                      |
| (zlyhanie<br>zobrazovacieho<br>adaptéra)                                                                                                    |                                                                                                    | <ol> <li>Vymažte obsah pamäte CMOS.<br/>(Pozrite príloha B "Zabezpečenie<br/>heslami a zmena nastavenia pamäte<br/>CMOS".)</li> </ol> |
|                                                                                                    |                                                                                                    | <ol> <li>Skontrolujte, či je pripojený a zapnutý<br/>monitor.</li> </ol>                                                              |
|                                                                                                    |                                                                                                    | <ol> <li>Vymeňte grafickú kartu<br/>(ak je to možné).</li> </ol>                                                                      |
| 510-Splash Screen<br>Image Corrupted<br>(poškodený obraz<br>na úvodnej<br>obrazovke)                                                                               | Obraz na úvodnej<br>obrazovke je poškodený.                                                                               | Na obnovenie obrazu použite najnovšiu<br>verziu balíka ROMPaq.                                                                        |
| 511-CPU, CPUA, or<br>CPUB Fan not<br>Detected (nebol<br>zistený ventilátor<br>procesora)                                                                           | Ventilátor procesora nie<br>je pripojený alebo<br>nepracuje správne.                                                      | 1. Znova vložte ventilátor procesora.                                                                                                 |
|                                                                                                    |                                                                                                    | <ol> <li>Odpojte kábel ventilátora a znova<br/>ho zapojte.</li> </ol>                                                                 |
|                                                                                                    |                                                                                                    | 3. Vymeňte ventilátor procesora.                                                                                                    |
| 512-Chassis, Rear<br>Chassis, or Front<br>Chassis Fan not<br>Detected (nebol zistený<br>ventilátor šasi, zadný<br>ventilátor šasi alebo<br>predný ventilátor šasi) | Ventilátor šasi, zadný<br>ventilátor šasi alebo<br>predný ventilátor šasi nie<br>je pripojený alebo<br>nepracuje správne. | <ol> <li>Znova vložte ventilátor šasi, zadný<br/>ventilátor šasi alebo predný<br/>ventilátor šasi.</li> </ol>                         |
|                                                                                                    |                                                                                                    | <ol> <li>Odpojte kábel ventilátora a znova<br/>ho zapojte.</li> </ol>                                                                 |
|                                                                                                    |                                                                                                    | <ol> <li>Vymeňte ventilátor šasi, zadný ventilátor<br/>šasi alebo predný ventilátor šasi.</li> </ol>                                  |
| 514-CPU or Chassis<br>Fan not Detected                                                                                                    | Ventilátor procesora<br>alebo ventilátor šasi nie<br>je pripojený alebo<br>nepracuje správne.                             | <ol> <li>Znova vložte ventilátor procesora<br/>alebo ventilátor šasi.</li> </ol>                                                      |
| (nebol zistený<br>ventilátor procesora<br>alebo ventilátor šasi)                                                                                                   |                                                                                                    | <ol> <li>Odpojte kábel ventilátora a znova<br/>ho zapojte.</li> </ol>                                                                 |
|                                                                                                    |                                                                                                    | <ol> <li>Vymeňte ventilátor procesora alebo<br/>ventilátor šasi.</li> </ol>                                                           |

| Kód/Hlásenie                                                                                                    | Pravdepodobná<br>príčina                                                               | Odporúčaná akcia                                                                                                    |  |
|----------------------------------------------------------------------------------------------------|----------------------------------------------------------------------------------------|----------------------------------------------------------------------------------------------------|--|
| 601-Diskette                                                                                                    | Obvod radiča                                                                           | 1. Spustite program Computer Setup.                                                                                                    |  |
| Controller Error                                                                                                    | disketových jednotiek                                                                  | 2. Skontrolujte, prípadne vymeňte káble.                                                                                                    |  |
| (cnyba radica<br>disketových<br>jednotiek)                                                                                          | alebo obvod alsketovej<br>jednotky nepracuje<br>správne.                               | <ol> <li>Vymažte obsah pamäte CMOS. (Pozrite<br/>príloha B "Zabezpečenie heslami<br/>a zmena nastavenia pamäte CMOS".)</li> </ol>                                                         |  |
|                                                                                                    |                                                                                        | 4. Vymeňte disketovú jednotku.                                                                                                    |  |
|                                                                                                    |                                                                                        | 5. Vymeňte systémovú dosku.                                                                                                    |  |
| 605-Diskette Drive                                                                                                    | Nekompatibilný typ                                                                     | 1. Spustite program Computer Setup.                                                                                                    |  |
| Type Error<br>(nesprávny typ<br>disketovej jednotky)                                                                                | jednotky.                                                                              | <ol> <li>Od radiča disketových jednotiek<br/>odpojte všetky ostatné zariadenia<br/>(páskové jednotky).</li> </ol>                                                                         |  |
|                                                                                                    |                                                                                        | <ol> <li>Vymažte obsah pamäte CMOS. (Pozrite<br/>príloha B "Zabezpečenie heslami<br/>a zmena nastavenia pamäte CMOS".)</li> </ol>                                                         |  |
| 610-External Storage<br>Device Failure<br>(zlyhanie externého<br>zariadenia na<br>ukladanie údajov)                                 | Externá pásková<br>jednotka nie je<br>pripojená.                                       | Znova nainštalujte páskovú jednotku<br>alebo stlačte kláves <b>F1</b> a nakonfigurujte<br>systém na prácu bez páskovej jednotky.                                                          |  |
| 611-Primary Floppy<br>Port Address<br>Assignment Conflict<br>(konflikt priradenia<br>adresy portu primárnej<br>disketovej jednotky) | Chyba konfigurácie.                                                                    | Spustite program Computer Setup<br>a skontrolujte konfiguráciu položiek<br>v ponuke <b>Advanced (Rozšírené<br/>nastavenia) &gt; Onboard Devices<br/>(Zariadenia na základnej doske)</b> . |  |
| 660-Display cache is<br>detected unreliable<br>(bola zistená<br>nespoľahlivosť<br>vyrovnávacej pamäte<br>grafickej karty)           | Vstavaná vyrovnávacia<br>pamäť grafickej karty<br>nepracuje správne<br>a bude vypnutá. | Ak sa vyskytli problémy so zobrazovaním,<br>vymeňte systémovú dosku.                                                                                                    |  |

| Kód/Hlásenie                                                                                                    | Pravdepodobná<br>príčina                                                                                                    | Odporúčaná akcia                                                                  |
|----------------------------------------------------------------------------------------------------|----------------------------------------------------------------------------------------------------|-----------------------------------------------------------------------------------|
| 912- Computer<br>Cover Has Been<br>Removed Since Last<br>System Startup<br>(po poslednom<br>spustení systému<br>bol odstránený<br>kryt počítača) | Po poslednom spustení<br>systému bol odstránený<br>kryt počítača.                                                           | Nie je potrebné vykonať žiadnu akciu.                                             |
| 914-Hood Lock Coil<br>is not Connected                                                                                                    | Mechanizmus zámku<br>Smart Cover Lock chýba                                                                                 | <ol> <li>Znovu zapojte alebo vymeňte<br/>mechanizmus zámku krytu.</li> </ol>      |
| (cievka zámku krytu<br>nie je pripojená)                                                                                                    | alebo nie je pripojený.                                                                                                    | <ol> <li>Znovu zasuňte alebo vymeňte kábel<br/>mechanizmu zámku krytu.</li> </ol> |
| 916-Power Button<br>Not Connected<br>(tlačidlo napájania<br>nie je pripojené)                                                                    | Prípojka tlačidla<br>napájania bola<br>odpojená zo základnej<br>dosky alebo k nej nie je<br>správne pripojená.              | Znova pripojte alebo vymeňte prípojku<br>tlačidla napájania.                      |
| 917-Front Audio Not<br>Connected (nie je<br>pripojený predný<br>zvukový konektor)                                                                | Prípojka predného<br>zvukového konektora<br>bola odpojená zo<br>základnej dosky alebo<br>k nej nie je správne<br>pripojená. | Znova pripojte alebo vymeňte prípojku<br>predného zvukového konektora.            |
| 918-Front USB Not<br>Connected (nie je<br>pripojený predný<br>konektor USB)                                                                      | Prípojka predného<br>konektora USB bola<br>odpojená zo základnej<br>dosky alebo k nej nie je<br>správne pripojená.          | Znova pripojte alebo vymeňte prípojku<br>predného konektora USB.                  |
| 919-Multi-Bay Riser<br>not Connected<br>(nadstavec<br>multifunkčnej<br>pozície nie je<br>pripojený)                                              | Karta nadstavca bola<br>zo systému odstránená<br>alebo nebola správne<br>nainštalovaná.                                     | Znova vložte kartu nadstavca.                                                     |

|                                                                                                    | 1                                                                | •                                                                                                    |
|----------------------------------------------------------------------------------------------------|------------------------------------------------------------------|----------------------------------------------------------------------------------------------------|
| Kód/Hlásenie                                                                                            | Pravdepodobná<br>príčina                                         | Odporúčaná akcia                                                                                                    |
| 1151-Serial Port A<br>Address Conflict                                                                  | Externý aj interný sériový<br>port je priradený<br>k portu COM1. | <ol> <li>Odstráňte všetky rozširujúce karty<br/>sériového portu.</li> </ol>                                                                                                    |
| Detected (bol zistený<br>konflikt adresy<br>sériového portu A)                                          |                                                                  | <ol> <li>Vymažte obsah pamäte CMOS. (Pozrite<br/>príloha B "Zabezpečenie heslami<br/>a zmena nastavenia pamäte CMOS".)</li> </ol>                                                               |
|                                                                                                    |                                                                  | <ol> <li>Znovu nakonfigurujte prostriedky karty<br/>alebo spustite program Computer<br/>Setup, prípadne obslužné programy<br/>systému Windows.</li> </ol>                                       |
| 1152-Serial Port B<br>Address Conflict                                                                  | Externý aj interný sériový<br>port je priradený<br>k portu COM2. | <ol> <li>Odstráňte všetky rozširujúce karty<br/>sériového portu.</li> </ol>                                                                                                    |
| Detected (bol zistený<br>konflikt adresy<br>sériového portu B)                                          |                                                                  | <ol> <li>Vymažte obsah pamäte CMOS. (Pozrite<br/>príloha B "Zabezpečenie heslami<br/>a zmena nastavenia pamäte CMOS".)</li> </ol>                                                               |
|                                                                                                    |                                                                  | <ol> <li>Znovu nakonfigurujte prostriedky karty<br/>alebo spustite program Computer<br/>Setup, prípadne obslužné programy<br/>systému Windows.</li> </ol>                                       |
| 1155-Serial Port<br>Address Conflict<br>Detected (bol zistený<br>konflikt adresy<br>sériového portu)    | Externý aj interný sériový<br>port majú priradené                | <ol> <li>Odstráňte všetky rozširujúce karty<br/>sériového portu.</li> </ol>                                                                                                    |
|                                                                                                    | rovnaké prerušenie IRQ.                                          | <ol> <li>Vymažte obsah pamäte CMOS. (Pozrite<br/>príloha B "Zabezpečenie heslami<br/>a zmena nastavenia pamäte CMOS".)</li> </ol>                                                               |
|                                                                                                    |                                                                  | <ol> <li>Znovu nakonfigurujte prostriedky karty<br/>alebo spustite program Computer<br/>Setup, prípadne obslužné programy<br/>systému Windows.</li> </ol>                                       |
| 1201-System Audio<br>Address Conflict<br>Detected (bol zistený<br>konflikt adresy<br>systémového zvuku) | Adresa IRQ zariadenia<br>je v konflikte s iným<br>zariadením.    | Spustite program Computer Setup<br>a v ponuke <b>Advanced (Rozšírené</b><br><b>nastavenia) &gt; Onboard Devices</b><br><b>(Zariadenia na základnej doske)</b><br>znova nastavte prerušenie IRQ. |

| Číselné kód | y a | textové | hlásenia | (pokračovanie) | ) |
|-------------|-----|---------|----------|----------------|---|
|-------------|-----|---------|----------|----------------|---|

| Kód/Hlásenie                                                                                                    | Pravdepodobná<br>príčina                                                                                                    | Odporúčaná akcia                                                                                                    |  |
|----------------------------------------------------------------------------------------------------|----------------------------------------------------------------------------------------------------|----------------------------------------------------------------------------------------------------|--|
| 1202-MIDI Port<br>Address Conflict<br>Detected (zistil sa<br>konflikt adresy<br>portu MIDI)                                  | Adresa IRQ zariadenia<br>je v konflikte s iným<br>zariadením.                                                                                                    | Spustite program Computer Setup<br>a v ponuke <b>Advanced (Rozšírené</b><br><b>nastavenia) &gt; Onboard Devices</b><br><b>(Zariadenia na základnej doske)</b><br>znova nastavte prerušenie IRQ.                                                                                                    |  |
| 1203-Game Port<br>Address Conflict<br>Detected (zistil sa<br>konflikt adresy portu<br>Gameport)                              | Adresa IRQ zariadenia<br>je v konflikte s iným<br>zariadením.                                                                                                    | Spustite program Computer Setup<br>a v ponuke Advanced (Rozšírené<br>nastavenia) > Onboard Devices<br>(Zariadenia na základnej doske)<br>znova nastavte prerušenie IRQ.                                                                                                    |  |
| 1720-SMART Hard<br>Drive Detects<br>Imminent Failure<br>(systém SMART<br>pevného disku zistil<br>hroziace zlyhanie<br>disku) | Hrozí zlyhanie<br>pevného disku.<br>(Pre niektoré pevné disky<br>existuje opravný firmvér,<br>ktorý zabraňuje<br>zobrazovaniu<br>nesprávnych chybových<br>hlásení.) | <ol> <li>Zistite, či sa pre pevný disk<br/>zobrazuje správne chybové hlásenie.<br/>V programe Computer Setup spustite<br/>pomocou príkazu Storage (Úložné<br/>zariadenia) &gt; DPS Self-test<br/>(Automatický test DPS) test<br/>systému ochrany pevného disku (DPS).</li> <li>Ak je to potrebné, použite<br/>opravný firmvér pevného disku<br/>(dostupný na lokalite<br/>www.hp.com/support).</li> </ol> |  |
|                                                                                                    |                                                                                                    | <ol> <li>Zálohujte obsah pevného disku<br/>a vymeňte disk.</li> </ol>                                                                                                    |  |

| Kód/Hlásenie                                         | Pravdepodobná<br>príčina                                                                                                    | Odporúčaná akcia                                                                                                    |  |
|------------------------------------------------------|----------------------------------------------------------------------------------------------------|----------------------------------------------------------------------------------------------------|--|
| 1785-Multibay<br>incorrectly installed<br>(nesprávne | (pre voliteľnú multifunkčnú<br>pozíciu/systémy iné<br>než USDT)                                                                                               | <ol> <li>Uistite sa, že volitel'ná multifunkčná<br/>pozícia je na kábli IDE pripojená ako<br/>zariadenie 0.</li> </ol>                                                                             |  |
| nainštalovaná<br>multifunkčná<br>pozícia)            | <ol> <li>Ploché káble voliteľnej<br/>multifunkčnej pozície</li> </ol>                                                                                         | <ol> <li>Uistite sa, že ku káblu IDE nie sú<br/>pripojené iné zariadenia.</li> </ol>                                                                                                    |  |
| ροτιτιά)                                             | nie sú pripojené,<br>alebo sú pripojené<br>nesprávne.                                                                                                    | <ol> <li>Uistite sa, že obidva konce plochých<br/>káblov IDE a multifunkčnej pozície sú<br/>správne pripojené.</li> </ol>                                                                          |  |
|                                                      | <ol> <li>Zariadenie<br/>multifunkčnej pozície<br/>nie je správne vložené.</li> <li>V multifunkčnej pozícii<br/>sa nachádza<br/>disketová jednotka.</li> </ol> | <ol> <li>Uistite sa, že zariadenie multifunkčnej<br/>pozície je úplne vložené.</li> </ol>                                                                                                    |  |
|                                                      |                                                                                                    | <ol> <li>Uistite sa, že v multifunkčnej pozícii<br/>sa nenachádza disketová jednotka<br/>(voliteľná multifunkčná pozícia<br/>nepodporuje disketové jednotky<br/>multifunkčnej pozície).</li> </ol> |  |
|                                                      | (pre integrované<br>multifunkčné                                                                                                    | <ol> <li>Uistite sa, že zariadenie multifunkčnej<br/>pozície je úplne vložené.</li> </ol>                                                                                                    |  |
|                                                      | pozície/systémy USDT)                                                                                                    | 2. Uistite sa, že nadstavec multifunkčnej                                                                                                    |  |
|                                                      | <ol> <li>Zariadenie<br/>multifunkčnej pozície<br/>nie je správne vložené.</li> </ol>                                                                          | pozície je správne vložený.                                                                                                    |  |
|                                                      | <ol> <li>Nadstavec<br/>multifunkčnej pozície<br/>nie je správne vložený.</li> </ol>                                                                           |                                                                                                    |  |

|                                                                                                    | Pravdepodobná                                                                                                    |                                                                                                    |
|----------------------------------------------------------------------------------------------------|----------------------------------------------------------------------------------------------------|----------------------------------------------------------------------------------------------------|
| Kód/Hlásenie                                                                                                    | príčina                                                                                                    | Odporúčaná akcia                                                                                                    |
| 1794-Inaccessible<br>devices attached to<br>SATA 1 and/or<br>SATA 3 (zariadenia<br>pripojené ku<br>konektoru SATA 1<br>alebo SATA 3 nie<br>sú prístupné)<br>(pre systémy so<br>4 portmi SATA) | Ku konektoru SATA 1<br>alebo SATA 3 je pripojené<br>zariadenie. Zariadenia<br>pripojené k týmto<br>konektorom nebudú<br>prístupné, ak je položka<br>SATA Emulation (Emulácia<br>zariadení SATA)<br>v programe Computer<br>Setup nastavená na<br>hodnotu Combined IDE<br>Controller (Kombinovaný<br>radič IDE). | <ol> <li>Ak používate systém Windows 2000<br/>alebo Windows XP, v programe<br/>Computer Setup zmeňte nastavenie<br/>položky SATA Emulation (Emulácia<br/>zariadení SATA) na hodnotu Separate<br/>IDE Controller (Samostatný radič IDE).</li> <li>Ak nepoužívate systém Windows 2000<br/>alebo Windows XP, presuňte príslušné<br/>zariadenia ku konektorom SATA 0<br/>alebo SATA 2 (ak sú dostupné).</li> <li>Odpojte príslušné zariadenia od<br/>konektorov SATA 1 a SATA 3.</li> </ol> |
| 1794-Inaccessible<br>device attached to<br>SATA 1 (zariadenie<br>pripojené ku<br>konektoru SATA 1<br>nie je prístupné)<br>(pre systémy<br>s 2 portmi SATA)                                    | Ku konektoru SATA 1 je<br>pripojené zariadenie.<br>Všetky zariadenia<br>pripojené k tomuto<br>konektoru nebudú<br>prístupné, ak je položka<br>SATA Emulation (Emulácia<br>zariadení SATA)<br>v programe Computer<br>Setup nastavená na<br>hodnotu Combined IDE<br>Controller (Kombinovaný<br>radič IDE).       | <ol> <li>Ak používate systém Windows 2000<br/>alebo Windows XP, v programe<br/>Computer Setup zmeňte nastavenie<br/>položky SATA Emulation (Emulácia<br/>zariadení SATA) na hodnotu Separate<br/>IDE Controller (Samostatný radič IDE).</li> <li>Ak nepoužívate systém Windows<br/>2000 alebo Windows XP, presuňte<br/>príslušné zariadenie ku konektoru<br/>SATA 0 (ak je dostupný).</li> <li>Odpojte príslušné zariadenie od<br/>konektora SATA 1.</li> </ol>                         |
| 1796-SATA Cabling<br>Error (chyba pripojenia<br>káblov SATA)                                                                                                    | Jedno alebo viaceré<br>zariadenia SATA sú<br>nesprávne pripojené.<br>Pre dosiahnutie<br>optimálneho výkonu<br>je konektory SATA 0<br>a SATA 1 potrebné<br>pripojiť pred konektory<br>SATA 2 a SATA 3.                                                                                                    | Uistite sa, že konektory SATA sú pripojené<br>vzostupne Pre jedno zariadenie použite<br>konektor SATA 0, pre dve zariadenia<br>konektory SATA 0 a SATA 1, pre tri<br>zariadenia konektory SATA 0, SATA 1<br>a SATA 2.                                                                                                    |

www.hp.com

| Kód/Hlásenie                                                                        | Pravdepodobná<br>príčina                                                                                                | Odporúčaná akcia                                                                                                    |
|-------------------------------------------------------------------------------------|----------------------------------------------------------------------------------------------------|----------------------------------------------------------------------------------------------------|
| 1800-Temperature<br>Alert (upozornenie<br>na prehriatie)                            | Vnútorná teplota<br>prekročila určenú<br>hodnotu.                                                                       | <ol> <li>Skontrolujte, či nie sú zablokované<br/>vetracie otvory počítača, a či pracuje<br/>chladiaci ventilátor procesora.</li> </ol>                                                                                                    |
|                                                                                     |                                                                                                    | <ol> <li>Skontrolujte správnosť nastavenia<br/>rýchlosti procesora.</li> </ol>                                                                                                    |
|                                                                                     |                                                                                                    | 3. Vymeňte procesor.                                                                                                    |
|                                                                                     |                                                                                                    | 4. Vymeňte systémovú dosku.                                                                                                    |
| 1801-Microcode                                                                      | Procesor nie je                                                                                                    | 1. Inovujte systém BIOS na správnu verziu                                                                                                    |
| Patch Error (Chyba<br>opravy mikrokódu)                                             | podporovaný systémom<br>BIOS pamäte ROM.                                                                                | 2. Vymeňte procesor.                                                                                                    |
| 1998-Master Boot<br>Record has been Lost<br>(hlavný zavádzací<br>záznam sa stratil) | Naposledy uložená<br>kópia hlavného<br>zavádzacieho záznamu<br>je poškodená.                                            | Spustite program Computer Setup<br>a uložte hlavný zavádzací záznam<br>aktuálneho spúšťacieho disku.                                                                                                    |
| 1999-Master Boot<br>Record has<br>Changed (hlavný<br>zavádzací záznam<br>sa zmenil) | Aktuálny hlavný<br>zavádzací záznam<br>sa nezhoduje<br>s naposledy uloženou<br>kópiou hlavného<br>zavádzacieho záznamu. | Postupujte so zvýšenou opatrnosťou.<br>Hlavný zavádzací záznam sa mohol<br>aktualizovať v dôsledku bežných činností<br>údržby disku (programy disk manager,<br>fdisk alebo format).                                                                                                    |
|                                                                                     |                                                                                                    | Nahradenie predtým uloženého<br>hlavného zavádzacieho záznamu<br>môže v takýchto prípadoch viesť<br>k strate údajov.                                                                                                    |
|                                                                                     |                                                                                                    | Ak máte istotu, že ide o neúmyselnú<br>a neželanú zmenu hlavného zavádzacieho<br>záznamu (napr. zmenu spôsobenú<br>vírusom), spustite program Computer Setup<br>a obnovte predtým uloženú kópiu<br>hlavného zavádzacieho záznamu.<br>V opačnom prípade spustite program<br>Computer Setup a vypnite zabezpečenie<br>hlavného zavádzacieho záznamu alebo<br>uložte hlavný zavádzací záznam<br>aktuálneho spúšťacieho disku. |

| Kód/Hlásenie                                                                                                    | Pravdepodobná<br>príčina                                                                                                    | Odporúčaná akcia                                                                                                    |
|----------------------------------------------------------------------------------------------------|----------------------------------------------------------------------------------------------------|----------------------------------------------------------------------------------------------------|
| 2000-Master Boot<br>Record Hard Drive<br>has Changed (pevný<br>disk hlavného<br>zavádzacieho<br>záznamu sa zmenil) | Aktuálny spúšťací pevný<br>disk je odlišný od disku<br>prítomného počas zapnutia<br>zabezpečenia hlavného<br>zavádzacieho záznamu. | Spustite program Computer Setup<br>a vypnite zabezpečenie hlavného<br>zavádzacieho záznamu alebo uložte<br>hlavný zavádzací záznam aktuálneho<br>spúšťacieho disku.                                                                             |
| Invalid Electronic<br>Serial Number<br>(neplatné elektronické<br>sériové číslo)                                    | Elektronické sériové číslo<br>je poškodené.                                                                                        | <ol> <li>Spustite program Computer Setup.<br/>Ak je v programe Setup príslušné pole<br/>vyplnené, alebo ak nie je možné zadať<br/>sériové číslo, prevezmite z adresy<br/>www.hp.com súbor SP5572.EXE<br/>(SNZERO.EXE) a spustite ho.</li> </ol> |
|                                                                                                    |                                                                                                    | <ol> <li>Spustite program Computer Setup<br/>a v ponuke Security (Zabezpečenie),<br/>System ID (Identifikácia systému) sa<br/>pokúste zadať sériové číslo. Potom<br/>uložte zmeny.</li> </ol>                                                   |
| Network Server Mode<br>Active and No                                                                               | Zlyhanie klávesnice pri<br>zapnutom režime<br>sieťového servera.                                                                   | <ol> <li>Vypnite počítač a odpojte a znovu<br/>pripojte klávesnicu.</li> </ol>                                                                                                    |
| Keyboard Attached<br>(režim sieťového<br>servera je zapnutý<br>a nie je pripojená<br>klávesnica)                   |                                                                                                    | <ol> <li>Skontrolujte, či kontakty konektora nie<br/>sú ohnuté alebo nechýbajú.</li> </ol>                                                                                                    |
|                                                                                                    |                                                                                                    | <ol> <li>Skontrolujte, či nie sú stlačené<br/>niektoré z klávesov.</li> </ol>                                                                                                    |
| haveeneay                                                                                                    |                                                                                                    | 4. Vymeňte klávesnicu.                                                                                                    |
| Parity Check 2<br>(kontrola parity 2)                                                                              | Zlyhanie pamäte RAM<br>pre paritu.                                                                                                 | Spustite obslužné programy Computer<br>Setup a Diagnostics.                                                                                                    |

| Kód/Hlásenie                                                                   | Pravdepodobná<br>príčina                                                       | Odporúčaná akcia                                                                                                    |
|--------------------------------------------------------------------------------|--------------------------------------------------------------------------------|----------------------------------------------------------------------------------------------------|
| System will not boot<br>without fan (systém<br>sa nespustí bez<br>ventilátora) | Ventilátor procesora nie<br>je nainštalovaný alebo je<br>odpojený v šasi VSFF. | <ol> <li>Otvorte kryt, stlačte tlačidlo<br/>napájania a skontrolujte, či sa točí<br/>ventilátor procesora. Ak sa ventilátor<br/>procesora netočí, uistite sa, že kábel<br/>ventilátora je zapojený do konektora<br/>na systémovej doske. Uistite sa, že<br/>ventilátor je úplne a správne vložený<br/>na svoje miesto.</li> </ol> |
|                                                                                |                                                                                | <ol> <li>Ak je ventilátor zapojený a správne<br/>vložený, no netočí sa, vymeňte ho.</li> </ol>                                                                                                    |

# Diagnostické kontrolky na prednom paneli a zvuková signalizácia pri teste POST

Táto časť sa zaoberá signalizáciou kontroliek na prednom paneli a zvukovými signálmi, ktoré sa môžu vyskytnúť počas testu POST alebo pred ním, a ku ktorým nemusí byť priradený žiadny kód chyby ani textové hlásenie.

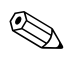

Ak sa rozblikajú kontrolky na klávesnici PS/2, skontrolujte blikanie kontroliek na prednom paneli počítača a v nasledujúcej tabuľke určite kódy kontroliek na prednom paneli.

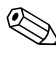

Odporúčané akcie v nasledovnej tabuľke sú uvedené v poradí, v ktorom by sa mali vykonať.

| Činnosť                                                                        | Zvukový<br>signál | Pravdepodobná<br>príčina                                                                                                    | Odporúčaná akcia                                                                                     |
|--------------------------------------------------------------------------------|-------------------|----------------------------------------------------------------------------------------------------|----------------------------------------------------------------------------------------------------|
| Kontrolka<br>napájania svieti na<br>zeleno.                                    | Žiadny            | Počítač je<br>zapnutý.                                                                                                    | Žiadna                                                                                               |
| Kontrolka<br>napájania bliká<br>v dvojsekundových<br>intervaloch na<br>zeleno. | Žiadny            | Počítač je<br>spustený v režime<br>odloženia do<br>pamäte RAM<br>(len vybrané<br>modely) alebo<br>v režime<br>normálneho<br>odloženia. | Nevyžaduje sa žiadna akcia. Stlačením<br>ľubovoľného klávesu alebo pohybom<br>myši prebuďte počítač. |

| Činnosť                                                                                                    | Zvukový<br>signál | Pravdepodobná<br>príčina                                                                                                    | Odporúčaná akcia                                                                                                    |
|----------------------------------------------------------------------------------------------------|-------------------|----------------------------------------------------------------------------------------------------|----------------------------------------------------------------------------------------------------|
| Kontrolka napájania<br>dvakrát blikne na<br>červeno (jedno<br>bliknutie za sekundu,<br>potom nasleduje<br>dvojsekundová<br>pauza). | 2                 | Aktivovala sa<br>ochrana<br>procesora pred<br>prehriatím:<br>Ventilátor je<br>pravdepodobne<br>zablokovaný,<br>netočí sa,<br>ALEBO<br>zostava chladiča<br>a ventilátora nie je<br>správne pripojená<br>k procesoru. | <ol> <li>Skontrolujte, či nie sú zablokované<br/>vetracie otvory počítača, a či pracuje<br/>chladiaci ventilátor procesora.</li> <li>Otvorte kryt, stlačte tlačidlo<br/>napájania a skontrolujte, či sa točí<br/>ventilátor procesora. Ak sa ventilátor<br/>procesora netočí, uistite sa, že kábel<br/>ventilátora je zapojený do konektora<br/>na systémovej doske. Uistite sa, že<br/>ventilátor je úplne a správne vložený<br/>na svoje miesto.</li> <li>Ak je ventilátor zapojený a správne<br/>vložený, ale netočí sa, vymeňte<br/>ventilátor procesora.</li> <li>Opätovne umiestnite chladič<br/>procesora na svoje miesto a overte,<br/>či je ventilátor správne pripojený.</li> <li>Obráťte sa na autorizovaného<br/>predajcu alebo poskytovateľa<br/>služieb.</li> </ol> |
| Kontrolka napájania<br>trikrát blikne na<br>červeno (jedno<br>bliknutie za sekundu,<br>potom nasleduje<br>dvojsekundová<br>pauza). | 3                 | Procesor nie je<br>nainštalovaný<br>(nejde o indikáciu<br>chybného<br>procesora).                                                                                                    | <ol> <li>Skontrolujte, či sa v počítači<br/>nachádza procesor.</li> <li>Znova vložte procesor.</li> </ol>                                                                                                    |

| Činnosť                                                                                                    | Zvukový<br>signál | Pravdepodobná<br>príčina                                    | Odporúčaná akcia                                                                                                    |
|----------------------------------------------------------------------------------------------------|-------------------|-------------------------------------------------------------|----------------------------------------------------------------------------------------------------|
| Kontrolka napájania<br>štyrikrát blikne na<br>červeno (jedno<br>bliknutie za sekundu,<br>potom nasleduje<br>dvojsekundová<br>pauza). | 4                 | Zlyhanie<br>napájania<br>(zdroj napájania<br>je preťažený). | <ol> <li>Otvorte kryt a skontrolujte, či je<br/>štvoržilový kábel zdroja napájania<br/>pripojený ku konektoru na<br/>systémovej doske.</li> <li>Odstránením VŠETKÝCH<br/>pripojených zariadení (ako je<br/>napríklad pevný disk, disketová<br/>alebo optická jednotka a rozširujúce<br/>karty) sa uistite, že príčinou<br/>problému nie je niektoré zo<br/>zariadení. Zapnite počítač.<br/>Po spustení testu POST vždy vypnite<br/>počítač a pridajte jedno zariadenie.<br/>Tento postup opakujte, až kým<br/>nedôjde k zlyhaniu. Nahraď te<br/>zariadenie, ktoré spôsobuje<br/>zlyhanie. Postupným pridávaním<br/>jednotlivých zariadení sa uistite, že<br/>všetky zariadenia pracujú správne.</li> <li>Vymeňte zdroj napájania.</li> </ol> |
|                                                                                                    |                   |                                                             | 4. Vymeňte systémovú dosku.                                                                                                    |
| Kontrolka napájania<br>päťkrát blikne na                                                                                             | 5                 | Chyba<br>videopamäte.                                       | <ol> <li>Moduly DIMM znova vložte na svoje<br/>miesto. Zapnite počítač.</li> </ol>                                                                                                    |
| červeno (jedno<br>bliknutie za sekundu,<br>potom nasleduje<br>dvojsekundová<br>pauza)                                                | ,                 |                                                             | <ol> <li>Postupne vymieňajte moduly DIMM,<br/>kým neidentifikujete chybný modul.</li> </ol>                                                                                                    |
|                                                                                                    |                   |                                                             | <ol> <li>Nahrad'te pamäť iného výrobcu<br/>pamäťou od spoločnosti HP.</li> </ol>                                                                                                    |
| P = = 20/.                                                                                                    |                   |                                                             | 4. Vymeňte systémovú dosku.                                                                                                    |

-

-

| Činnosť                                                                                                    | Zvukový<br>signál | Pravdepodobná<br>príčina                                                                    | Odporúčaná akcia                                                                                                    |
|----------------------------------------------------------------------------------------------------|-------------------|---------------------------------------------------------------------------------------------|----------------------------------------------------------------------------------------------------|
| Kontrolka napájania<br>šesťkrát blikne na<br>červeno (jedno<br>bliknutie za sekundu,<br>potom nasleduje<br>dvojsekundová<br>pauza).         | 6                 | Chyba<br>grafickej karty.                                                                   | <ol> <li>Systémy s grafickou kartou:</li> <li>1. Znova zasuňte grafickú kartu.<br/>Spustite počítač.</li> <li>2. Vymeňte grafickú kartu.</li> <li>3. Vymeňte systémovú dosku.</li> <li>V systémoch s integrovanou grafickou<br/>kartou vymeňte systémovú dosku.</li> </ol>                          |
| Kontrolka<br>napájania<br>sedemkrát blikne<br>na červeno (jedno<br>bliknutie za<br>sekundu, potom<br>nasleduje<br>dvojsekundová<br>pauza).  | 7                 | Zlyhanie<br>systémovej dosky<br>(zlyhanie<br>rozpoznané<br>pamäťou ROM<br>pred zobrazením). | Vymeňte systémovú dosku.                                                                                                    |
| Kontrolka napájania<br>osemkrát blikne na<br>červeno (jedno<br>bliknutie za sekundu,<br>potom nasleduje<br>dvojsekundová<br>pauza).         | 8                 | Neplatná pamäť<br>ROM vzhľadom<br>na nesprávny<br>kontrolný súčet.                          | <ol> <li>Obnovte obsah pamäte ROM<br/>pomocou diskety ROMPaq.<br/>Prečítajte si časť týkajúcu sa<br/>obnovenia pamäte ROM v príručke<br/>Správa osobného počítača na<br/>disku CD Documentation.</li> <li>Vymeňte systémovú dosku.</li> </ol>                                                       |
| Kontrolka<br>napájania<br>deväť krát blikne na<br>červeno (jedno<br>bliknutie za<br>sekundu, potom<br>nasleduje<br>dvojsekundová<br>pauza). | 9                 | Napájanie<br>systému sa spustí,<br>no systém sa<br>nemôže spustiť.                          | <ol> <li>Skontrolujte, či je volič napätia<br/>(nachádza sa na zadnej strane<br/>zdroja napájania na niektorých<br/>modeloch) nastavený na<br/>zodpovedajúcu hodnotu. Správne<br/>nastavenie napätia závisí od<br/>oblasti.</li> <li>Vymeňte systémovú dosku.</li> <li>Vymeňte procesor.</li> </ol> |

| Činnosť                                                                         | Zvukový<br>signál | Pravdepodobná<br>príčina                   | Odporúčaná akcia                                                                                                    |
|---------------------------------------------------------------------------------|-------------------|--------------------------------------------|----------------------------------------------------------------------------------------------------|
| Kontrolka<br>napájania<br>desaťkrát blikne na<br>červeno (jedno<br>bliknutie za | 10<br>a           | Chybná<br>voliteľná karta.                 | <ol> <li>Postupne vyberte všetky grafické<br/>karty (ak ich je v systéme viac)<br/>a skontrolujte ich. Potom zapnite<br/>počítač a skontrolujte, či sa tým<br/>problém odstránil.</li> </ol>                |
| sekundu, potom<br>nasleduje<br>dvejeckundové                                    |                   |                                            | <ol> <li>Chybnú voliteľnú kartu po jej<br/>identifikovaní vyberte a vymeňte.</li> </ol>                                                                                                    |
| avojsekundova<br>pauza).                                                        |                   |                                            | 3. Vymeňte systémovú dosku.                                                                                                    |
| Napájanie systému<br>sa nespustí<br>a kontrolky<br>nesvietia.                   | Žiadny            | Napájanie<br>systému sa<br>nemôže spustiť. | Stlačte tlačidlo napájania na menej než<br>štyri sekundy. Ak sa kontrolka pevného<br>disku rozsvieti na zeleno, postupujte<br>nasledovne:                                                                   |
|                                                                                 |                   |                                            | <ol> <li>Skontrolujte, či je volič napätia<br/>(nachádza sa na zadnej strane<br/>zdroja napájania) nastavený na<br/>zodpovedajúcu hodnotu. Správne<br/>nastavenie napätia závisí od<br/>oblasti.</li> </ol> |
|                                                                                 |                   |                                            | <ol> <li>Skúste postupne vyberať<br/>rozširujúce karty, kým sa na<br/>systémovej doske nerozsvieti<br/>kontrolka 3 V_aux.</li> </ol>                                                                        |
|                                                                                 |                   |                                            | 3. Vymeňte systémovú dosku.                                                                                                    |

| Činnosť                                                    | Zvukový<br>signál | Pravdepodobná<br>príčina      | Odporúčaná akcia                                                                                                    |
|------------------------------------------------------------|-------------------|-------------------------------|----------------------------------------------------------------------------------------------------|
| Napájanie systému                                          | Žiadny            | Napájanie                     | ALEBO                                                                                                    |
| sa nespustí<br>a kontrolky<br>nesvietia.<br>(pokračovanie) |                   | systému sa<br>nemôže spustiť. | Stlačte tlačidlo napájania na menej než<br>štyri sekundy. Ak sa kontrolka pevného<br>disku nerozsvieti na zeleno, postupujte<br>nasledovne:      |
|                                                            |                   |                               | <ol> <li>Skontrolujte, či je počítač zapojený<br/>do funkčnej zásuvky so striedavým<br/>prúdom.</li> </ol>                                       |
|                                                            |                   |                               | <ol> <li>Otvorte kryt a skontrolujte, či je<br/>prípojka tlačidla napájania správne<br/>pripojená na systémovú dosku.</li> </ol>                 |
|                                                            |                   |                               | <ol> <li>Skontrolujte, či sú obidva káble<br/>zdroja napájania správne<br/>pripojené na systémovú dosku.</li> </ol>                              |
|                                                            |                   |                               | <ol> <li>Skontrolujte, či na systémovej doske<br/>nesvieti kontrolka 3 V_aux.<br/>Ak svieti, vymeňte prípojku tlačidla<br/>napájania.</li> </ol> |
|                                                            |                   |                               | <ol> <li>Ak kontrolka 3 V_aux na systémovej<br/>doske nesvieti, vymeňte zdroj<br/>napájania.</li> </ol>                                          |
|                                                            |                   |                               | 6. Vymeňte systémovú dosku.                                                                                                    |

# Zabezpečenie heslami a zmena nastavenia pamäte CMOS

Tento počítač podporuje funkcie zabezpečenia heslami, ktoré je možné nastaviť v ponuke Computer Setup Utilities (Obslužné programy Computer Setup).

Tento počítač podporuje dve funkcie zabezpečenia heslami, ktoré môžete nastaviť v ponuke Computer Setup Utilities (Obslužné programy Computer Setup): heslo pre nastavenie počítača a heslo pri zapnutí. Ak nastavíte len heslo pre nastavenie počítača, prístup k informáciám v počítači (s výnimkou informácií programu Computer Setup) môže získať ľubovoľný používateľ. Ak nastavíte len heslo pri zapnutí, na získanie prístupu k programu Computer Setup a k ostatným údajom uloženým v počítači je nutné zadať toto heslo. Ak nastavíte obidve heslá, prístup k programu Computer Setup získate len po zadaní hesla pre nastavenie počítača.

Ak sú nastavené obidve heslá, na prihlásenie na počítač môžete namiesto hesla pri zapnutí použiť aj heslo pre nastavenie, ktoré je heslu pri zapnutí nadradené. Je to funkcia užitočná pre správcu siete.

Ak heslo zabudnete, existujú dva spôsoby jeho vymazania a získania prístupu k údajom v počítači:

- Vynulovanie hesla pomocou prepojky
- Použitie tlačidla Clear CMOS (Vymazať pamäť CMOS)

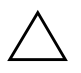

**UPOZORNENIE:** Stlačením tlačidla pre vymazanie pamäte CMOS sa v pamäti CMOS opätovne nastavia výrobcom predvolené hodnoty a vymažú sa všetky vlastné nastavenia, vrátane hesiel, čísel prostriedkov a špeciálnych nastavení. Pred vynulovaním nastavení pamäte CMOS je potrebné zálohovať pôvodné nastavenia pre prípad ich neskoršieho použitia. Na zálohovanie je možné použiť program Computer Setup. Informácie o zálohovaní nastavení pamäte CMOS nájdete v *Príručke obslužného programu Computer Setup (F10)* na disku *CD Documentation*.

# Vynulovanie hesla pomocou prepojky

Ak chcete vypnúť heslo pre nastavenie alebo heslo pri zapnutí, prípadne tieto heslá úplne vymazať, postupujte nasledovne:

- 1. Vypnite operačný systém, vypnite počítač a všetky externé zariadenia a odpojte napájací kábel od elektrickej zásuvky.
- 2. Po odpojení napájacieho kábla stlačte tlačidlo napájania ešte raz, čím sa zo systému odstráni zvyšné napätie.

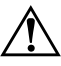

VÝSTRAHA: Aby ste znížili riziko úrazu spôsobeného elektrickým prúdom alebo stykom s horúcimi súčasťami, odpojte napájací kábel od elektrickej zásuvky a počkajte, kým vnútorné súčasti systému vychladnú.

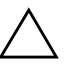

**UPOZORNENIE:** Ak je počítač pripojený k elektrickej sieti, zdroj dodáva napätie na systémovú dosku aj vtedy, keď je počítač vypnutý. Ak napájací kábel neodpojíte, môže dôjsť k poškodeniu systému.

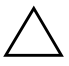

**UPOZORNENIE:** Statická elektrina môže poškodiť elektronické súčasti počítača alebo ďalšieho vybavenia. Skôr, než začnete pracovať, dotknite sa uzemneného kovového predmetu, aby ste neboli nabití statickou elektrinou. Ďalšie informácie nájdete v príručke *Bezpečnostné informácie a predpisy* na disku *CD Documentation*.

- 3. Odstráňte kryt alebo prístupový panel počítača.
- 4. Nájdite hlavičku a prepojku.

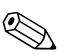

Prepojka hesla je zelená, aby ju bolo možné jednoducho identifikovať. Ako pomôcku na vyhľadanie prepojky hesla a ostatných súčastí systémovej dosky môžete použiť schému IPM (Illustrated Parts Map) pre príslušný systém. Túto schému možno prevziať z lokality www.hp.com/support.

- 5. Odpojte prepojku od kontaktov 1 a 2. Aby sa prepojka nestratila, umiestnite ju na kontakt 1 alebo 2, nie však na oba súčasne.
- 6. Znova nasaďte kryt alebo prístupový panel počítača.
- 7. Znova pripojte externé vybavenie.

- 8. Zapojte počítač do elektrickej siete a zapnite ho. Spustite operačný systém. Týmto postupom sa vymažú aktuálne heslá a vypnú funkcie zabezpečenia heslom.
- 9. Ak chcete nastaviť nové heslá, opakujte kroky 1 až 4, znova umiestnite prepojku hesla na kontakty 1 a 2 a potom zopakujte kroky 6 až 8. Nastavte nové heslá v programe Computer Setup. Pokyny pre používanie programu Computer Setup nájdete v *Príručke obslužného programu Computer Setup (F10)* na disku CD *Documentation*.

# Vymazanie a opätovné nastavenie pamäte CMOS

Pamäť konfigurácie počítača (CMOS) obsahuje informácie o heslách a konfigurácii počítača.

### Používanie tlačidla pre vymazanie pamäte CMOS

- 1. Vypnite počítač a všetky externé zariadenia. Potom odpojte napájací kábel z elektrickej zásuvky.
- 2. Odpojte klávesnicu, monitor a všetky externé zariadenia, ktoré sú k počítaču pripojené.

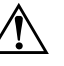

**VÝSTRAHA:** Aby ste znížili riziko úrazu spôsobeného elektrickým prúdom alebo stykom s horúcimi súčasťami, odpojte napájací kábel od elektrickej zásuvky a počkajte, kým vnútorné súčasti systému vychladnú.

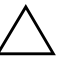

**UPOZORNENIE:** Ak je počítač pripojený k elektrickej sieti, zdroj dodáva napätie na systémovú dosku aj vtedy, keď je počítač vypnutý. Ak napájací kábel neodpojíte, môže dôjsť k poškodeniu systému.

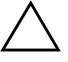

**UPOZORNENIE:** Statická elektrina môže poškodiť elektronické súčasti počítača alebo ďalšieho vybavenia. Skôr, než začnete pracovať, dotknite sa uzemneného kovového predmetu, aby ste neboli nabití statickou elektrinou. Ďalšie informácie nájdete v príručke *Bezpečnostné informácie a predpisy* na disku *CD Documentation*.

3. Odstráňte kryt alebo prístupový panel počítača.

**UPOZORNENIE:** Stlačením tlačidla pre vymazanie pamäte CMOS sa v pamäti CMOS opätovne nastavia výrobcom predvolené hodnoty a vymažú sa všetky vlastné nastavenia, vrátane hesiel, čísel prostriedkov a špeciálnych nastavení. Pred vynulovaním nastavení pamäte CMOS je potrebné zálohovať pôvodné nastavenia pre prípad ich neskoršieho použitia. Na zálohovanie je možné použiť program Computer Setup. Informácie o zálohovaní nastavení pamäte CMOS nájdete v *Príručke obslužného programu Computer Setup (F10)* na disku *CD Documentation*.

4. Nájdite tlačidlo pre vymazanie pamäte CMOS, stlačte ho a podržte ho stlačené päť sekúnd.

کی <mark>ا</mark>

Uistite sa, že napájací kábel je odpojený od elektrickej zásuvky. Ak je napájací kábel pripojený, po stlačení tlačidla pre vymazanie pamäte CMOS sa pamäť CMOS nevymaže.

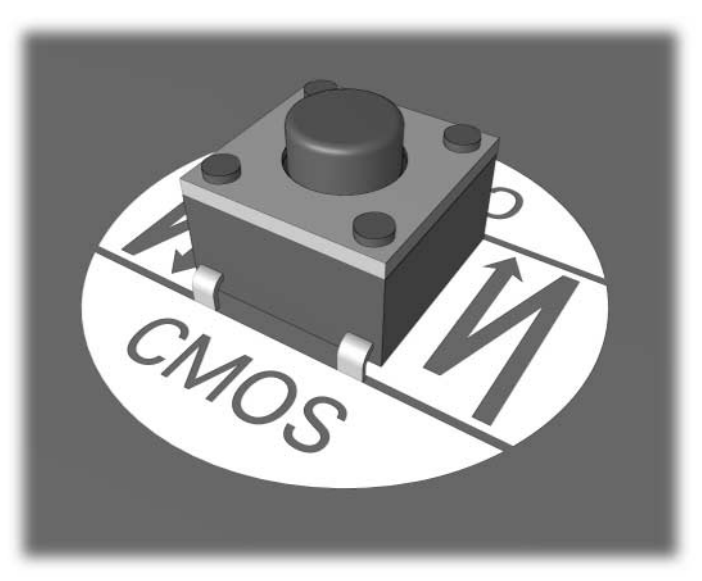

Tlačidlo pre vymazanie pamäte CMOS

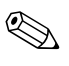

Ako pomôcku na vyhľadanie tlačidla pre vymazanie pamäte CMOS a ostatných súčastí systémovej dosky môžete použiť schému IPM (Illustrated Parts Map) pre príslušný systém.

- 5. Znova nasaďte kryt alebo prístupový panel počítača.
- 6. Znova pripojte externé zariadenia.
- 7. Zapojte počítač do elektrickej siete a zapnite ho.

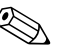

Po vymazaní pamäte CMOS a reštartovaní počítača sa zobrazia chybové hlásenia testu POST s informáciou o zmene konfigurácie. Na opätovné nastavenie hesiel a všetkých špeciálnych nastavení systému, vrátane dátumu a času, použite program Computer Setup.

Ďalšie pokyny pre opätovné vytvorenie hesiel nájdete v príručke Správa osobného počítača na disku CD Documentation. Pokyny pre používanie programu Computer Setup nájdete v Príručke obslužného programu Computer Setup (F10) na disku CD Documentation.

# Použitie programu Computer Setup na nastavenie pamäte CMOS

Ak chcete pamäť CMOS vynulovať pomocou programu Computer Setup, najprv prejdite do ponuky Computer Setup Utilities (Obslužné programy Computer Setup).

Po zobrazení hlásenia programu Computer Setup v pravom dolnom rohu obrazovky stlačte kláves **F10**. V prípade potreby stlačením klávesu **Enter** vynechajte úvodnú obrazovku.

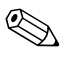

Ak počas zobrazenia tohto hlásenia nestlačíte kláves **F10**, na získanie prístupu k obslužnému programu bude nutné vypnúť a znova zapnúť počítač.

V ponuke Computer Setup Utilities (Obslužné programy Computer Setup) sa zobrazí päť položiek: File (Súbor), Storage (Ukladacie zariadenia), Security (Zabezpečenie), Power (Napájanie) a Advanced (Rozšírené nastavenia). Ak chcete pamäť CMOS obnoviť na výrobcom predvolené nastavenia, najskôr nastavte dátum a čas a potom pomocou klávesov so šípkami alebo pomocou klávesu **Tab** prejdite na položku **File (Súbor) > Set Defaults and Exit (Nastaviť predvolené hodnoty a skončiť)**. Takto sa obnovia nastavenia, ako je napríklad poradie zavádzania a ostatné nastavenia výrobcu. Tento krok však nevynúti opätovné zisťovanie hardvéru.

Ďalšie pokyny pre opätovné vytvorenie hesiel nájdete v príručke Správa osobného počítača na disku CD Documentation. Pokyny pre používanie programu Computer Setup nájdete v Príručke obslužného programu Computer Setup (F10) na disku CD Documentation.

C

# **DPS (Drive Protection System)**

Drive Protection System (DPS) je diagnostický nástroj vstavaný v pevných diskoch, ktoré sú nainštalované vo vybraných počítačoch. Nástroj DPS je navrhnutý ako pomôcka na diagnostiku problémov, ktoré môžu mať za následok výmenu pevného disku mimo záruky.

Počas zostavovania systémov sa všetky nainštalované pevné disky testujú nástrojom DPS a na disk sa natrvalo zapíšu kľúčové informácie. Pri každom spustení nástroja DPS sa výsledky testov zapíšu na pevný disk. Poskytovateľ služieb môže tieto informácie použiť na zistenie okolností, ktoré spôsobili spustenie nástroja DPS.

Spustenie nástroja DPS nebude mať žiadny vplyv na programy alebo údaje uložené na pevnom disku. Test je súčasťou firmvéru pevného disku a možno ho spustiť aj v prípade, že na počítači nemožno spustiť operačný systém. Čas potrebný na vykonanie testu závisí od výrobcu a veľkosti pevného disku. Vo väčšine prípadov sa priestor s veľkosťou 1 GB testuje približne dve minúty.

Nástroj DPS použite v prípade, že máte podozrenie na problém s pevným diskom. Ak sa zobrazí hlásenie SMART Hard Drive Detect Imminent Failure (V systéme pevného disku SMART bolo zistené hroziace zlyhanie), nie je nutné spustiť nástroj DPS. Namiesto toho zálohujte informácie na pevnom disku a požiadajte poskytovateľa služieb o náhradný pevný disk.

# Spustenie nástroja DPS pomocou programu Diagnostics for Windows

Ak chcete spustiť nástroj DPS pomocou programu Diagnostics for Windows, použite nasledovný postup:

1. Zapnite počítač a vyberte položku Start (Štart) > Control Panel (Ovládací panel) > Diagnostics for Windows.

Na obrazovke **Diagnostics** sa zobrazí päť položiek: **Overview** (**Prehľad**), **Test**, **Status** (**Stav**), **Log** (**Denník**) a **Error** (**Chyba**).

2. Vyberte položku **Test > Type of Test (Typ testu)**.

Zobrazí sa ponuka nasledovných troch testov: **Quick Test** (**Rýchly test**), **Complete Test** (**Úplný test**) a **Custom Test** (**Vlastný test**).

3. Vyberte položku Custom Test (Vlastný test).

Môžete zvoliť jeden z dvoch režimov testovania: **Interactive Mode (Interaktívny režim)** a **Unattended Mode** (Automatický režim).

- 4. Vyberte položku Interactive Test (Interaktívny test) > Storage (Ukladacie zariadenia) > Hard Drives (Pevné disky).
- 5. Vyberte diskové jednotky na testovanie > Drive Protection System Test (Test DPS) > Begin Testing (Začať testovanie).

Po skončení testu sa pre každý testovaný pevný disk zobrazí jedno z troch hlásení:

- Test Succeeded (Test prebehol úspešne). Completion Code (Kód dokončenia) 0.
- Test Aborted (Test bol prerušený). Completion Code (Kód dokončenia) 1 alebo 2.
- Test Failed (Test zlyhal). Drive Replacement Recommended (Odporúča sa výmena pevného disku). Completion Code (Kód dokončenia) 3 až 14.

Ak test zlyhal, zapíšte si kód dokončenia. Tento kód pomôže poskytovateľovi služieb pri určovaní príčiny problému s počítačom.

# Spustenie nástroja DPS pomocou programu Computer Setup

Ak nie je možné správne spustiť počítač, mali by ste na prístup k nástroju DPS použiť program Computer Setup. Na získanie prístupu k nástroju DPS použite nasledovný postup:

- 1. Zapnite alebo reštartujte počítač.
- 2. Po zobrazení hlásenia F10 Setup (F10 Nastavenie) v pravom dolnom rohu obrazovky stlačte kláves **F10**.

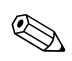

Ak počas zobrazenia tohto hlásenia nestlačíte kláves **F10**, na získanie prístupu k obslužnému programu bude nutné vypnúť a znovu zapnúť počítač.

V ponuke Computer Setup Utilities (Obslužné programy Computer Setup) sa zobrazí päť položiek: File (Súbor), Storage (Ukladacie zariadenia), Security (Zabezpečenie), Power (Napájanie) a Advanced (Rozšírené nastavenia).

3. Vyberte položku Storage (Ukladacie zariadenia) > DPS Self-Test (Automatický test DPS).

Na obrazovke sa zobrazí zoznam pevných diskov nainštalovaných v počítači, ktoré je možné testovať pomocou nástroja DPS.

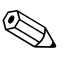

Ak v počítači nie sú nainštalované žiadne pevné disky, ktoré možno testovať pomocou nástroja DPS, položka **DPS Self-Test** (Automatický test **DPS**) sa nezobrazí.

4. Vyberte pevný disk, ktorý chcete testovať, a podľa pokynov na obrazovke vykonajte testovanie.

Po dokončení testu sa zobrazí jedno z troch hlásení:

- Test Succeeded (Test prebehol úspešne). Completion Code (Kód dokončenia) 0.
- Test Aborted (Test bol prerušený). Completion Code (Kód dokončenia) 1 alebo 2.
- Test Failed (Test zlyhal). Drive Replacement Recommended (Odporúča sa výmena pevného disku). Completion Code (Kód dokončenia) 3 až 14.

Ak test zlyhal, zapíšte si kód dokončenia. Tento kód pomôže poskytovateľovi služieb pri určovaní príčiny problému s počítačom.

D

# Nastavenie analógového alebo digitálneho zvukového výstupu

Súčasťou niektorých počítačov môžu byť integrované zvukové funkcie, ktoré podporujú analógové alebo digitálne externé stereofónne reproduktory. Tieto systémy dokážu rozpoznať typ reproduktorov a zabezpečiť výstup správneho signálu. Ak chcete manuálne prepínať medzi analógovým zvukom, digitálnym zvukom a automatickým rozpoznávaním, použite nasledovné postupy, ktoré sú závislé od operačného systému.

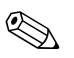

Ak pre položku **Output Mode (Režim výstupu)** nastavíte digitálny výstup, interný reproduktor a externé analógové reproduktory neumožnia výstup zvuku, kým neprejdete do analógového režimu alebo do režimu automatického rozpoznávania. Ak pre položku **Output Mode (Režim výstupu)** nastavíte analógový výstup, externé digitálne reproduktory neumožnia výstup zvuku, kým neprejdete späť do režimu automatického rozpoznávania alebo do digitálneho režimu.

Ak používate systém Microsoft Windows XP, postupujte podľa nasledovných pokynov:

- Kliknite na tlačidlo Start (Štart) > Control Panel (Ovládací panel) a potom dvakrát kliknite na ikonu Sounds, Speech, and Audio Devices (Zvuky, reč a zvukové zariadenia).
- 2. Kliknite na kartu Hardware (Hardvér).
- 3. Vyberte príslušné zvukové zariadenie.
- 4. Kliknutím na tlačidlo **Properties (Vlastnosti)** otvorte okno **Device Properties (Zariadenie vlastnosti)**.
- 5. Kliknite na kartu Properties (Vlastnosti).

- 6. Rozbaľte položku **Audio Devices (Zvukové zariadenia)** kliknutím na znamienko "+" vedľa tejto položky.
- 7. Kliknutím vyberte príslušný ovládač.
- 8. Kliknite na položku Properties (Vlastnosti).
- 9. Kliknite na tlačidlo Settings (Nastavenie).
- 10. Nastavte požadované nastavenie parametra **Output Mode** (**Režim výstupu**).
- 11. Kliknutím na tlačidlo OK zatvorte okno Properties (Vlastnosti).
- 12. Zatvorte okno Control Panel (Ovládací panel).

# Register

### B

Batéria RTC A–4 Batéria, výmena 2–6 Blikajúce kontrolky A–18

### C

CMOS Tlačidlo B–1, B–3 Vymazanie a opätovné nastavenie B–3 Zálohovanie B–1

### Č

Číselné kódy A–2

#### D

Diagnostics for Windows Inštalácia 1–3 Panel s nástrojmi 1–5 Panel s ponukami 1–5 Prehľad 1–1 Spúšťanie testov 1–7 Zisťovanie 1–2 DPS (Drive Protection System) Prehľad C–1 Prístup C–2

#### F

Full Boot A–1 Funkcia Wake-on-LAN 2–39

### Н

Heslo Funkcie B–1 Pre nastavenie B–1 Pri zapnutí B–1 Vymazanie B–1 Vynulovanie pomocou prepojky B–2 Heslo pre nastavenie počítača B–1 Heslo pri zapnutí B–1

### Κ

Klávesnica Kód chyby A–6 Riešenie problémov 2–33 Testovanie 2–4 Kontrolky Blikajúca kontrolka napájania A–18 Blikanie na klávesnici PS/2 A–18 Kódy chýb A–1

### Μ

Monitor Kontrola pripojenia 2–5 Nejasné znaky 2–26 Prázdna obrazovka 2–23 Rozmazaný obraz 2–26 Možnosti zavedenia Full Boot A–1 Quick Boot A–1

### Ν

Nastavenia prepojok 2-18

### 0

Obslužný program Configuration Record Inštalácia 1–10 Prehľad 1–10 Spustenie 1–11

### Ρ

Pamäť Kódy chýb A–5 Riešenie problémov 2–43 Podpora zákazníkov 2–2, 2–53 POST Chybové hlásenia A-1 Zapnutie zobrazovania chybových hlásení A-1 Prázdna obrazovka 2–23 Prístupový kryt, odstránenie 2–7 Problémy CD-ROM a DVD 2-46 Disketa 2–12 Drive Key 2–48 Inštalácia hardvéru 2–36 Klávesnica 2-33 Menej závažné 2-4 Multifunkčná pozícia 2–22, A–13 Myš 2–34 Optické jednotky 2–46 Pamäť 2–43 Pevný disk 2–17 Prístup na Internet 2–49 Procesor 2–45 Sieť 2–39 Softvér 2–52 Tlačiareň 2–32 Všeobecné 2-6 Zdroj napájania 2–10 Zobrazenie 2–23 Zvuk 2–28 Problémy s disketovou jednotkou 2–12 Problémy s inštaláciou hardvéru 2-36

Problémy s jednotkami CD-ROM alebo DVD 2-46 Problémy s monitorom 2–23 Problémy s multifunkčnou pozíciou 2-22, A-13 Problémy s myšou 2–33 Problémy s optickými jednotkami 2–46 Problémy s pevným diskom 2–17 Problémy s prístupom na Internet 2-49 Problémy s procesorom 2–45 Problémy s tlačiarňou 2–32 Problémy so sieťou 2-39 Problémy so softvérom 2–52 Problémy so zariadeniami Drive Key 2–48 Problémy so zdrojom napájania 2–10 Problémy so zvukom 2–28

### Q

Quick Boot A-1

### S

Softvér Obnovenie 1–12 Ochrana 1–12 Systémová doska, kódy chýb A–2, A–3

### U

Užitočné tipy 2–4

#### V

Všeobecné problémy 2–6 Vynulovanie CMOS B–1 Prepojka hesla B–1

### Z

Zabezpečenie heslom B–1 Zobrazenie dátumu a času 2–6 Zvuková signalizácia A–18 Zvukové signály A–18 Zvukový výstup D–1